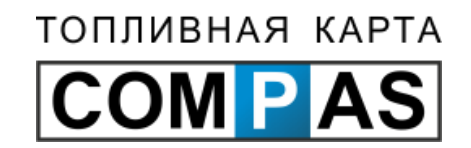

# Личный кабинет клиента

Руководство для быстрого старта

# Содержание

- Добро пожаловать в личный кабинет
  - Вход в личный кабинет
  - Главная страница
  - Общее описание элементов интерфейса
  - Настройка отображения столбцов

#### • Счета на оплату

- Список счетов
- Список действующих счетов
- Создание счета на оплату
- Архив счетов
- Заявки на создание счета
- <u>Карты Compas</u>
  - Список карт
  - Блокировка карты
  - Просмотр информации о карте

- Изменение PIN-кодов
- Изменение держателя
- Изменение лимитов
- Единовременные пополнения
- Распределение топлива

#### • Транзакции

- Список транзакций
- Диалог просмотра транзакции
- <u>Отчеты</u>
  - Основной отчет по картам Compas
  - Основной отчет по талонам
  - Мастер отчетов

# Содержание

#### <u>Талоны</u>

- Список талонов
- Диалог просмотра информации о талоне
- Блокировка талонов
- Список накладных на талоны

#### • Обратная связь

- Список запросов обратной связи
- Просмотр запроса
- Создание запроса
- Удаление запроса

#### • Общая информация

- Просмотр регистрационной информации
- Изменение пароля к личному кабинету
- Изменение секретного ключа к отчетам
- Просмотр информации об эмитенте

- Просмотр истории операций
- Список точек обслуживания
- Карта точек обслуживания
- Проложить маршрут
- Фильтр АЗС

#### • Договоры

- Список договоров
- Просмотр информации по договору
- Просмотр детализации движения средств по договору
- Просмотр платежей по договору

# Добро пожаловать в личный кабинет!

Перед Вами краткое руководство по основным действиям, необходимым для начала работы в личном кабинете клиента.

С помощью этого руководства Вы узнаете, как:

- выписать счет на оплату;
- просмотреть общую информацию по картам;
- пополнить карту;
- изменить лимит на карте;
- заблокировать карту;
- просмотреть транзакции по картам и талонам;
- просмотреть историю платежей;
- просмотреть накладные на талоны;
- получить отчеты по картам и талонам.

# Вход в личный кабинет.

| Карта Компас<br>Топливный сервис                                                                                                    |                                                                                                    | R A P T A                                                                                                    |
|----------------------------------------------------------------------------------------------------|----------------------------------------------------------------------------------------------------|----------------------------------------------------------------------------------------------------|
| Если у вас нет логина<br>и пароля или вы<br>забыли пароль, то вам<br>необходимо скачать<br>заявку на установку<br>пароля по этой<br>ссылке, заполнить<br>форму и передать ее в<br>ближайший офис<br>эмитента. | Вход в личный кабинет         СОМРАЗ         Логин         Логин         Пароль         Войти         Войти         Образец заявки для установки пароля         Часто задаваемые вопросы по карте Сопраз         Годерживаемые браузеры:         Образец заявки для установки пароля         Часто задаваемые вопросы по карте Сопраз         Подерживаемые браузеры:         Образец заявки для установки пароля         Часто задаваемые вопросы по карте Сопраз         Поддерживаемые браузеры:         Образец заявки для установки пароля         Поддерживаемые браузеры:         Образец заявки для установки пароля         Поддерживаемые браузеры:         Образец даяваемые вопросы по карте Сопраз         Поддерживаемые браузеры:         Образец даяваемые браузеры: | Для входа в личный<br>кабинет нужно в<br>поле 1 - ввести<br>логин, в поле 2 -<br>ввести пароль и<br>нажать на кнопку<br>«Войти» (3). |
|                                                                                                    | ( ipeeebailinii), yhdeannoini b                                                                                                    | этом разделе.                                                                                                    |

#### Главная страница

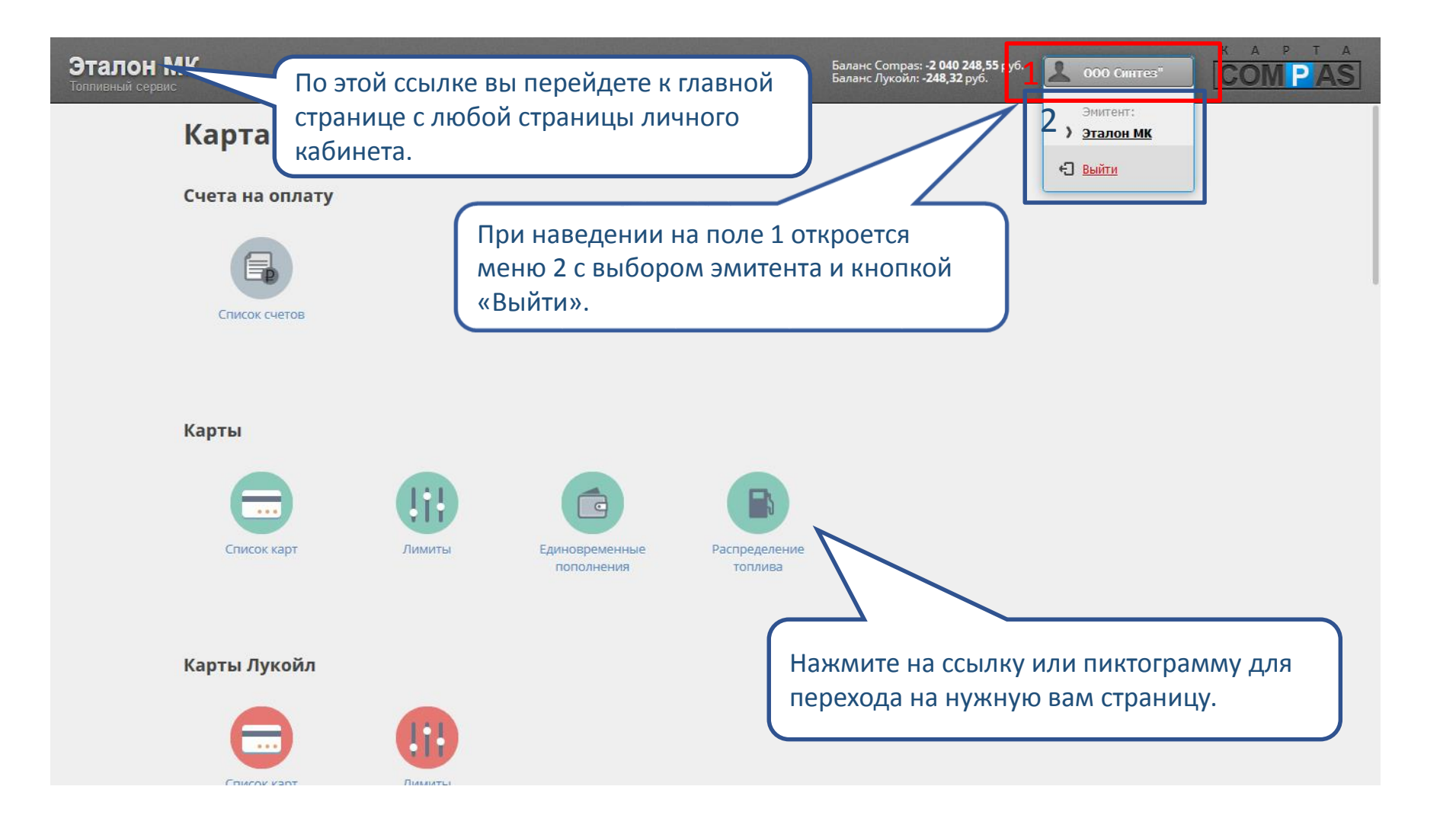

# Общее описание элементов интерфейса

|                               | Эталон МК<br>Топливный сервис                    |    |     |                        |                               |                          |                                  |                                | Баланс Compas: -<br>Баланс Лукойл: - | - <b>2 040 248,5</b><br><b>248,32</b> руб. | 5 руб. 🙎 ОО | О Синтез" 🔻     | K A             | P T A<br>MPAS |
|-------------------------------|--------------------------------------------------|----|-----|------------------------|-------------------------------|--------------------------|----------------------------------|--------------------------------|--------------------------------------|--------------------------------------------|-------------|-----------------|-----------------|---------------|
| Раздел личного<br>кабинета.   | Счета на оплату<br>Карты                         |    | Спи | <b>IC</b> Ин<br>ра     | іформац<br>зрезе ти           | ция о ва<br>пов кар      | шем теку<br>т.                   | /щем                           | балансе                              | в                                          |             |                 | Требовать       | C             |
| Серым цветом выделена текущая | ∟ <u>Список карт</u><br>∟ <u>Лимиты</u>          | >  | Ho  | мер карты              | держитель                     |                          | договор с                        | оздания                        | работы Р.                            | ти-коо 1<br><b>•</b>                       | РІN-код 2   | Γpynna A3C<br>· | путевой<br>лист |               |
| активная страница.            | <sup>L</sup> <u>Единовременные</u><br>пополнения |    |     | 000000001<br>238481358 | sintez test card<br>Позигунов | Заблокирован<br>В работе | ДК12-ЭМКТ000<br>ДК12-ЭМКТ000     | -                              | Пополняемая<br>Лимитная              | Нет<br>Нет                                 | Нет<br>Нет  | Bce<br>Bce      | Нет<br>Нет      | Нет Да        |
| Синим цветом                  | Распределение топлива                            |    | 0   | 335868885              | Демидов Н.Н.                  | Заблокирован             | ДК12-ЭМКТ000                     | -                              | Лимитная                             | Нет                                        | Нет         | Bce             | Нет             | Дa            |
| выделены                      | Карты Лукойл                                     |    | 0   | 493260277              | Цветков                       | Заблокирован             | ДК12-ЭМКТ000                     | -                              | Лимитная                             | Нет                                        | Нет         | Bce             | Нет             | Да            |
| доступные                     | Транзакции                                       | «  | 0   | 493738293              | Стадник                       | Заблокирован             | дк12-ЭМКТООО                     | -                              | Лимитная                             | Нет                                        | Нет         | Bce             | Нет             | Да            |
| страницы раздела.             | Отчеты                                           | 1  | 0.  | 494001333              | Иванов П.В.                   | Заблокирован             | <b>ДК12-ЭМКТ0004</b>             | 2                              | -                                    | Нет                                        | Нет         | Bce             | Нет             | Да            |
| Эта кнопка по                 | зволяет                                          | 71 | 0   | 494114325              | Тестовая                      | В работе                 | Схема работы:<br>Определение и   | Лимитная,<br><b>цены:</b> Цена | , литры, постоплата<br>а стелы       | Да                                         | Нет         | Bce             | Нет             | Нет           |
| свернуть или                  | развернуть                                       |    | 0   | 494159429              | Демидов                       | Заблокирован             | Баланс: -2 040 8<br>Кредитный ли | 51.78 руб<br><b>мит:</b> Нет   |                                      | Нет                                        | Нет         | Bce             | Нет             | Да            |
| меню раздело                  | ов для более                                     |    | 0   | 494197173              | Богданович                    | Заблокирован             | ДК12-ЭМКТ000                     | -                              | Лимитная                             | Нет                                        | Нет         | Bce             | Нет             | Да            |
| комфортной р                  | аботы на                                         | _  | 0   | 494268101              | Зарубин                       | Заблокирован             | ДК12-ЭМКТ000                     | -                              | Лимитная                             | Нет                                        | Нет         | Bce             | Нет             | Да            |
| устройствах с                 |                                                  |    | 0   | 494375669              | Савицкий И.                   | Заблокирован             | ДК12-ЭМКТ000                     | -                              | Лимитная                             | Да                                         | Да          | Bce             | Нет             | Да            |
| небольшими                    | экранами.                                        | !  | 0   | 494507637              | Азаренко                      | Заблокирован             | ДК12-ЭМКТ000                     | -                              | Лимитная                             | Нет                                        | Нет         | Bce             | Нет             | Дa            |
|                               | └ Карта точек обслуживания Взаиморасчеты         |    | III |                        |                               |                          |                                  |                                |                                      |                                            |             | <i>Р</i> Пр     | осмотр          | Блокировать   |

# Общее описание элементов интерфейса

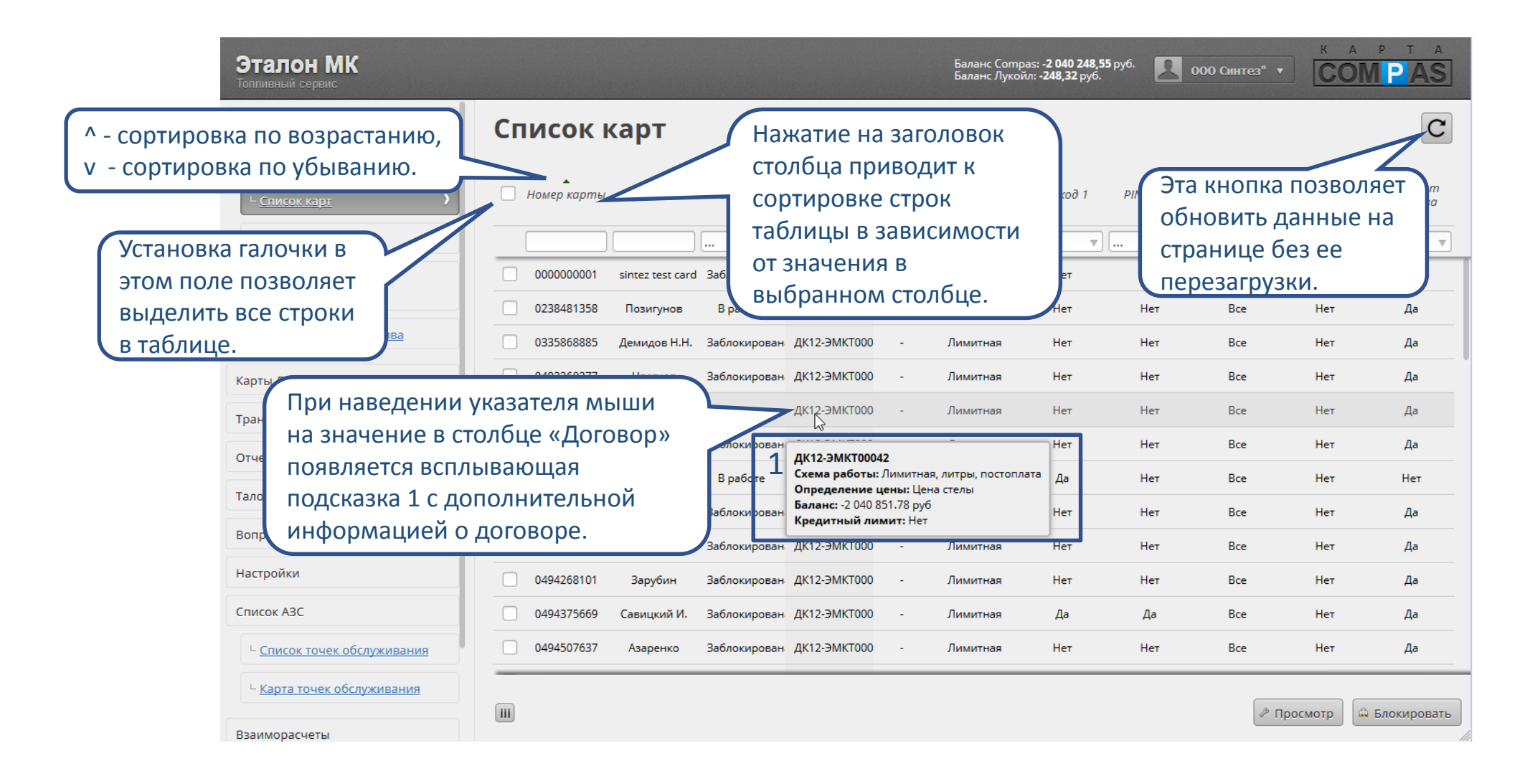

# Настройка отображения столбцов

| Эталон МК<br>Топливный сервис             |                    |                                        | Баланс Compas: <b>-2</b><br>Баланс Лукойл: <b>-2</b> 4 | <b>040 248,55</b> руб.<br><b>18,32</b> руб. | О Синтез″ ▼          | K A               | P T A<br>PAS |
|-------------------------------------------|--------------------|----------------------------------------|--------------------------------------------------------|---------------------------------------------|----------------------|-------------------|--------------|
| Счета на оплату                           |                    | Список карт                            |                                                        |                                             |                      |                   | C            |
| Карты<br><u>Список карт</u>               | Нажатие<br>скрывае | е на эту кнопку<br>ет столбец таблицы. | зать/скрыть столбцы                                    | Нажатие<br>добавляе                         | на эту к<br>ет столб | нопку<br>ец в та( | блицу.       |
| <sup>L</sup> <u>Лимиты</u>                |                    | Отображается 11 столбцов               |                                                        |                                             |                      |                   |              |
| L <u>Единовременные</u>                   |                    | ОС + Номер карты                       | Х Заправлять с (часов)                                 | + Нет                                       | Bce                  | Нет               | Нет          |
| пополнения                                |                    | 02 Фержатель                           | Х Заправлять по (часов)                                | + Нет                                       | Bce                  | Нет               | Да           |
| <sup>L</sup> <u>Распределение топлива</u> |                    |                                        | Х Заправлять по дням недели                            | + Нет                                       | Bce                  | Нет               | Да           |
| Карты Лукойл                              |                    | 04 🗘 Дата создания                     | Перетащив кног                                         | іку с                                       | Bce                  | Нет               | Да           |
| Транзакции                                | «                  | 04 🗘 Схема работы                      | названием столе                                        | оца выше                                    | Bce                  | Нет               | Да           |
| Отчеты                                    |                    | О4  ▼ РІN-код 1                        | или ниже вы мо                                         | жете задать                                 | Bce                  | Нет               | Да           |
| Талоны                                    | =۱۲_               | 04 🗘 РІМ-код 2                         | х Столбиов в табли                                     | ания                                        | Bce                  | Нет               | Нет          |
|                                           |                    | 04 Fpynna A3C                          |                                                        | пце.                                        | Bce                  | Нет               | Да           |
| Вопрос-ответ                              |                    | 04                                     |                                                        | Чет                                         | Bce                  | Нет               | Да           |
| Настройки                                 |                    | 04 Cox                                 | сранить Отмена                                         | Чет                                         | Bce                  | Нет               | Да           |
| Нажатие на эту кнопку                     |                    | 0494375669 Савицкий И. Заблокирован    | нажатие на эту                                         | кнопку сохран                               | нит выбј             | ранные            | £ ]          |
| вызывает диалог настройки 💦 🔢             | ния                | 0494507637 Азаренко Заблокирован       | дк12-эмкт настройки отоб                               | ражения стол                                | бцов та(             | <b>5лицы</b>      |              |
| отображения столбцов на                   |                    |                                        | для этой страни                                        | цы личного к                                | абинета              |                   |              |
| текущей странице.                         |                    | III                                    |                                                        |                                             | 🖉 Про                | смотр 🛱 Г         | Блокировать  |

#### Список счетов

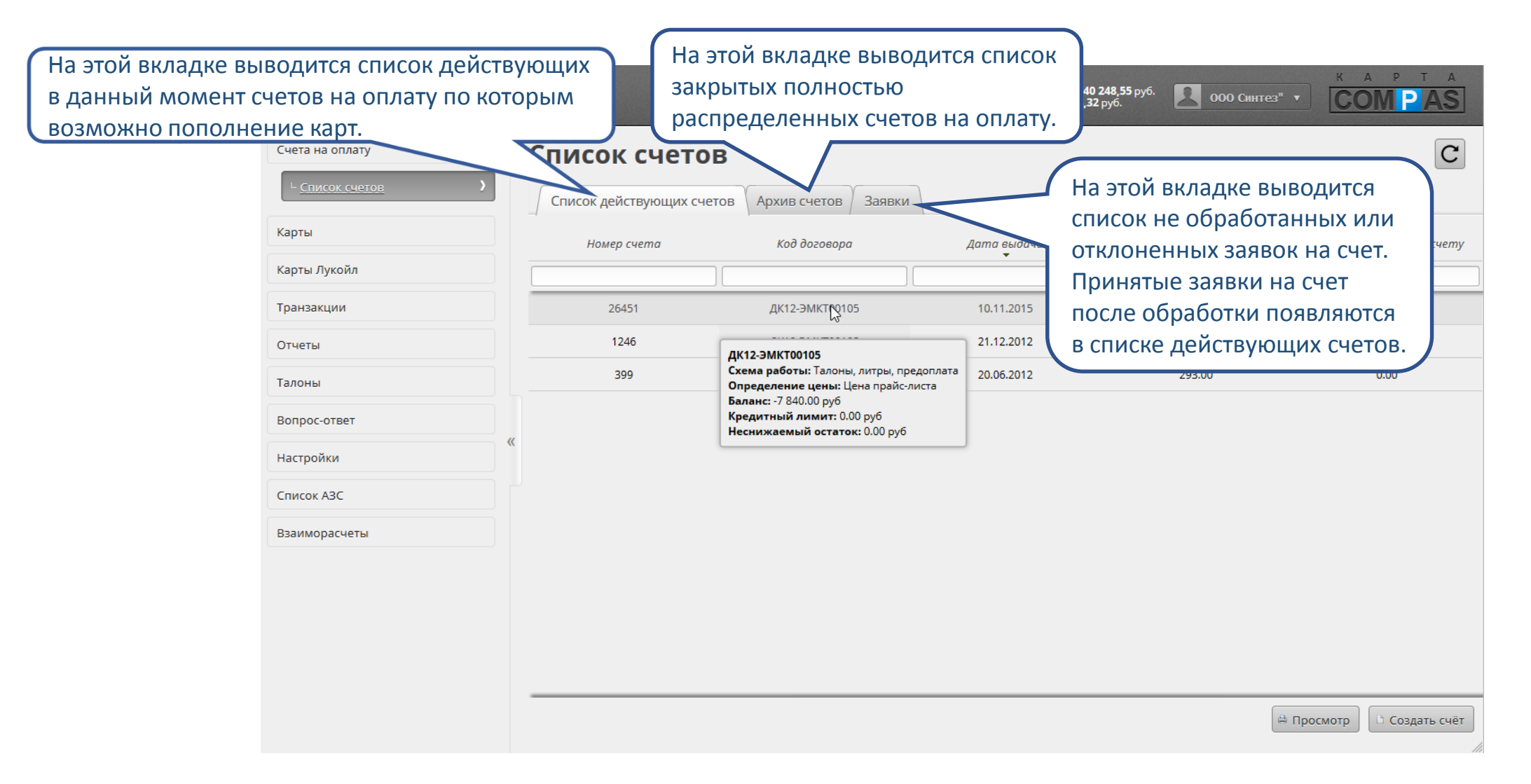

# Список действующих счетов

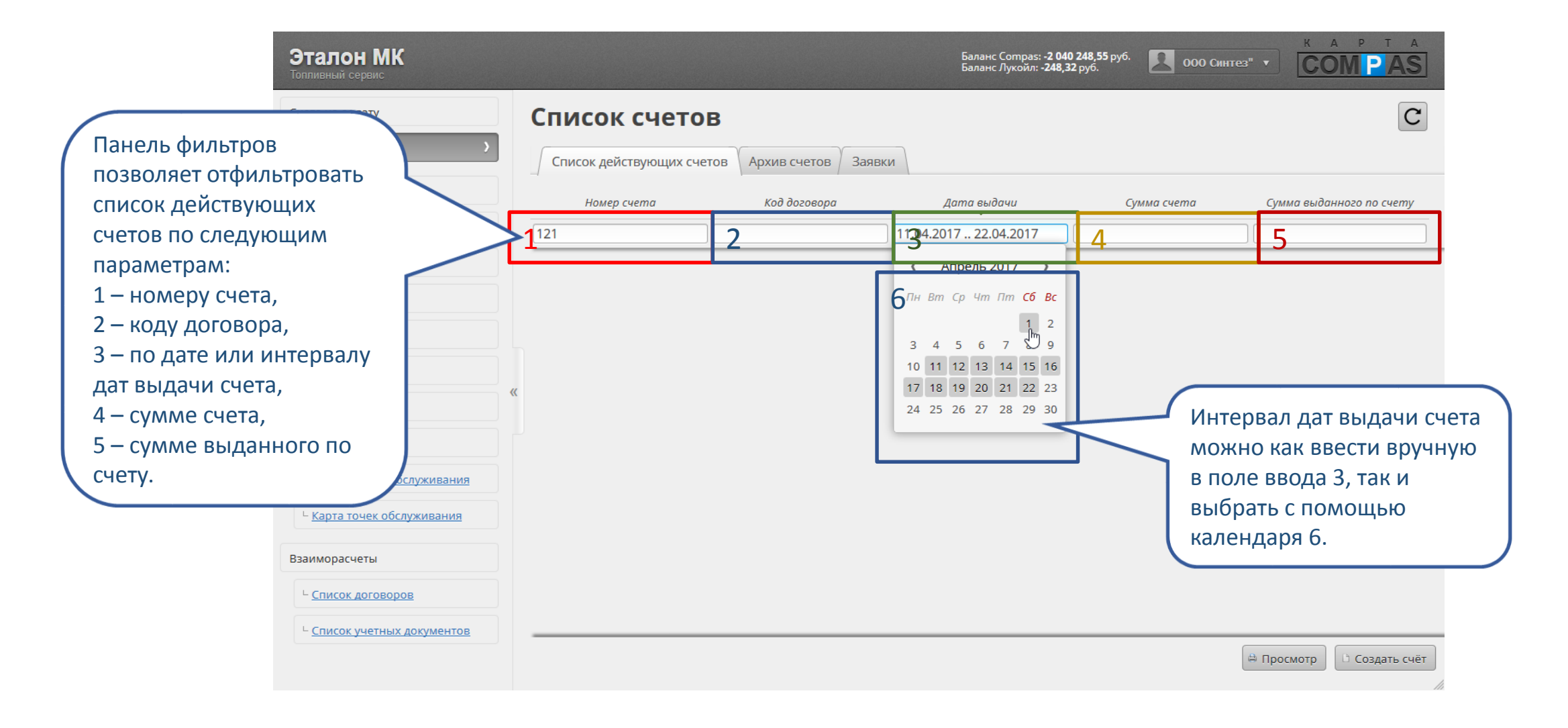

# Список действующих счетов

| Эталон МК<br>Топливный сервис                                                                                                    |                             |                                           |                                                                                                    | Баланс Compas: <b>-2 040 248,55</b> р<br>Баланс Лукойл: <b>-248,32</b> руб.                                   | уб. <b>2</b> 000 Синтез"                                         |                                                                                 |                                                     |
|----------------------------------------------------------------------------------------------------|-----------------------------|-------------------------------------------|----------------------------------------------------------------------------------------------------|----------------------------------------------------------------------------------------------------|------------------------------------------------------------------|---------------------------------------------------------------------------------|-----------------------------------------------------|
| Одинарный клик на строке счета устана<br>выделение выбранного счета.<br>Двойной клик – запускает процесс загру<br>файла с печатной формой счета на опла | вливает<br>/зки PDF<br>ату. | рк счето<br>действующих счет<br>иер счета | В<br>тов Архив счетов Заявки<br>Код договора                                                                                                    | Дата выдачи<br>•                                                                                              | Сумма счета                                                      | Сумма выданного по счету                                                        |                                                     |
| Транзакции<br>Отчеты<br>Талоны<br>Вопрос-ответ<br>Настройки<br>Список АЗС<br>Взаиморасчеты                                                              |                             | 26451<br>1246<br>399                      | ДК12-ЭМКТ0105<br>Схема работы: Талоны, литры, предоплата<br>Определение цены: Цена прайс-листа<br>Балан: - 78 40.00 руб<br>Кредитный лимит: 0.00 руб<br>Неснижаемый остаток: 0.00 руб | 10.11.2015<br>21.12.2012<br>20.06.2012<br>ка «Просмотр» з<br>есс загрузки PDF<br>ной формой вы,<br>на оплату. | 3540.00<br>6140.00<br>293.00<br>апускает<br>файла с<br>деленного | 0.00<br>0.00<br>0.00<br>Нажатие на<br>«Создать сч<br>диалог созд<br>счета на оп | а кнопку<br>ает» открывает<br>дания нового<br>лату. |

#### Создание счета на оплату

| Эталон МК<br>Топливный сервис |                     |                                   | Поле в                | выбора ,    | договора.             |          | Синтез      |                          |
|-------------------------------|---------------------|-----------------------------------|-----------------------|-------------|-----------------------|----------|-------------|--------------------------|
| Счета на оплату               | Список с            | четов                             | Одина                 | арный кл    | лик на «…»            | открые   | ает         | C                        |
| ∟ <u>Список счетов</u>        | Список действу      | ющих счетов Архие                 | СПИСОН                | к доступ    | ных догов             | оров.    |             |                          |
| Карты                         |                     |                                   | Создать               | счет        |                       |          | 8           | Сумма выданного по счету |
| Карты Лукойл                  | Договор:            | ДК16-ЭМКТ02952/0 (                | Поп Л Гр)             |             |                       |          | *           |                          |
| Транзакции                    |                     | ДК12-ЭМКТ00105/0 (Ta              | л Л Гр)               |             |                       |          | 3           | 0.00                     |
|                               |                     | <mark>ДК16-ЭМКТ02952/0 (По</mark> | <mark>оп Л Гр)</mark> |             |                       |          |             | 0.00                     |
| Отчеты                        | Скидка:             | Нет скидки                        |                       |             |                       |          |             | 0.00                     |
| Талоны                        |                     |                                   |                       |             |                       |          |             | 0.00                     |
| Вопрос-ответ                  | Номенклатура        |                                   |                       |             |                       |          |             |                          |
| Настройки                     | Вид<br>номенклатуры | Наименование                      | Единица<br>измерения  | Количество  | Цена Сумма<br>без НДС | НДС %    | Сумма с НДС |                          |
| Список АЗС                    | АИ-92Н Бензин       | АИ-92 неэтилированн               | л.                    | 200.00      | 37.20 6305.           | Поле вв  |             |                          |
| Взаиморасцеты                 | □ АИ-95             | Бензин АИ-95                      | л.                    | 100.00      | 40.40 3423.           |          | ода колич   | сства товара.            |
| взаннораснеты                 |                     |                                   |                       | 300.00      | 9728.81               |          | 11480.00    |                          |
|                               | ▼ До                | бавить                            | N                     |             |                       |          |             |                          |
|                               |                     |                                   |                       |             |                       |          |             |                          |
|                               |                     |                                   | Сохранить             |             |                       |          |             |                          |
|                               |                     |                                   | Поле до               | обавлен     | ия вида то            | вара в с | счет.       |                          |
|                               |                     |                                   | Доступн               | но тольк    | о после вы            | ыбора до | оговора.    |                          |
|                               |                     |                                   | Одинар                | ный кли     | ик на «…» (           | открыва  | ет список   | смотр                    |
|                               |                     |                                   |                       |             |                       |          |             |                          |
|                               |                     |                                   | доступг               | אוטר סאונור | Jo iobapa.            |          |             |                          |

### Создание счета на оплату

| <b>Эталон МК</b><br>Топливный сервис                                               |                     |                                                                    | Баланс Со<br>Баланс Лу             | отраз: <b>-2 040 248,55</b> руб.<br>Іукойл: <b>-248,32</b> руб. | 2 000 Синтез           | COMPAS                                 |                                           |
|------------------------------------------------------------------------------------|---------------------|--------------------------------------------------------------------|------------------------------------|-----------------------------------------------------------------|------------------------|----------------------------------------|-------------------------------------------|
| Счета на оплату                                                                    | Спис                | ок счетов                                                          |                                    |                                                                 |                        | C                                      |                                           |
| ∟ <u>Список счетов</u>                                                             | Списон              | < действующих счетов Архив счетов За                               | аявки                              |                                                                 |                        |                                        |                                           |
| Карты                                                                              |                     | Создат                                                             | гь счет                            |                                                                 | 8                      | Сумма выданного по счету               |                                           |
| Карты Лукойл                                                                       | Договор:            | ДК16-ЭМКТ02952/0 (Поп Л Гр)                                        |                                    |                                                                 | *                      |                                        |                                           |
| Транзакции                                                                         |                     | (                                                                  |                                    | (                                                               | Нажатие э              | той кнопки сохран                      | яет введенные                             |
| Установка галочки в этом поле<br>позволяет выделить все строки в с                 | нете.               | Нет скидки                                                         |                                    |                                                                 | данные ка<br>После про | к заявку и отправл<br>верки и подтверж | іяет ее на проверку.<br>дения заявки счет |
| Установка галочки в этом поле<br>позволяет выделить отдельную                      | Вид<br>номенклатурь | Наименование Единица<br>измерения<br>Бензин АИ-92 неэтилированн л. | Количество Цена<br>200.00 37.20    | Сумма<br>без НДС НДС                                            | счетов.<br>Вы можете   | е следить за статус                    | сом вашей заявки                          |
| строку счета.<br>Нажатие этой кнопки позволяет<br>удалить все выбранные строки сче | та.                 | Бензин АИ-95 л.<br>Добавить<br>литувыбранное<br>Сохранить          | 100.00 40<br>300.00<br><br>Закрыть | 9728.81                                                         | на вкладке             | е «Заявки».                            |                                           |
|                                                                                    |                     |                                                                    |                                    |                                                                 |                        | 🗄 Просмотр 🗋 Создать счёт              |                                           |

## Архив счетов

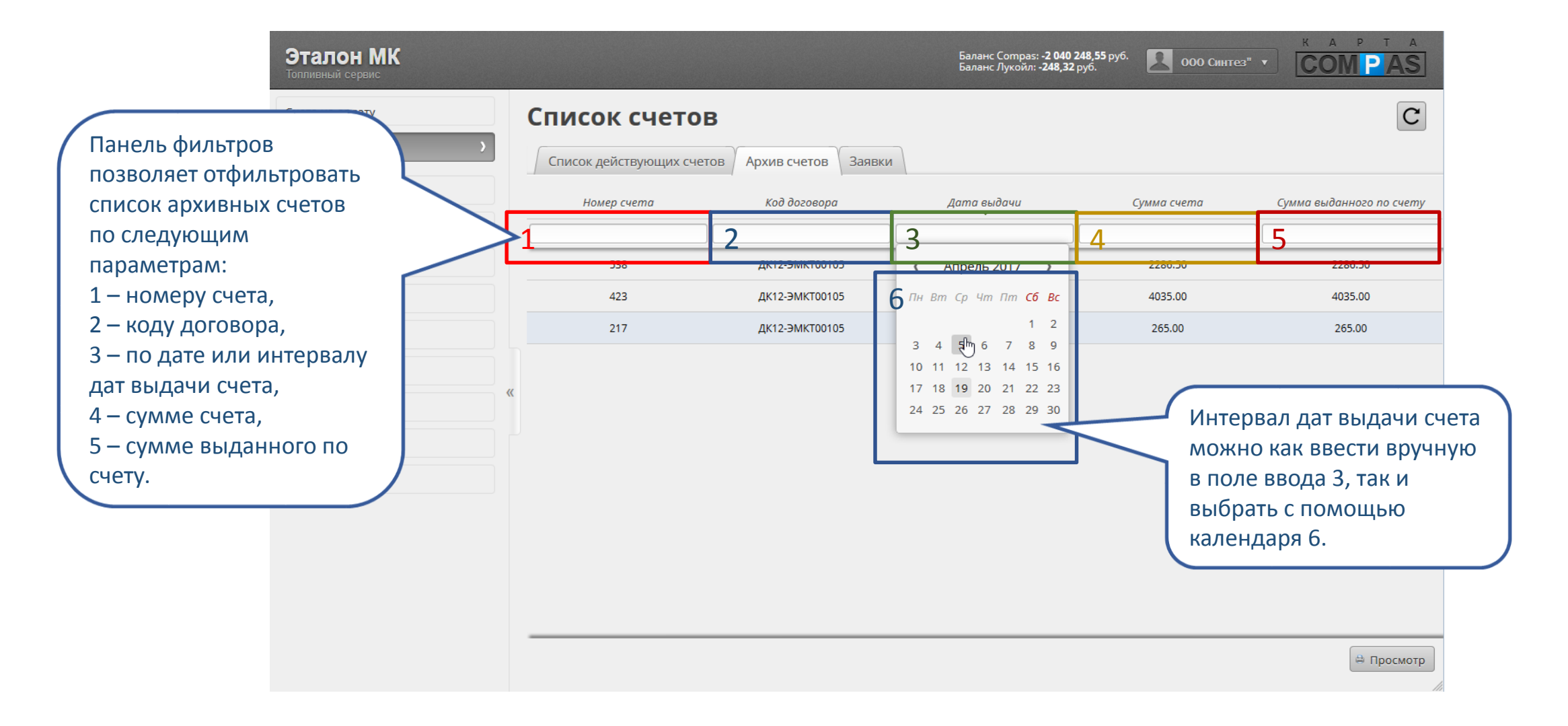

### Архив счетов

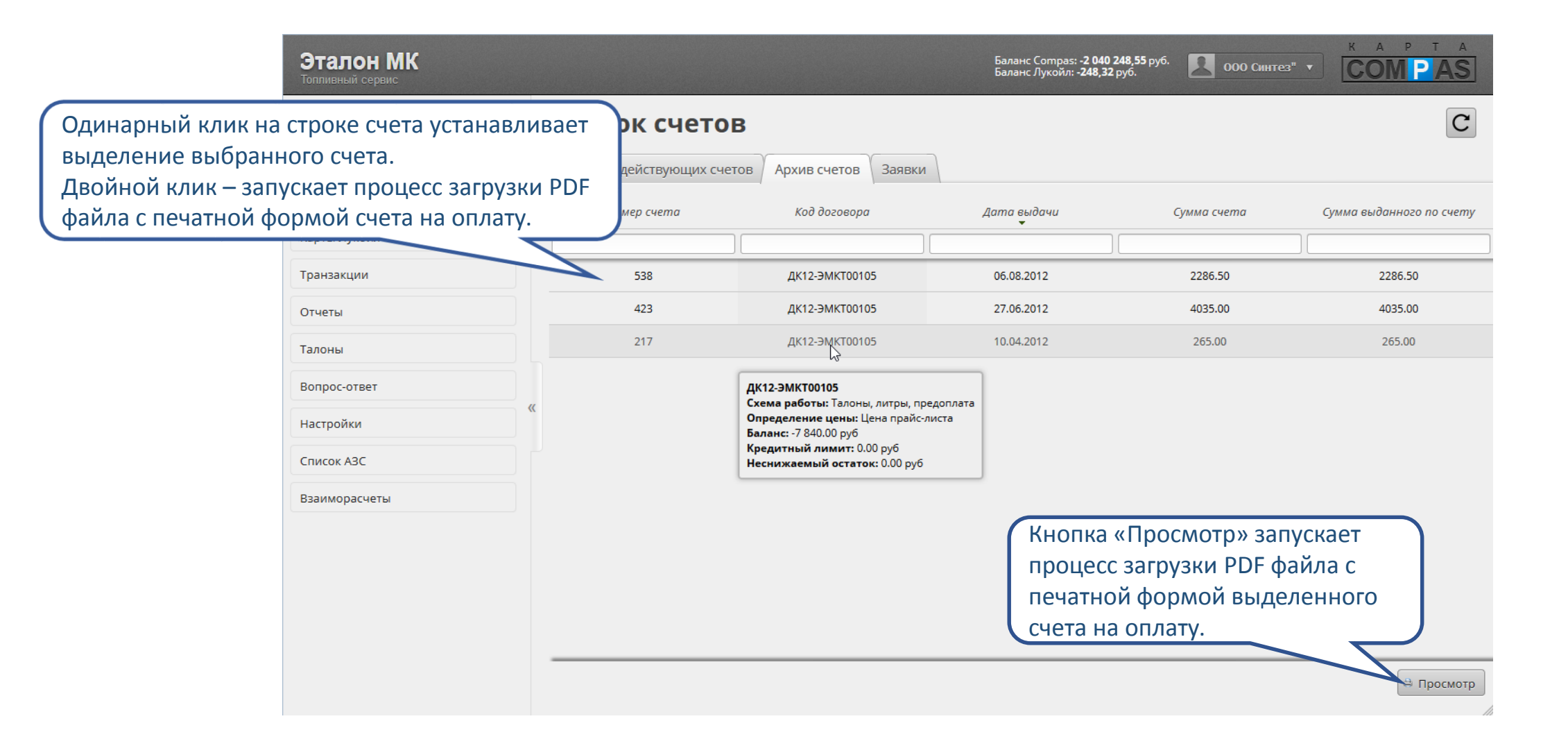

## Заявки на создание счета

| Эталон МК<br>Топпивный сервис                                                                                                    |                                                 |                                                                                                    | Бал<br>Бал                                                                                                    | анс Compas: <b>-2 040 248,55</b> руб.<br>анс Лукойл: <b>-248,32</b> руб.                                                | 000 Синтез" 🔻        | K A P T A<br>COMPAS                                    |
|----------------------------------------------------------------------------------------------------|-------------------------------------------------|----------------------------------------------------------------------------------------------------|----------------------------------------------------------------------------------------------------|----------------------------------------------------------------------------------------------------|----------------------|--------------------------------------------------------|
| Панель фильтров<br>позволяет отфильтровать<br>список заявок по<br>следующим параметрам:                                                                                                    | Список сче<br>Список действующи<br>Номер заяеки | тов<br>х счетов Архив счето<br>Дата заявки                                                                                                    | в Заявки<br>Время заявки<br>3                                                                                                    | Дата обработки                                                                                                    | Время обработки<br>5 | Статус заяеки                                          |
| <ul> <li>2 – по дате или интервалу<br/>дат создания заявки,</li> <li>3 – по времени создания<br/>заявки,</li> <li>4 – по дате или интервалу<br/>дат обработки заявки,</li> <li>5 – по времени обработки<br/>заявки,</li> <li>6 – по статусу заявки.</li> </ul> | 457<br>457<br>(                                 | 19.04.2017<br>19.04.2017<br>Заявка обладае<br>ормировано —<br>инете;<br>правлено — зая<br>правлено — зая<br>правлено — зая<br>правлено — зая<br>правлено — зая<br>пове создан счи<br>ати в списке д<br>казано — ваша<br>пными параме | 17:17:14<br>17:16:50<br>ет одним из че<br>заявка сохран<br>вка отправлен<br>заявка подтве<br>ет на оплату, д<br>цействующих с<br>заявка на счет<br>страми отклоне | 19.04.2017<br>тырех статусов<br>ена в личном<br>а на<br>ождена и на ее<br>оступный для<br>четов;<br>на оплату с<br>ена. | 17:17:02             | Сформировано<br>Отправлено<br>Подтверждено<br>Отказано |

### Заявки на создание счета

| Эталон МК<br>Топливный сервис              |   |              |                                     | Бала<br>Бала                                     | нс Compas: - <b>2 040 248,55</b> руб.<br>нс Лукойл: - <b>248,32</b> руб. | 000 Синтез" 🔻                  | COM PAS                |
|--------------------------------------------|---|--------------|-------------------------------------|--------------------------------------------------|--------------------------------------------------------------------------|--------------------------------|------------------------|
| Счета на оплату<br>L_ <u>Список счетов</u> |   | Список сче   | <b>ТОВ</b><br>х счетов Архив счетов | При наве<br>статус «О<br><sup>За</sup> окне 1 вь | дении курсора<br>тказано» во всі<br>ісвечивается пр                      | мыши на<br>плывающем<br>ричина | C                      |
| Карты                                      |   | Номер заявки | Дата заявки                         | отказа в е                                       | зыполнении за                                                            | явки.                          | Статус заявки          |
| Карты Лукоил                               |   |              |                                     |                                                  |                                                                          |                                | 🔻                      |
| Транзакции                                 |   | 458          | 19.04.2017                          | 17:17:14                                         | 19.04.2017                                                               | 17:21:59                       | От зано                |
| Отчеты                                     |   | 457          | 19.04.2017                          | 17:16:50                                         | 19.04.2017                                                               | Причина отклонение             | -<br>понения: Тестовое |
| Талоны                                     |   |              |                                     |                                                  |                                                                          |                                |                        |
| Вопрос-ответ                               | u |              |                                     |                                                  |                                                                          |                                |                        |
| Настройки                                  |   |              |                                     |                                                  |                                                                          |                                |                        |
| Список АЗС                                 |   |              |                                     |                                                  |                                                                          |                                |                        |
| Взаиморасчеты                              |   |              |                                     |                                                  |                                                                          |                                |                        |
|                                            |   |              |                                     |                                                  |                                                                          |                                |                        |
|                                            |   |              |                                     |                                                  |                                                                          |                                |                        |
|                                            |   |              |                                     |                                                  |                                                                          |                                |                        |
|                                            |   |              |                                     |                                                  |                                                                          |                                |                        |
|                                            |   |              |                                     |                                                  |                                                                          |                                | 1                      |

# Список карт

| Эталон МК<br>Топливный сервис<br>Счета на оплату                                                                                                    | РІN-код 1 используется как дополнительная<br>мера авторизации держателя карты на АЗС. Его<br>установка не обязательна.<br>С                                                                                                    |
|----------------------------------------------------------------------------------------------------|----------------------------------------------------------------------------------------------------|
| Список карт<br>Список карт<br>Панель фильтров позволяет                                                                                                    | Номер карты Держатель Статус Договор Дата Схема рійкод 1 РІЙ-код 2 Группа АЗС Требовать путевой пересчет топлива<br>1 2                                                                                                    |
| отфильтровать список карт по<br>следующим параметрам:<br>1 – номеру карты,<br>2 – держателю,<br>3 – статусу карты,<br>4 – договору,<br>5 - по дате или интервалу дат создания                                         | 238481358       Позигунов       В работе       ДК12-ЭМКТОО       Лимитная       Нет       Де         03355668885       Демидов Н.Н.       Заблокирован       ДК12-ЭМКТО       Лимитная       Нет       Да         0493260277       Цветков       Заблокирован       ДК2-ЭМ       Лимитная       Нет       РIN-код 2 используется в качестве пароля при<br>авторизации держателя карты в личном<br>кабинете и мобильном приложении. Его<br>установка не обязательна, но без него<br>держатель карты не сможет авторизоваться в<br>ЛК и мобильном приложении. |
| карты,<br>6 – схеме работы,<br>7 – наличию или отсутствию PIN-кода 1,<br>8 – наличию или отсутствию PIN-кода 2,<br>9 – группе АЗС,<br>10 – признаку «Требовать путевой<br>лист»,<br>11 – признаку «Пересчет топлива». | 0494197173       Выпадающего календаря.       я       Нет       Нет       Все       Нет       Да         0494268101       Зарунит       Болокирован       ДК12-ЭМКТ000       -       Лимитная       Да       Да       Все       Нет       Да         0494507637       Азаренко       Заблокирован       ДК12-ЭМКТ000       -       Лимитная       Нет       Нет       Все       Нет       Да         0494507637       Азаренко       Заблокирован       ДК12-ЭМКТ000       -       Лимитная       Нет       Нет       Все       Нет       Да                |

# Список карт

|                    | Эталон МК<br>Топпивный сервис             |       |           |                       |                              |                      |                  | Баланс Сотр<br>Баланс Лукой | bas: <b>-2 040 248,</b><br>йл: <b>-248,32</b> руб | 55 руб.   | 000 Синтез" ч |                              | P T A               |          |
|--------------------|-------------------------------------------|-------|-----------|-----------------------|------------------------------|----------------------|------------------|-----------------------------|---------------------------------------------------|-----------|---------------|------------------------------|---------------------|----------|
|                    | Счета на оплату                           | Спи   | сок в     | карт                  |                              |                      |                  |                             |                                                   |           |               |                              | C                   |          |
|                    | Карты                                     |       |           |                       |                              |                      |                  |                             |                                                   |           |               |                              |                     |          |
|                    | L <u>Список карт</u>                      | — Ног | мер карты | Держатель             | Статус                       | Договор              | Дата<br>создания | Схема<br>работы             | PIN-код 1                                         | РІN-код 2 | Группа АЗС    | Требовать<br>путевой<br>лист | Пересчет<br>топлива |          |
|                    | L <u>Лимиты</u>                           |       |           |                       |                              |                      | При              | наведе                      | нии ку                                            | осора мы  | ыши на        | ~                            |                     |          |
|                    | <sup>L</sup> <u>Единовременные</u>        | 00    | 000000001 | sintez test card      | Заблокирован                 | ДК12-ЭМКТОО          | стат             | ус карть                    | I BO BCI                                          | ілываюц   | цем окн       | e 1                          | Нет                 |          |
|                    | пополнения                                | 02    | 238481358 | Позигунов             | Заблокирован                 | ДК12-ЭМКТОО          | выс              | вечивае                     | тся при                                           | ичина по  | следнег       | 0                            | Да                  |          |
|                    | <sup>L</sup> <u>Распределение топлива</u> | 03    | 335868885 | Демидов Н.Н.          | Заблокирован                 | дк12-Эмктооо         | ИЗМ              | енения                      | состоя                                            | ния.      |               |                              | Да                  |          |
|                    | Карты Лукойл                              | 04    | 493260277 | Цветков               | Заблокирован                 | ДК12-ЭМКТ000         |                  | митная                      | Нет                                               | Нет       | Bce           | Нет                          | Да                  |          |
|                    | Транзакции                                |       | 493738293 | Стадник               | Заблокирован                 | PI WIK1000           |                  | Лимитная                    | Нет                                               | Нет       | Bce           | Нет                          | Да                  |          |
|                    |                                           | 0     | 494001333 | Иванов П.В.           | Заблокирован                 | дк12-эмктооо         | -                | Лимитная                    | Нет                                               | Нет       | Bce           | Нет                          | Да                  |          |
| Одинарный клик на  | строке устанавливает                      |       | 4325      | Тестовая              |                              | 2-ЭГИКТООО           | -                | Лимитная                    | Да                                                | Нет       | Bce           | Нет                          | Нет                 |          |
| выделение выбран   | ной карты.                                |       | 9429      | Дем <mark>ідов</mark> | Причина: оши<br>Заблокирован | юка<br>ДК12-ЭГ/КТ000 | -                | Лимитная                    | Нет                                               | Нет       | Bce           | Нет                          | Дa                  |          |
| Двойной клик – отк | рывает форму просмот                      | ра    | 7173      | Богданович            | Заблокирован                 | ДК12-ЭМКТ000         | -                | Лимитная                    | Нет                                               | Нет       | Bce           | Кног                         | іка «Блок           | ировать» |
| данных карты.      |                                           |       | 8101      | Зарубин               | Заблокирован                 | ДК12-ЭМКТ            | Кноп             | іка «Про                    | смотр»                                            | открыв    | ает           | откр                         | ывает ди            | алоговое |
|                    | Список АЗС                                | 04    | 494375669 | Савицкий И.           | Заблокирован                 | ДК12-ЭМКТ            | диал             | оговое с                    | окно пр                                           |           | аи            | ОКНС                         | о блокирс           | ВКИ      |
|                    | Взаиморасчеты                             | 04    | 494507637 | Азаренко              | Заблокирован                 | дк12-эмкт            | изме             | нения п                     | арамет                                            | гров кар  | ты.           | карт                         | ы.                  |          |
|                    |                                           |       |           |                       |                              |                      |                  |                             |                                                   |           |               | Іросмотр                     | Блокировать         |          |

### Блокировка карты

|        | <b>Эталон МК</b><br>Топливный сервис      | Баланс Compas: <b>-2 040 248,55</b> руб.<br>Баланс Лукойл: <b>-248,32</b> руб.             | интез" • СС                          | MPAS                     |
|--------|-------------------------------------------|--------------------------------------------------------------------------------------------|--------------------------------------|--------------------------|
|        | Счета на оплату                           | Список карт                                                                                |                                      | C                        |
|        | Карты                                     |                                                                                            |                                      |                          |
|        | L <u>Список карт</u>                      | Номер карты Держатель Статус Договор Дата Схема PIN-код 1 PIN-код 2 Гру<br>создания работы | Гребовать<br>ппа АЗС путевой<br>лист | ь<br>Пересчет<br>топлива |
|        | ∟ <u>Лимиты</u>                           |                                                                                            | ▼ [                                  | v v                      |
|        | ∟ <u>Единовременные</u><br>пополнения     | 🖸 Блокировка карт 😒                                                                        | Все Нет                              | Да                       |
|        |                                           | Выбраны карты для блокировки в количестве 1 штука                                          | Все Нет                              | Да                       |
|        | <sup>L</sup> <u>Распределение топлива</u> | 0882312657 - ООО Синтер" (Блинков)                                                         | Все Нет                              | Да                       |
|        | Карты Лукойл                              |                                                                                            | Все Нет                              | Да                       |
| Поле в | вода причины                              | *                                                                                          | Все Нет                              | Да                       |
| блоки  | ровки.                                    | Блокировать Отмена                                                                         | Все Нет                              | Да                       |
| Полет  | ребует обязательного                      |                                                                                            | Все Нет                              | Да                       |
| заполн | ения для последующе                       | его 82312657 Блинков В работе ДК12-ЭМ Нажатие этой кнопки                                  | Все Нет                              | Да                       |
| отобра | ажения в истории карт                     | ы. 18479881 Позигунов Заблокирован ДК12-ЭМКТООО приведет к блокировке                      | Все Нет                              | Да                       |
|        |                                           | <u>3057298766</u> Кучеренко С.В. В работе ДК12-ЭМКТООО ВЫБРАННОЙ КАРТЫ ИЛИ                 | Все Нет                              | Нет                      |
|        | Список АЗС                                | 3655136505 Стадник А.С. Заблокирован ДК12-ЭМКТООО ГРУППЫ КАРТ.                             | Все Нет                              | Да                       |
|        | Взаиморасчеты                             | Заб55161657 Азаренков Ман Заблокирован ДК12-ЭМКТООО - Лимитная Нет Нет                     | Все Нет                              | Дa                       |
|        |                                           |                                                                                            | 🖉 Просмотр                           | Блокировать              |

# Просмотр информации о карте

| кладка с общей информацие<br>о карте. | й                                    | Вкладка о                 | с историей карты                |                       | COMPAS                        |
|---------------------------------------|--------------------------------------|---------------------------|---------------------------------|-----------------------|-------------------------------|
| Счета на оплату                       | Информация Ист                       | ория                      |                                 |                       | C                             |
| Kana                                  | Номер                                | 0882312657                | РІN-код 1                       | Да                    |                               |
| карты                                 | Схема работы                         | Лимитная                  | PIN-код 2                       | Да                    | Область с информацией по карт |
| <sup>ь</sup> <u>Список карт</u>       | Статус карты                         | В работе                  | Группа АЗС                      | Bce                   | лист                          |
| <u>∟ Лимиты</u>                       | Код договора                         | ДК12-ЭМКТ00042            | Требовать путевой лист          | Нет                   |                               |
| L Единовременные                      | Дата создания                        |                           | Заправлять с (часов)            | 0                     | Нет Да                        |
| пополнения                            | Держатель                            | Блинков                   | Заправлять по (часов)           | 0                     | Нет Ла                        |
| <sup>L</sup> <u>Распределение т</u>   | оплива Пересчет топлива              | Да                        | Дни недели                      | ПН ВТ СР ЧТ ПТ СБ ВС  |                               |
| Kappu Burgan                          |                                      |                           |                                 |                       | пет да                        |
| карты Лукоил                          | Топливные кошельки                   | 1:                        |                                 |                       | Нет Да                        |
| Транзакции                            | Номенклатура Ме                      | сячный лимит Месячный осг | паток Суточный лимит Суточный с | статок Заправлять в б | Бак Нет Да                    |
| Отчеты                                | АИ-92Н                               | 100.00 0.03               |                                 | -                     | Нет Да                        |
| Талоны                                | АИ-95                                |                           |                                 | Да                    | Нет Да                        |
|                                       | AИ-95 PULS                           |                           |                                 | Да                    | Нет Да                        |
| вопрос-ответ                          | AN-92 PULS                           |                           |                                 | Да                    | Нет Да                        |
| Настройки                             |                                      |                           |                                 |                       |                               |
| Список АЗС                            | 1 РІN-коды                           |                           |                                 |                       | Область с информаци           |
| Взаиморасчеты                         | <b>⊥</b><br>Держате <mark>х</mark> ь |                           |                                 |                       | о кошельках карты.            |
|                                       | Изменить 🔺 Прос                      | мотр 🔻                    | Закрыть                         |                       | , i.e. Ha                     |
| ажатие на эту кнопку                  |                                      |                           |                                 |                       | Просмотр                      |
| ткрывает список 1 доступны            | x                                    |                           |                                 |                       |                               |
| ействий с картой                      |                                      |                           |                                 |                       |                               |

# Просмотр информации о лимитной карте

Включенный призн «Пересчет топлива начислять на карту топлива, а заправля доступным на АЗС. При необходимост ограничить доступ пересчета на АЗС в Пример такого огра приведен в поле 3.

|                                                                                                    | _                                                                                                    |                                                                                                    |                                                                                                    |                                                                                                    | карты 2 вы                                                                                                    |
|----------------------------------------------------------------------------------------------------|----------------------------------------------------------------------------------------------------|----------------------------------------------------------------------------------------------------|----------------------------------------------------------------------------------------------------|----------------------------------------------------------------------------------------------------|----------------------------------------------------------------------------------------------------|
|                                                                                                    | Эталон МК                                                                                                    |                                                                                                    | Просмотр ка                                                                                                    | рты 0882312657                                                                                                    | . текущем м                                                                                                    |
| люченный призн<br>ересчет топлива<br>числять на карту<br>плива, а заправля<br>ступным на АЗС.<br>ой необходимости<br>раничить доступн<br>ресчета на АЗС ви<br>оимер такого огра<br>иведен в поле 3. | ак<br>» позволяет<br>один вид<br>аться любым<br>и, можно<br>ные для<br>иды топлива.<br>аничения<br>Талоны<br>вопрос-ответ<br>Настройки<br>Список АЗС<br>Взаиморасчеты | Информация Истор<br>Номер<br>Схема работы<br>Статус карты<br>Код договора<br>Дата создания<br>Держатель<br>Пересчет топлива<br>Топливные кошельки:<br>Истор<br>Даи-92н<br>АИ-92<br>АИ-92<br>АИ-92<br>РИСС<br>ЗАИ-92<br>РИСС | рия<br>0882312657<br>Лимитная<br>В работе<br>ДК12-ЭМКТ00042<br>-<br>Блинков<br>Да<br>Масаший остото<br>100.00 0.03 | РІN-код 1<br>РІN-код 2<br>Группа АЗС<br>Требовать путевой лист<br>Заправлять с (часов)<br>Заправлять по (часов)<br>Дни недели | Аа<br>Да<br>Да<br>Все<br>нет<br>обязательн<br>Вид топлие<br>лимитом п<br>доступным<br>признаком<br>отмечается<br>Да<br>Да |
| список 1 доступн<br>кабинета с инфо                                                                                                    | ных разделов личн<br>рмацией о карте.                                                                                                    | юго                                                                                                    |                                                                                                    |                                                                                                    |                                                                                                    |
|                                                                                                    |                                                                                                    |                                                                                                    |                                                                                                    |                                                                                                    |                                                                                                    |

Для лимитной карты в области кошелька водится информация о есячном лимите, текущем сячного лимита, суточном екущем остатке суточного

суточного лимита не на и выполняется по желанию. ва с установленным месячным ю умолчанию считается и для заправки на АЗС поэтому «Заправлять в бак» не я.

Дa

Нет

Отметка «Да» в столбце «Заправлять в бак» строчки кошелька при включенном признаке «Пересчет по цене АЗС» означает что пересчет возможен только в указанные виды топлива.

### Просмотр информации о пополняемой карте

Для пополняемой карты в области кошелька карты выводится следующая информация:

1 - текущий остаток,

2 - суточный лимит,

3 - текущий остаток суточного лимита,

4 - признак «Заправлять в бак». Для рублевых карт так же выводится 2 дополнительных столбца:

5 - единица измерения скидки,

6 – значение скидки.

Установка суточного лимита не обязательна и выполняется по желанию.

Вид топлива с ненулевым остатком по умолчанию считается доступным для заправки на АЗС поэтому признаком «Заправлять в бак» не отмечается.

|                     | Просмотр кар                   | ты 3513501666                 |                      |              |                           |
|---------------------|--------------------------------|-------------------------------|----------------------|--------------|---------------------------|
| Информация История  | я                              |                               |                      |              |                           |
| <b>Номер</b> 3      | 3513501666                     | РІN-код 1                     | Нет                  |              | C                         |
| Схема работы        | Тополняемая                    | РІN-код 2                     | Нет                  | Требов       | ать п                     |
| Статус карты 3      | Заблокирована до синхронизации | Группа АЗС                    | Bce                  | путе<br>лист | зой Пересчет<br>т топлива |
| Код договора Д      | <u> </u> ЦК13-ЭМКТ06711/1      | Требовать путевой лист        | Нет                  |              | ▼ ▼                       |
| Дата создания 0     | 01.06.2016                     | Заправлять с (часов)          | 0                    | He           | г Нет                     |
| Держатель Н         | Нет                            | Заправлять по (часов)         | 0                    | He           | Да                        |
| Пересчет топлива Н  | Нет                            | Дни недели                    | ПН ВТ СР ЧТ ПТ СБ ВС | He           | Нет                       |
| Топливные кошельки: |                                |                               |                      | He           | Нет                       |
| Houseveraming       | more Ormouru ii autum Ormouru  | už ocmamor – Jappagami, o bav | Единица              | He           | Да                        |
| номенклатура Оста   | пток супточный лимитт супточно |                               | скидки               | He           | Да                        |
| гсм 1 216.2         | 29 2 3                         | 4                             | 5 % 6 0.50           | He           | Да                        |
| /                   |                                |                               |                      | He           | Да                        |
| /                   |                                |                               |                      | He           | Нет                       |
|                     |                                | $\triangleright$              |                      | He           | Нет                       |
|                     |                                |                               |                      | He           | Нет                       |
|                     |                                |                               |                      | He           | Да                        |
| Изменить 🔻 Просмотр | p <b>v</b>                     | Закрыть                       |                      | Іросмотр     | 🛱 Блокировать             |

# Просмотр истории карты

|                                        | Эталон МК<br>Топливный сервис | Просмотр карты 0882312657 🛛 🛞                                                                      | К               | A P T A       |
|----------------------------------------|-------------------------------|----------------------------------------------------------------------------------------------------|-----------------|---------------|
|                                        | Счета на оплату               | Информация История                                                                                 |                 | C             |
|                                        | Карты                         | Дата время начала<br>действия                                                                      | Требоват        | 16 Ganaguam   |
|                                        | ∟ <u>Список карт</u>          | 03.02.2016 12:51:00 Изменение месячного остатка по номенклатуре " <b>АИ-92H</b> " на <b>30.00</b>  | путевой<br>лист | і топлива     |
|                                        | ∟ <u>Лимиты</u>               | 14.01.2016 09:16:00 Изменение месячного остатка по номенклатуре " <b>АИ-92H</b> " на <b>40.00</b>  |                 | v v           |
|                                        | - Елиновременные              | 06.06.2014 14:07:00 Изменение месячного остатка по номенклатуре " <b>АИ-92Н</b> " на <b>90.00</b>  | lles            | 0-            |
|                                        | пополнения                    | 12.11.2013 14:19:00 Изменение месячного остатка по номенклатуре " <b>АИ-92H</b> " на <b>-49.49</b> | Нет             | Да            |
|                                        | <sup>L</sup> Распределение    | 12.11.2013 10:18:00 Изменение месячного лимита по номенклатуре " <b>АИ-92H</b> " на <b>100.00</b>  | Нет             | Да            |
|                                        |                               |                                                                                                    | Нет             | Да            |
| D                                      |                               |                                                                                                    | Нет             | Да            |
| в истории карты выв                    | одится                        |                                                                                                    | Нет             | Да            |
| список последних де                    | иствии с                      |                                                                                                    | Нет             | Дa            |
| картои, по умолчани отсортированный по | ю<br>убыванию                 |                                                                                                    | Нет             | Да            |
| латы операции                          | yobloannio                    |                                                                                                    | Нет             | Да            |
| даты операции.                         |                               |                                                                                                    | Нет             | Да            |
|                                        | Настройки                     |                                                                                                    | Нет             | Нет           |
|                                        | Список АЗС                    | Изменить • Просмотр • Закрыть                                                                      | Нет             | Да            |
|                                        | Взаиморасчеты                 |                                                                                                    | Нет             | Да            |
|                                        |                               |                                                                                                    |                 |               |
|                                        |                               |                                                                                                    | Просмотр        | 🛱 Блокировать |

# Изменение PIN-кодов

| Эталон МК<br>Топливный сервис             | Баланс Сотраз: 701,01 руб.<br>Баланс Лукойл: 0,00 руб. ТЕСТ ЗАПРАВОК • СОМРАЗ                                                                     |
|-------------------------------------------|----------------------------------------------------------------------------------------------------|
| Счета на оплату                           | Список карт                                                                                                    |
| Карты                                     |                                                                                                    |
| ∟ <u>Список карт</u>                      | Требовать<br>Пересчет Держатель Статус Договор Дата Схема PIN-код 1 PIN-код 2 Группа АЗС путевой Пересчет лист топлива лист                       |
| ∟ <u>Лимиты</u>                           | Пополняем, т т т т                                                                                                    |
| <sup>L</sup> <u>Единовременные</u>        | 0249283502 В работе ДК13-ЭМКТ067 - Пополняемая Нет Нет ТНК АЯКС Нет Нет                                                                           |
| пополнения                                | оч933 Изменить PIN-код                                                                                                    |
| <sup>L</sup> <u>Распределение топлива</u> | о49412 необходимо ввести новый PIN-                                                                                                    |
| Транаринии                                | 04941 PIN-код 1: 1 1234 КОД В ПОЛЕ 1.                                                                                                    |
| тратвакции                                | о 14942 РІЛ-код 2: 2 9876 В Нет Для изменения PIN-кода 2                                                                                          |
| Отчеты                                    | « необходимо ввести новый PIN-                                                                                                    |
| Талоны                                    | Сохранить Отмена КОД В ПОЛЕ 2.                                                                                                    |
| Вопрос-ответ                              | Если оставить поле 1 или 2                                                                                                    |
| Настройки Нажатие э                       | той кнопки сохраняет потолняемая нет нет пустым – соответствующий PIN-                                                                            |
| измоноци                                  | е РІМ-колов                                                                                                    |
| Список АЗС                                | ДК13-ЭМКТОЗ8 07.07.201 Пополняемая Нет Нет Нет                                                                                                    |
| Взаиморасчеты                             | 3516043122         В работе         ДК13-ЭМКТ038         07.07.201         Пополняемая         Нет         Нет         Все         Нет         Да |
|                                           | 3655507593 тест 210 азс Заблокирован ДК13-ЭМКТ038 - Пополняемая Нет Нет Все Нет Нет                                                               |
|                                           |                                                                                                    |
|                                           | 🖉 Просмотр 🚨 Блокировать                                                                                                    |
|                                           |                                                                                                    |

### Изменение держателя

| Эталон МК<br>Топливный сервис             | Баланс Сотраз: 701,01 руб.<br>Баланс Лукойл: 0,00 руб. ТЕСТ ЗАПРАВОК • СОМРАЗ                                                                     |
|-------------------------------------------|----------------------------------------------------------------------------------------------------|
| Счета на оплату                           | Список карт                                                                                                    |
| Карты                                     |                                                                                                    |
| ⊢ <u>Список карт</u>                      | Требовать<br>Номер карты Держатель Статус Договор Дата Схема PIN-код 1 PIN-код 2 Группа АЗС путевой пересчет<br>лист топлива                      |
| <sup>L</sup> <u>Лимиты</u>                |                                                                                                    |
| <sup>L</sup> <u>Единовременные</u>        | 0249283502 В работе ДК13-ЭМКТ067 - Пополняемая Нет Нет ТНК АЯКС Нет Нет                                                                           |
| пополнения                                | О 493320549 Заблокирован ДК13-ЭМКТ067 - Пополняемая Нет Нет ДЛЯ ИЗМЕНЕНИЯ ДАННЫХ                                                                  |
| <sup>L</sup> <u>Распределение топлива</u> | о49412803 Изменить данные держателя 📀 нет «Держателя карты» необходимо                                                                            |
| Транзакции                                | 049416773 Держатель: 1 Иванов Иван ВВЕСТИ НОВЫЕ ДАННЫЕ В ПОЛЕ 1.                                                                                  |
|                                           | 049421488 Нет Да                                                                                                    |
| Отчеты                                    | Сохранить         Отмена         Нет         Все         Нет         Да                                                                           |
| Талоны                                    | 0882044427 рван ДК15-ЭМКТ004 02.03.201 Пополняемая Нет Нет Все Нет Нет                                                                            |
| Вопрос-ответ                              | 1114425625                                                                                                    |
| настройки Нажатие Э                       | той кнопки сохраняет (13-ЭМКТ067 01.06.201 Пополняемая Нет Нет Все Нет Нет                                                                        |
| Список АЗС ИЗМЕНЕНИ                       | е данных держателя карты.                                                                                                    |
| Взаиморасчеты                             | З516043122         В работе         ДК13-ЭМКТ038         07.07.201         Пополняемая         Нет         Нет         Все         Нет         Да |
|                                           | З655507593 тест 210 азс Заблокирован ДК13-ЭМКТ038 - Пополняемая Нет Нет Все Нет Нет                                                               |
|                                           |                                                                                                    |
|                                           | 🖉 Просмотр 🖾 Блокировать                                                                                                    |
|                                           |                                                                                                    |

## Изменение лимитов

| На этой вкладке выводится список карт и<br>действующих в данный момент месячных<br>лимитов. |                   | На этой вкл<br>карт и дейс<br>момент сут   | адке выводится списо<br>твующих в данный<br>очных лимитов. | 248,55 руб.<br>2 руб. 2000 Синтез" т ССМРАS |
|---------------------------------------------------------------------------------------------|-------------------|--------------------------------------------|------------------------------------------------------------|---------------------------------------------|
| Счета на оплату                                                                             | Лимиты            |                                            |                                                            |                                             |
| Карты                                                                                       | Месячный лими     | Суточный лимит                             | Заявки                                                     | На этой вклалке выволится список не         |
| ∟ <u>Список карт</u>                                                                        | Номер карты Лерж  | PULS PULS PULS PULS                        | лимі новый лим                                             | обработанных или отклоненных заявок         |
| ∟ <u>Лимиты</u> >                                                                           | потер картны держ | на новый на новый<br>карп лимип карп лимин | на повола на лим<br>карг. лимип карг. лим                  | на изменение лимитов.                       |
| <sup>L</sup> Единовременные                                                                 |                   | ]                                          |                                                            | Принятые заявки на изменение                |
| Красным цветом в списке                                                                     | 0238481358 Пози   | r                                          | 150                                                        | лимитов после обработки                     |
| отмечены карты в состоянии                                                                  | 0335868885 Деми   | ¥                                          | 300                                                        | автоматически ставятся в очередь на         |
| «заблокирована».                                                                            | 0493260277 Цвет   | кі                                         | 100                                                        | применение с первого числа                  |
|                                                                                             | 0493738293 Стад   | 41                                         | 100                                                        | следующего месяца.                          |
| Транзакции                                                                                  | 0494001333 Иван   | ia                                         | 100                                                        | Каждая последующая установка димита         |
|                                                                                             | 0494114325 Tecto  | )e                                         | 0.00                                                       | лля карты, отправленная до 1 числа          |
| Вы можете сократить список                                                                  | 0494159429 Деми   | vz                                         | 150                                                        | автоматически отменяет лействие             |
| столбцов с доступными видами                                                                | 0494197173 Богда  | ai                                         | 300                                                        | автоматически отменяет действие             |
| топлива с помощью диалога                                                                   | 0494268101 3apy   | бі                                         | 300                                                        | предыдущей заявки.                          |
| настройки столбцов, настроив                                                                | 0494375669 Сави   | ц                                          | 300                                                        | · · · · · · · · · · · · · · · · · · ·       |
| вывод только тех видов топлива,                                                             | 0494507637 Азар   | ei                                         | 300                                                        | · · · · · · · · · · · · · · · · · · ·       |
| которые используются вами.                                                                  | 0495907701 Буди   | n                                          | 100                                                        | · · · · · · · · · · · · · · · · · ·         |
|                                                                                             |                   |                                            |                                                            |                                             |

Изменить месячные лимиты с 1 числа

#### Изменение месячных лимитов

| Эталон МК<br>Топливный сервис |                                                                                                    | Баланс Сотраз: -2040 248,55 руб.<br>Баланс Лукойл: -248,32 руб.                                                                                                    |
|-------------------------------|----------------------------------------------------------------------------------------------------|----------------------------------------------------------------------------------------------------|
| Счета на оплату               | Лимиты                                                                                                    | C                                                                                                    |
| список карт                   | Месячный лимит Суточный лимит Заявки                                                                         |                                                                                                    |
| - Лимиты                      | АИ-92<br>РULS АИ-92 PULS<br>ЛИМИТ на новый лимит<br>карте                                                    | АИ-95<br>PULS AИ-95 PULS<br>лимит на новый лимит<br>карте ЛИМИТ на АИ-92Н новый<br>лимит на АИ-95 новый<br>лимит на лимит<br>карте                                                                                                    |
| позволяет отфильтровать       | 1 2<br>0238481358 Позигунов                                                                                  | - <u>3</u> 150.00 <u>4</u> 200 Каждый столбец с видом                                                                                                    |
| параметрам:                   | 0335868885 Демидов Н.Н<br>0493260277 Цветков                                                                 | али и на разделен на две<br>части:<br>100.00 20 - 20 - 20 - 20 - 20 - 20 - 20 -                                                                                                    |
| 2 – держателю.                | 0493738293 Стадник<br>0494001333 Иванов П.В                                                                  | 100.00     .     .     .     .     .     .     .     .     .     .     .     .     .     .     .     .     .     .     .     .     .     .     .     .     .     .     .     .     .     .     .     .     .     .     .     .     .     .     .     .     .     .     .     .     .     .     .     .     .     .     .     .     .     .     .     .     .     .     .     .     .     .     .     .     .     .     .     .     .     .     .     .     .     .     .     .     .     .     .     .     .     .     .     .     .     .     .     .     .     .     .     .     .     .     .     .     .     .     .     .     .     .     .     .     .     .     .     .     .     .     .     .     .     .     .     .     .     .     .     .     .     .     .     .     .     .     .     .     .     .     .     .     .     . <t< td=""></t<> |
| Талоны<br>Вопрос-ответ        | 0494114325 Тестовая<br>0494159429 Демидов                                                                    | 200         0.00         -         -         4 – Поле для ввода           -         -         150.00         -         -         4 – Поле для ввода                                                                                                    |
| Настройки                     | 0494197173 Богданович<br>0494268101 Зарубин                                                                  | 300.00                                                                                                    |
| Список АЗС<br>Взаиморасчеты   | 0494375669         Савицкий И.         -         -           0494507637         Азаренко         -         - | -     -     300.00     -     -       -     -     300.00     -     -                                                                                                    |
|                               | 0495907701 Будиловский Д                                                                                     | 100.00 Изменить месячные лимиты с 1 числа                                                                                                    |

#### Изменение месячных лимитов

| Эталон МК<br>Топливный сервис                |                                                                                                  | Баланс Compas: <b>-2 040 248,5</b><br>Баланс Лукойл: <b>-248,32</b> руб. | 5 руб. 👤 000 Синтез'              |                                                    |                          |
|----------------------------------------------|--------------------------------------------------------------------------------------------------|--------------------------------------------------------------------------|-----------------------------------|----------------------------------------------------|--------------------------|
| Счета на оплату                              | Лимиты                                                                                           |                                                                          |                                   | C                                                  |                          |
| Карты                                        | Месячный лимит Суточный лимит Заявки                                                             |                                                                          |                                   |                                                    |                          |
| <sup>L</sup> <u>Список карт</u>              |                                                                                                  |                                                                          |                                   |                                                    |                          |
| ∟ <u>Лимиты</u> )<br>∟ <u>Единовременные</u> | АИ-92<br>РИLS АИ-92 PULS<br>лимит на новый лимит л<br>карте                                      | АИ-95<br>PULS AИ-95 PULS<br>лимит на новый лимит<br>карте                | АИ-92Н<br>лимит на лимит<br>карте | АИ-95 АИ-95 новый<br>лимит на лимит<br>карте лимит |                          |
| пополнения                                   |                                                                                                  |                                                                          |                                   |                                                    |                          |
| └ <u>Распределение топлива</u>               | 0238481358 Позигунов                                                                             |                                                                          | 150.00 200                        |                                                    |                          |
| Карты Лукойл                                 | 0335868885 Демидов Н.Н                                                                           |                                                                          | 300.00 350                        |                                                    |                          |
| Есл                                          | и в значении текущего лимита стоит                                                               |                                                                          | 100.00 20                         | · ·                                                |                          |
| Пр                                           | очерк «-», значит кошелек с таким 🛛                                                              |                                                                          | 100.00 -                          |                                                    |                          |
| Отчеты                                       | дом топлива на карте отсутствует. 💦 💦                                                            | <u> </u>                                                                 | 100.00 -                          |                                                    |                          |
| Талоны                                       | 0494114325 Гестовая 1                                                                            | - 200                                                                    | 0.00 -                            | Нажатие этой                                       |                          |
| Вопрос-ответ                                 | 0494159429 Демидов                                                                               |                                                                          | 150.00 -                          | вреденные да                                       |                          |
| Настройки                                    | Если в поле ввода нового значения                                                                |                                                                          | 300.00 -                          | отправляет се                                      |                          |
|                                              | лимита для такого вида топлива указ                                                              | зать                                                                     | 300.00 -                          | Вы можете сл                                       | елить за статусом вашей. |
|                                              | значение нового лимита и нажать                                                                  |                                                                          | 300.00 -                          | заявки на вкл                                      | алке «Заявки»            |
| Взаиморасчеты                                | Кнопку «Изменить месячные лимить                                                                 |                                                                          | 100.00 -                          | Sanbitri na bitria                                 |                          |
|                                              | <ul> <li>числа», то 1 числа нового месяца</li> <li>кошелек с таким видом топлива буде</li> </ul> | ет                                                                       | Изменить ме                       | есячные лимиты с 1 числа                           |                          |
|                                              | создан автоматически и к нему буде                                                               | т                                                                        |                                   |                                                    |                          |
|                                              | 🖊 применено новое значение лимита.                                                               |                                                                          |                                   |                                                    |                          |

#### Изменение суточных лимитов

|                    | Эталон МК<br>Топливный сервис           |        |                |               |                      |                        |                      |                        | Баланс Compas: <b>-2 04</b><br>Баланс Лукойл: <b>-248,</b> | <b>ю 248,55</b> руб.<br><b>32</b> руб. | 2              | 000 Синтез" 🔻                      | K A P                        | T A      |
|--------------------|-----------------------------------------|--------|----------------|---------------|----------------------|------------------------|----------------------|------------------------|------------------------------------------------------------|----------------------------------------|----------------|------------------------------------|------------------------------|----------|
|                    | J                                       | Іимиты |                |               |                      |                        |                      |                        |                                                            |                                        |                |                                    | C                            |          |
|                    | Карты                                   |        | Месячный лимит | Суточный      | й лимит              | Заявки                 |                      |                        |                                                            |                                        |                |                                    |                              |          |
|                    | ∟ <u>Список карт</u><br>∟ <u>Лимиты</u> |        |                |               | АИ-92<br>PULS        | АИ-92                  | AИ-95<br>PULS        | АИ-95                  | АИ-92Н АИ-92Н                                              | АИ-95                                  | АИ-95          | ДТ                                 | гсм гс                       | M        |
| Панель фильтров    |                                         |        | Номер карты    | Держател      | лимит<br>на<br>карте | РОLS<br>новый<br>лимит | лимит<br>на<br>карте | РОLS<br>новый<br>лимит | лимит новый<br>на лимит<br>карте                           | лимит<br>на<br>карте                   | новый<br>пимит | лимит ДГНОВЫИ<br>на лимит<br>карте | лимит нов<br>на лим<br>карте | ый<br>um |
| позволяет отфилы   | гровать                                 | 1      |                | 2             |                      |                        |                      |                        |                                                            |                                        |                |                                    |                              |          |
| список карт по сле | дующим                                  |        | 000000001      | sintez test ( | -                    | x                      | -                    | x                      | · · ·                                                      | · ·                                    | ×              | Компли                             |                              | DUIDON   |
| параметрам:        |                                         |        | 0238481358     | Позигунов     | -                    | x                      | -                    | x                      | 3 4                                                        | <u> </u>                               | Каждыи С       | каждыи ст                          | олоец с                      | видом    |
| 1 – номеру карты,  |                                         | «      | 0335868885     | Демидов Н     | -                    | x                      | -                    | x                      |                                                            |                                        |                | топлива ра                         | азделен                      | на две   |
| 2 – держателю.     |                                         |        | 0493260277     | Цветков       | -                    | x                      | -                    | x                      |                                                            | -                                      |                | части:                             |                              |          |
|                    | Terrer                                  |        | 0493738293     | Стадник       | -                    | x                      | -                    | x                      |                                                            | -                                      | ×              | 3 – текуще                         | е значе                      | чие      |
|                    | Талоны                                  |        | 0494001333     | Иванов П.В    | -                    | x                      | -                    | x                      |                                                            | -                                      | ×              | лимита,                            |                              |          |
|                    | Вопрос-ответ                            |        | 0494114325     | Тестовая      | -                    | x                      | -                    | x                      |                                                            | -                                      | ×              | 4 – поле дл                        | ля ввода                     | 3        |
|                    | Настройки                               |        | 0494159429     | Демидов       | -                    | x                      | -                    | x                      |                                                            | -                                      | ×              | нового зна                         | чения л                      | имита.   |
|                    | Caucov A2C                              |        | 0494197173     | Богданови     | -                    | x                      | -                    | x                      |                                                            | -                                      | x              |                                    |                              |          |
|                    |                                         |        | 0494268101     | Зарубин       | -                    | x                      | -                    | x                      |                                                            | -                                      | x              | - x                                | - x                          |          |
| Взаиморасчеты      |                                         |        | 0494375669     | Савицкий      | -                    | x                      | -                    | x                      |                                                            | -                                      | x              | - x                                | - x                          | :        |
|                    |                                         | _      | 0494507637     | Азаренко      |                      | X                      |                      | X                      |                                                            | -                                      | ×              | - X                                | - X                          |          |
|                    |                                         |        |                |               |                      |                        |                      |                        |                                                            | Изг                                    | менить         | о суточные лимиты                  | со следующе                  | го дня   |

#### Изменение суточных лимитов

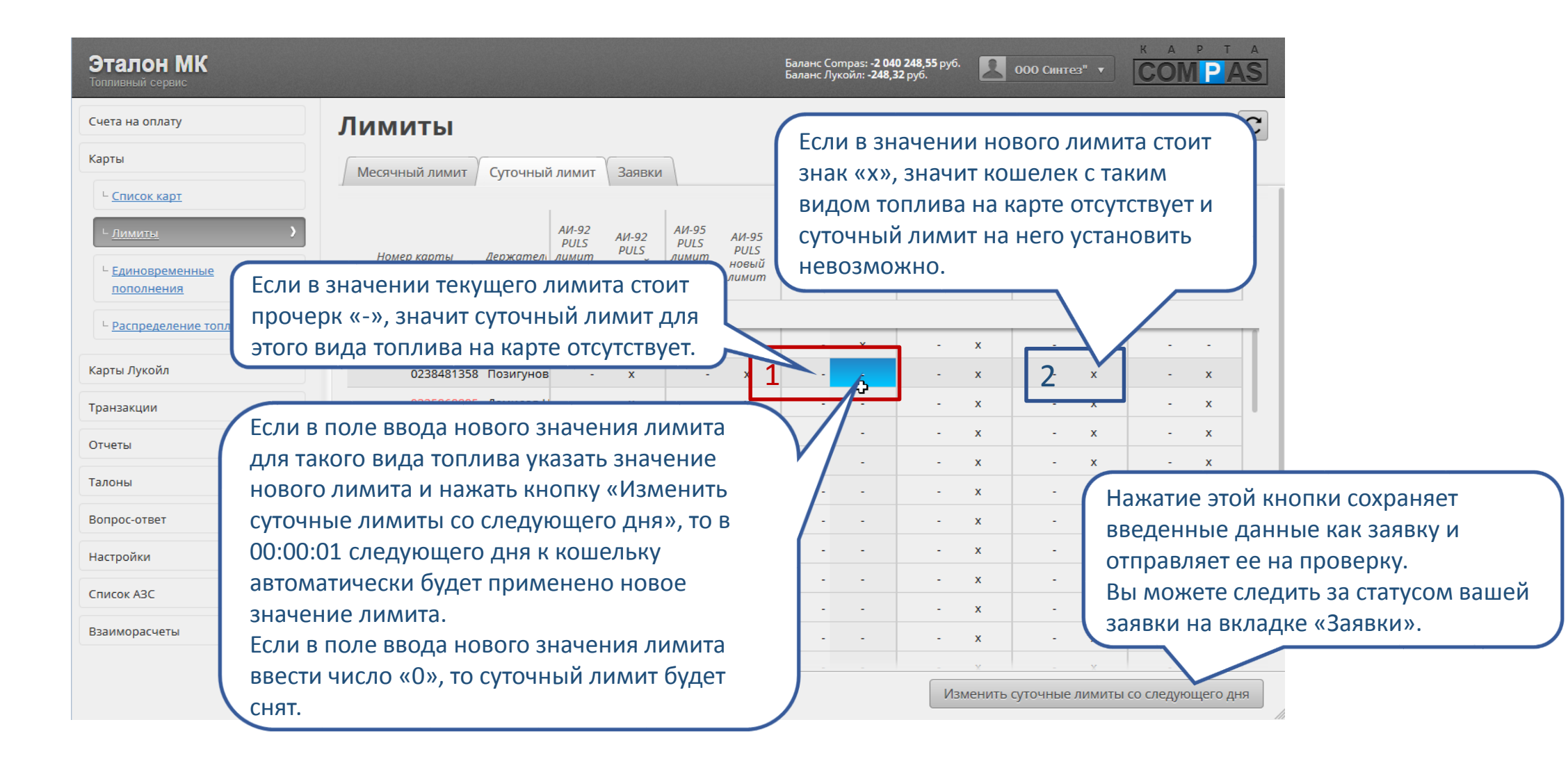

#### Заявки на изменение лимитов

|                     | Эталон МК<br>Топливный сервис   | Баланс Compas: -2 040 248,55 руб.<br>Баланс Лукойл: -248,32 руб. |              |              |                   |                    |                   |                         |                          |              |                   |  |
|---------------------|---------------------------------|------------------------------------------------------------------|--------------|--------------|-------------------|--------------------|-------------------|-------------------------|--------------------------|--------------|-------------------|--|
|                     | Счета на оплату                 | лу Лимиты                                                        |              |              |                   |                    |                   |                         |                          | C            |                   |  |
|                     | Карты                           | Месячный лі                                                      | имит Суточны | й лимит Заяв | ки                |                    |                   |                         |                          |              |                   |  |
|                     | <sup>L</sup> <u>Список карт</u> |                                                                  |              |              |                   |                    |                   |                         |                          |              | l .               |  |
|                     | ∟ <u>Лимиты</u> >               | Номер заявки                                                     | Дата заявки  | Время заявки | Дата<br>обработки | Время<br>обработки | Tun лимита        | Дата начала<br>действия | Время начала<br>действия | Статус заяв  |                   |  |
|                     |                                 | 1                                                                | 2            | 3            | 4                 | 5                  | 6 🔻               | 7                       | 8                        |              |                   |  |
| панель фильтров     |                                 | 405                                                              | 02.03.2017   | 16:18:08     | 09.03.2017        | 01:50:13           | Изменение месячно | 01.04.2017              | 00:01:00                 | Отправлен    |                   |  |
| следующим парал     |                                 |                                                                  |              |              |                   |                    |                   |                         |                          |              | $\mathbf{X}$      |  |
| 1 – номеру заявки   |                                 |                                                                  |              |              |                   |                    |                   |                         |                          |              |                   |  |
| 2 – по дате или ин  | ,<br>тервалу дат                | «                                                                |              |              |                   |                    |                   |                         |                          |              |                   |  |
| создания заявки,    | 1 /11                           |                                                                  |              |              |                   | Лн                 | обая заявка       | а обладае               | ет одним                 | из четыре    | х статусов:       |  |
| 3 – по времени со   | здания заявки,                  |                                                                  |              |              |                   | 1)                 | Сформир           | оовано —                | заявка сс                | охранена в   | в личном          |  |
| 4 – по дате или ин  | тервалу дат                     |                                                                  |              |              |                   |                    | кабинете          | 2;                      |                          |              |                   |  |
| обработки заявки,   |                                 |                                                                  |              |              |                   | 2)                 | Отправл           | жление.<br>ено — зэя    | вка отпра                | авлена на    |                   |  |
| 5 – по времени об   | работки заявки,                 |                                                                  |              |              |                   | 3)                 | Подтвери          | жлено — 3               | заявка по                | лтвержие     | на и лимиты       |  |
| 6 – типу измененн   | юго лимита,                     |                                                                  |              |              |                   | 5,                 | булут пр          | именены                 | к картам                 | и в лату и в | время начала      |  |
| 7 - дате начала де  | йствия лимита,                  |                                                                  |              |              |                   |                    | лействия          | лимита                  | указанні                 | ые в заявк   | e.                |  |
| 8 – времени начал   | а действия                      |                                                                  |              |              |                   | 4)                 | Отказани          | ) — Bailla 3            | ваявка на                | изменен      | с,<br>ие лимита с |  |
| лимита,             | J                               |                                                                  |              |              |                   | · · · · ·          | ланными           | и параме                | трами от                 | клонена      |                   |  |
| 9 - по статусу заяв | ки.                             |                                                                  |              |              |                   |                    | данновия          | - napume                |                          |              |                   |  |

#### Заявки на изменение лимитов

| Эталон МК<br>Топливный сервис                                                                  |   |                         |                                |                          |                        | Баланс Со<br>Баланс Луг          | mpas: <b>-2 040 248,55</b> руб.<br>койл: <b>-248,32</b> руб.<br> | 000 Синтез" •                      | K A P T A<br>COM P AS   |
|------------------------------------------------------------------------------------------------|---|-------------------------|--------------------------------|--------------------------|------------------------|----------------------------------|------------------------------------------------------------------|------------------------------------|-------------------------|
| Счета на оплату<br>Карты<br>С <u>Список карт</u>                                               |   | Лимиты<br>Месячный лими | ит 🔶 Суточныі                  | й лимит 🗸 Заявк          | При<br>стат<br>окн     | і наведе<br>ус «Отка<br>е 1 высв | нии курсора<br>азано» во во<br>ечивается г                       | а мыши на<br>сплывающем<br>іричина | C                       |
| <ul> <li><u>Единовременные</u><br/>пополнения</li> <li><u>Распределение топлива</u></li> </ul> |   | Номер заявки<br>473     | Дата заявки<br>*<br>26.04.2017 | Время заявки<br>18:48:36 | обр ОТКа<br>26.04.2017 | 18:49:16                         | ПОЛНЕНИИ За                                                      | аявки.                             | Статус заявки           |
| Карты Лукойл<br>Транзакции                                                                     | « | 405                     | 02.03.2017                     | 16:18:08                 | 09.03.2017             | 01:50:13                         | Изменение меся                                                   | 01.0 <sup>4.2017</sup> Причина     | отклонения: тест отказа |
| Отчеты<br>Талоны<br>Вопрос-ответ                                                               |   |                         |                                |                          |                        |                                  |                                                                  |                                    |                         |
| Настройки<br>Список АЗС                                                                        |   |                         |                                |                          |                        |                                  |                                                                  |                                    |                         |
| Взаиморасчеты                                                                                  |   |                         |                                |                          |                        |                                  |                                                                  |                                    |                         |

#### Единовременные пополнения

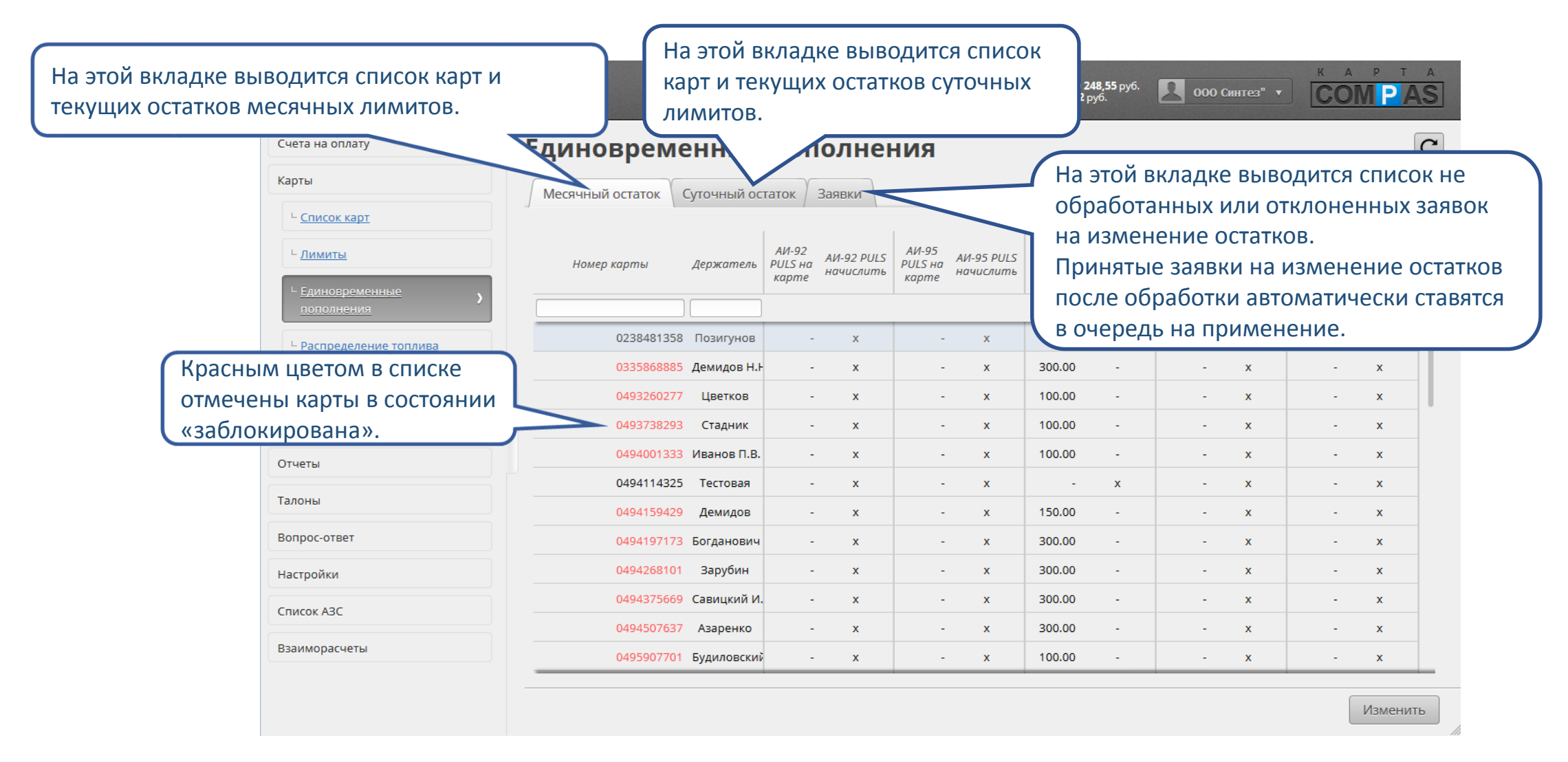

#### Пополнение месячных остатков

| Эталон МК<br>Топлиеный сервис   |                                      |                                    | Баланс Сот<br>Баланс Луко | раз: <b>-2 040 248,55</b> руб.<br>йл: - <b>248,32</b> руб. | 000 Синтез" •                     |                                          |
|---------------------------------|--------------------------------------|------------------------------------|---------------------------|------------------------------------------------------------|-----------------------------------|------------------------------------------|
| Счета на оплату                 | Единовременные по                    | полнени                            | ля                        |                                                            |                                   | C                                        |
| Карты                           | Месячный остаток Суточный остаток    | Заявки                             |                           |                                                            |                                   |                                          |
| <sup>L</sup> <u>Список карт</u> |                                      |                                    |                           |                                                            |                                   |                                          |
| <u>- Лимиты</u>                 | АИ-5<br>РULS<br>карты Держатель PULS | 92 АИ-92 PULS Р(<br>на начислить к | AИ-95<br>ULS на начислить | АИ-92Н АИ-92Н<br>на начислить<br>карте                     | АИ-95 на АИ-95<br>карте начислить | ДТ на ДТ<br>карте начислить              |
| <u>с Единовременные</u>         | 1 2                                  |                                    | 1                         |                                                            |                                   |                                          |
|                                 | 8230401350 Resurginos                | - x                                | - x                       | 19.54 -                                                    | - x                               | - x                                      |
| Панель фильтров                 | 0335868885 Демидов Н.Н               | - x                                | - x                       | 300.00 100                                                 | - x                               | Каждый столбец с видом                   |
| позволяет отфильтровать         | 0493260277 Цветков                   | - x                                | - × 3                     | 100.00 4-50                                                | - x                               | топлива разделен на две                  |
| список карт по следующим        | « 0493738293 Стадник                 | - x                                | - x                       | 100.00 -                                                   |                                   | части:                                   |
| параметрам:                     | 0494001333 Иванов П.В.               | - x                                | - x                       | 100.00 -                                                   |                                   | 3 – текушее значение остатка             |
| 1 — номеру карты,               | 0494114325 Тестовая                  | - x                                | - x                       | - x                                                        | -                                 | $A = \pi 0.76$ $\pi 0.78$ BB073 3H24EHMg |
| 2 – держателю.                  | 0494159429 Демидов                   | - x                                | - x                       | 150.00 -                                                   | - x                               |                                          |
| вопрос-ответ                    | 0494197173 Богданович                | - x                                | - x                       | 300.00 -                                                   | - x                               |                                          |
| Настройки                       | 0494268101 Зарубин                   | - x                                | - x                       | 300.00 -                                                   | - x                               |                                          |
| Список АЗС                      | 0494375669 Савицкий И.               | - x                                | - x                       | 300.00 -                                                   | - x                               | огрицательное значение –                 |
|                                 | 0494507637 Азаренко                  | - x                                | - x                       | 300.00 -                                                   | - x                               | текущии остаток лимита оудет             |
| Взаиморасчеты                   | 0495907701 Будиловский               | - x                                | - x                       | 100.00 -                                                   | - x                               | уменьшен на указанное                    |
|                                 |                                      |                                    |                           |                                                            |                                   | количество литров.                       |
|                                 |                                      |                                    |                           |                                                            |                                   | Изменить                                 |
#### Пополнение месячных остатков

| Эталон МК<br>Топливный сервис | Ē                                                                  | Баланс Compas: - <b>2 040 248,55</b> руб.<br>Баланс Лукойл: <b>-248,32</b> руб. | 000 Синтез" ч                     | COMPAS                             |
|-------------------------------|--------------------------------------------------------------------|---------------------------------------------------------------------------------|-----------------------------------|------------------------------------|
| Счета на оплату               | Единовременные пополнения                                          |                                                                                 |                                   | C                                  |
| Карты                         | Месячный остаток Суточный остаток Заявки                           |                                                                                 |                                   |                                    |
| ∟ <u>Список карт</u>          |                                                                    |                                                                                 |                                   |                                    |
| ∟ <u>Лимиты</u>               | Номер карты Держатель АИ-92 AИ-92 PULS на<br>Карте начислить Карте | 1-95 PULS<br>на АИ-92Н АИ-92Н<br>карте начислить                                | АИ-95 на АИ-95<br>карте начислить | ДТ на ДТ<br>карте начислить        |
| с <u>Единовременные</u> )     |                                                                    |                                                                                 |                                   |                                    |
| Распределение топлива         | 0238481358 Позигунов - х -                                         | x 19.54 -                                                                       | - x                               | - x                                |
| Если в знач                   | ении текущего остатка стоит 🔹 👘                                    | x 300.00 100                                                                    | - x                               | - x                                |
| Карты Лукой ПРОЧЕРК «-        | », значит кошелек с                                                | x 100.00 -50                                                                    | - x                               | - x                                |
| транзакции ЛИМИТОМ Та         | акого вида топлива на карте                                        | x 100.00 -                                                                      | - x                               | - x                                |
| Отчеты ОТСУТСТВУЕТ            |                                                                    | 100.00 -                                                                        | - x                               | - x                                |
| Талани                        | 0494114325 Тестовая - ×1 -                                         | x - x                                                                           | - x                               | - x                                |
| Талоны                        | 0494159429 Демидов                                                 | x 150.00 -                                                                      | - x                               | Нажатие этой кнопки сохраняет      |
| Вопрос-ответ                  | зменять остатки при не установленном                               | x 300.00 -                                                                      | - x                               | введенные данные как заявку и      |
| Настройки                     | имите нельзя, поэтому в поле ввода                                 | x 300.00 -                                                                      | - x                               | отправляет ее на проверку.         |
| Список АЗС Н                  | ового значения остатка в таком случае                              | x 300.00 -                                                                      | - x                               | Вы можете следить за статусом ваши |
|                               | гображается знак «х»                                               | x 300.00 -                                                                      | - x                               | заявки на вклалке «Заявки»         |
| Взаиморасчеты                 |                                                                    | x 100.00 -                                                                      | - x                               |                                    |
|                               |                                                                    |                                                                                 |                                   | Изменить                           |

#### Пополнение суточных остатков

|                   | Эталон МК<br>Топливный сервис |         |                             | ГЗАПРАВОК 🔻 | COM PAS            |                              |             |                               |
|-------------------|-------------------------------|---------|-----------------------------|-------------|--------------------|------------------------------|-------------|-------------------------------|
|                   | Счета на оплату               | Един    | овременные по               | полнения    |                    |                              |             | C                             |
|                   | Карты                         | Месячны | ый остаток Суточный остаток | Заявки      |                    |                              | N           |                               |
|                   | ∟ <u>Список карт</u>          |         |                             |             |                    |                              | 3           |                               |
|                   | <sup>L</sup> <u>Лимиты</u>    |         | Номер карты                 | Держатель   | АИ-92Н на<br>карте | АИ-92Н начислить             | ДТ на карте | ДТ начислить                  |
| Панель фильтров   | te >                          | 1       |                             | 2           |                    |                              | 2           |                               |
| позволяет отфиль  | тровать                       |         | 010940800                   |             | -                  | x                            | 3 120.00    |                               |
| список карт по сл | едующим                       |         | 337726814                   | ,           | 1.00               | -                            | -           |                               |
| параметрам:       |                               |         | 337748774/                  | )           | 1.00               | -                            | -           |                               |
| 1 – номеру карты  | ,                             | «       | 010940860                   | 1           | -                  | x                            | 120.0       | ′ Каждый столбец с видом      |
| 2 – держателю.    |                               |         | 0881732429                  | 3           | 10.00              | -                            |             | топлива разделен на две       |
|                   | Вопрос-ответ                  |         | 337726814                   | )           | 1.00               | -                            |             | части:                        |
|                   | Настройки                     |         | 337748774                   | )           | 1.00               | -                            |             | 3 – текущее значение остатка, |
|                   | Список АЗС                    |         |                             |             |                    |                              |             | 4 — поле для ввода значения   |
|                   | Взаиморасчеты                 |         |                             |             |                    |                              |             | Если в поле 4 ввести          |
|                   |                               |         |                             |             |                    |                              |             | отрицательное значение –      |
|                   |                               |         |                             |             |                    | текущий остаток лимита будет |             |                               |
|                   |                               |         |                             |             |                    |                              |             | уменьшен на указанное         |
|                   |                               |         |                             |             |                    |                              |             | количество литров.            |

#### Пополнение суточных остатков

| Эталон МК<br><sup>Топливный</sup> сервис                                              |                                                                      | Баланс Compas:<br>Баланс Лукойл: І | 701,01 руб.<br>0,00 руб. 🛛 ТЕС | т заправок 🔻      | COM PAS                       |                                         |
|---------------------------------------------------------------------------------------|----------------------------------------------------------------------|------------------------------------|--------------------------------|-------------------|-------------------------------|-----------------------------------------|
| Счета на оплату                                                                       | Единовременные пополнения                                            |                                    |                                |                   | C                             |                                         |
| Карты                                                                                 | Месячный остаток Суточный остаток Заявки                             |                                    |                                | N                 |                               |                                         |
| <ul> <li><u>Список карт</u></li> <li><u>Лимиты</u></li> <li>Единовременные</li> </ul> | Номер карты Держатель                                                | АИ-92Н на<br>карте                 | АИ-92Н начислить               | из<br>ДТ на карте | ДТ начислить                  |                                         |
| пополнения<br><sup>L</sup> <u>Распределение топлива</u>                               | Если в значении текущего остатка стоит прочерк «-», значит кошелек с | - 10.00                            | x<br>-                         | 120.00            | -<br>X                        |                                         |
| Транзакции                                                                            | лимитом такого вида топлива на карте                                 | 1.00                               | -                              | -                 | x                             |                                         |
| Отчеты                                                                                | отсутствует.                                                         | 1                                  | x                              | 120.00            | -                             |                                         |
| Талоны                                                                                | 0881732429                                                           | 10.00                              |                                | -                 | x                             |                                         |
| Вопрос-ответ                                                                          | Изменять остатки при не установ.                                     | ленном                             |                                | (H                | ажатие этой н                 | нопки сохраняет                         |
| Настройки                                                                             | лимите нельзя, поэтому в поле в                                      | вода                               | -                              | B                 | веденные дан                  | ные как заявку и                        |
| Список АЗС                                                                            | нового значения остатка в таком                                      | случае                             |                                | 0                 | тправляет ее                  | на проверку.                            |
| Взаиморасчеты                                                                         | отооражается знак «х».                                               |                                    |                                | B<br>3a           | ы можете сле<br>аявки на вкла | дить за статусом вашей<br>дке «Заявки». |
|                                                                                       |                                                                      |                                    |                                |                   | Изменить                      |                                         |

# Заявки на единовременное пополнение

| Эталон МК<br>Топливный сервис       | Баланс Сотраз: -2 040 248,55 руб.<br>Баланс Лукойл: -248,32 руб. 000 Синтез" • СОМРАЗ                                    |
|-------------------------------------|----------------------------------------------------------------------------------------------------|
| Счета на оплату                     | Единовременные пополнения С                                                                                              |
| Карты                               | Месячный остаток Заявки                                                                                                  |
| <sup>∟</sup> <u>Список карт</u>     |                                                                                                    |
| <u> – Лимиты</u>                    | Дата начала Время начала<br>Номер заявки Дата заявки Время заявки дата Время Тип остатка действия действия Статус заявки |
| ⊢ <u>Единовременные</u> >           | 1 2 3 4 5 6 7 8 <u>9</u>                                                                                                 |
| Панель фильтров позволяет           | 475 27.04.2017 13:46:41 27.04.2017 13:47:21 Изменение суточ Отказан                                                      |
| отфильтровать список заявок по      | 472 26.04.2017 11:58:47 26.04.2017 12:07:56 Изменение меся 26.04.2017 Причина отклонения: тест с                         |
| следующим параметрам:               | 406 02.03.2017 16:20:28 09.03.2017 01:50:13 Изменение меся 02.03.2017 подоссо подгосро                                   |
| 1 — номеру заявки,                  |                                                                                                    |
| 2 – по дате или интервалу дат       | Любая заявка обладает одним из четырех статусов:                                                                         |
| создания заявки,                    | 1) Сформировано – заявка сохранена в личном                                                                              |
| 3 — по времени создания заявки,     | кабинете;                                                                                                    |
| 4 — по дате или интервалу дат       | 2) Отправлено – заявка отправлена на подтверждение;                                                                      |
| обработки заявки,                   | 3) Подтверждено – заявка подтверждена и пополнения                                                                       |
| 5 — по времени обработки заявки,    | остатков будут применены к картам в дату и время                                                                         |
| 6 — типу единовременного            | начала действия изменения, указанные в заявке;                                                                           |
| пополнения,                         | 4) Отказано – ваша заявка на изменение остатков с                                                                        |
| 7 - дате начала действия изменения, | данными параметрами отклонена.                                                                                           |
| 8 — времени начала действия лимита, |                                                                                                    |
| 9 - по статусу заявки.              |                                                                                                    |

### Заявки на единовременное пополнение

| Эталон МК<br>Топливный сервис                                                            | Баланс Сотраз: -2 040 248,55 руб.<br>Баланс Лукойл: -248,32 руб. ООО Синтез" • СОМРАЗ                                                                                                    |
|------------------------------------------------------------------------------------------|----------------------------------------------------------------------------------------------------|
| Счета на оплату<br>Карты<br><u>Список карт</u><br><u>Лимиты</u><br><u>Единовременные</u> | С<br>Ката заявки<br>Номер заявки<br>Суточный остаток Заявки<br>Номер заявки<br>Суточный остаток Заявки<br>Номер заявки<br>Суточный остаток Веремя заявки<br>Суточный остаток Суточный остаток Заявки<br>Сородоказано» во всплывающем<br>окне 1 высвечивается причина<br>ОТКАЗА В ВЫПОЛНЕНИИ ЗАЯВКИ.<br>ОТКАЗА В ВЫПОЛНЕНИИ ЗАЯВКИ. |
| пополнения<br><u>Распределение топлива</u><br>Карты Лукойл                               | 475       27.04.2017       13:46:41       27.04.2017       13:47:21       Изменение суточ       -       -       Отказано         472       26.04.2017       11:58:47       26.04.2017       12:07:56       Изменение меся       26.04.2017       Причина отклонения: тест отказа                                                   |
| Транзакции<br>Отчеты                                                                     | 406 02.03.2017 16:20:28 09.03.2017 01:50:13 Изменение меся 02.08.2017 годосрждено                                                                                                    |
| Талоны<br>Вопрос-ответ<br>Настройки                                                      |                                                                                                    |
| Список АЗС<br>Взаиморасчеты                                                              |                                                                                                    |
|                                                                                          |                                                                                                    |

| На этой вкладке выводится список<br>текущих остатков пополняемых карт |   | На этой вкладке<br>распределение<br>пополняемым н<br>Распред | е осуществляется<br>топлива по<br>картам.<br><b>топлива</b> | јаланс Compas: <b>701,01</b> руб.<br>јаланс Лукойл: <b>0,00</b> руб. ТЕСТ ЗАПРАЈ | BOK V COMPAS |
|-----------------------------------------------------------------------|---|--------------------------------------------------------------|-------------------------------------------------------------|----------------------------------------------------------------------------------|--------------|
| Карты                                                                 |   | Остатки Распределить За                                      | аявки                                                       |                                                                                  |              |
| ∟ <u>Список карт</u>                                                  |   | Номер карты                                                  | Держатель                                                   | АИ-92Н                                                                           | ГСМ          |
| ∟ <u>Лимиты</u>                                                       |   | 3655507593                                                   | 10 a3c                                                      | 3.99 л.                                                                          | 0            |
| <sup>L</sup> <u>Единовременные</u>                                    |   | 3516043122                                                   |                                                             | 9.78 л.                                                                          | 0            |
| пополнения                                                            |   | 3513758994                                                   |                                                             |                                                                                  | 0            |
| <sup>L</sup> <u>Распределение топлива</u>                             | > | 3513501666                                                   | На этой вкладке вы                                          | ыводится список не                                                               | 216.29 p.    |
| Транзакции                                                            |   | 1114425635                                                   | обработанных или                                            | 24.99 p.                                                                         |              |
| OTHERT                                                                |   | 0882044427                                                   | на распределение                                            | топлива.                                                                         | 211.00 p.    |
| Отчеты                                                                | * | 0494276437                                                   | Принятые заявки н                                           | на распределение                                                                 | 32.00 p.     |
| Талоны                                                                |   | 0494214885                                                   | топлива после обр                                           | аботки автоматически                                                             | 115.26 p.    |
| Вопрос-ответ                                                          |   | 0494167733                                                   | начисляются на ка                                           | рты.                                                                             | 121.17 p.    |
| Настройки                                                             |   | 0494128037                                                   |                                                             | 0                                                                                | 210.00 p.    |
|                                                                       |   | 0493320549                                                   |                                                             | 0                                                                                | 80.39 p.     |
| Список АЗС                                                            |   | 0249283502                                                   |                                                             | 0                                                                                | 895.75 p.    |
| Взаиморасчеты                                                         |   | 0240355502                                                   |                                                             | 0                                                                                | 3001.01 p.   |
|                                                                       |   | 0108933452                                                   |                                                             | 0                                                                                | 1.00 p.      |
|                                                                       |   |                                                              |                                                             |                                                                                  |              |

| Топливный сервис (*10Мb)              | Баланс Соправ: 691,75 руб.<br>Баланс Лукойл: 0,00 руб.<br>Баланс Лукойл: 0,00 руб.                                                                                                    | COMPAS               |
|---------------------------------------|----------------------------------------------------------------------------------------------------|----------------------|
| Счета на оплату                       | Распределение топлива                                                                                                    | C                    |
| Карты                                 | Остатки Распределить Заявки                                                                                                    |                      |
| ∟ <u>Список карт</u>                  |                                                                                                    |                      |
| ∟ <u>Лимиты</u>                       | Договор: ДК17-ЭМКТ01072 <b>*</b>                                                                                                    |                      |
| с <u>Единовременные</u><br>пополнения | деколорији ока редолиса<br>Секко радолиса<br>Определеније ценка:<br>Барански субика (Кредант 300.00 рај 6)                                                                                                    |                      |
| L <u>Распределение топлива</u>        |                                                                                                    |                      |
| Транзакции                            | Счет на оплати: Выберите                                                                                                    |                      |
| Отчеты                                | Внимание                                                                                                    |                      |
| Талоны                                | номенклатура Цена выписано выдано начисляем                                                                                                    |                      |
| Вопрос-ответ                          | Для распределения топлива необходим счет на оплату<br>давностью не более трех дней                                                                                                    |                      |
| Настройки                             | «́                                                                                                    |                      |
| Список АЗС                            |                                                                                                    |                      |
| Взаиморасчеты                         |                                                                                                    |                      |
|                                       | Сумма 0.00 р. 0.00 р. 0.00 р.                                                                                                    |                      |
|                                       | номер держате Риские Риские рок и на карте пополни карте пополни карте | гсм<br>пополник<br>а |

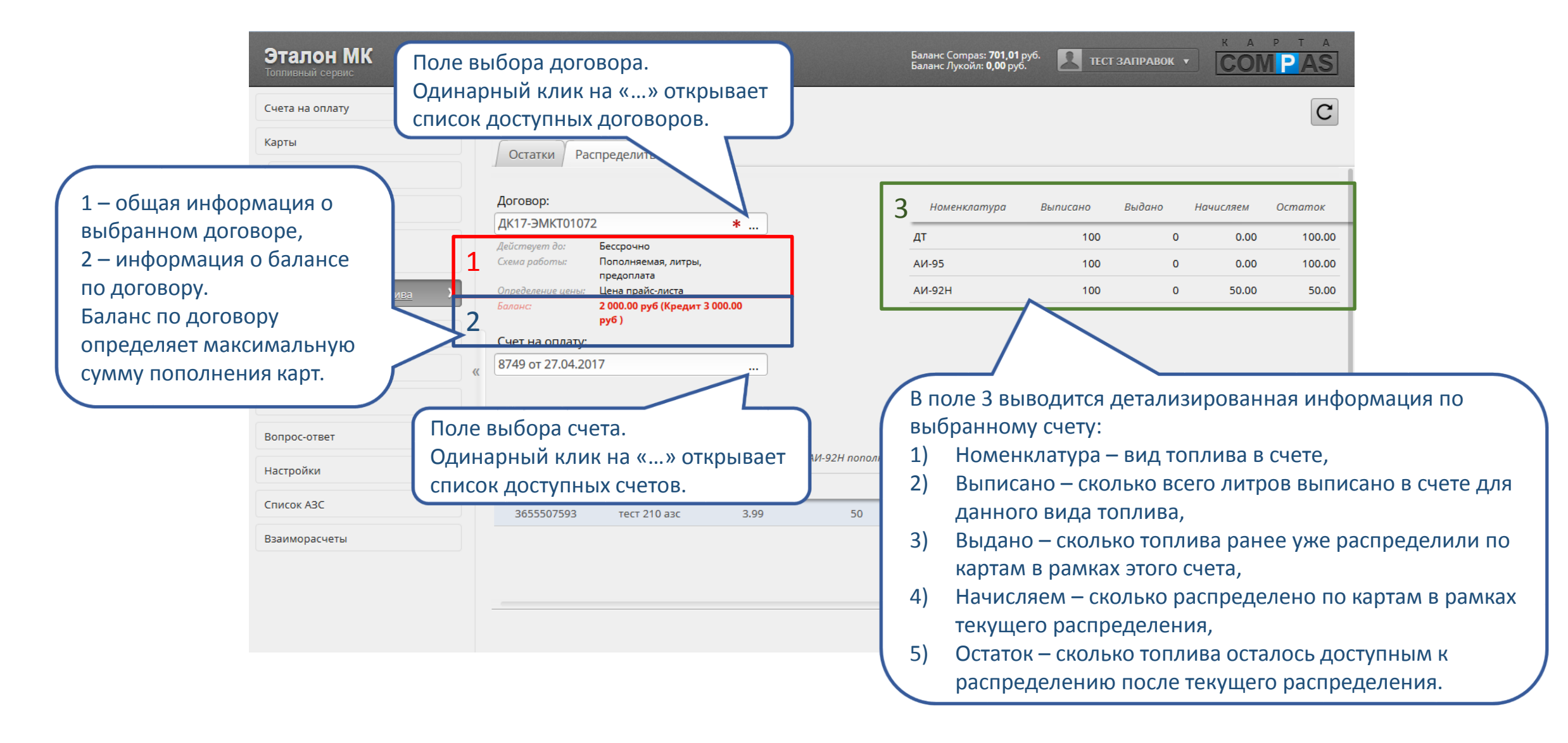

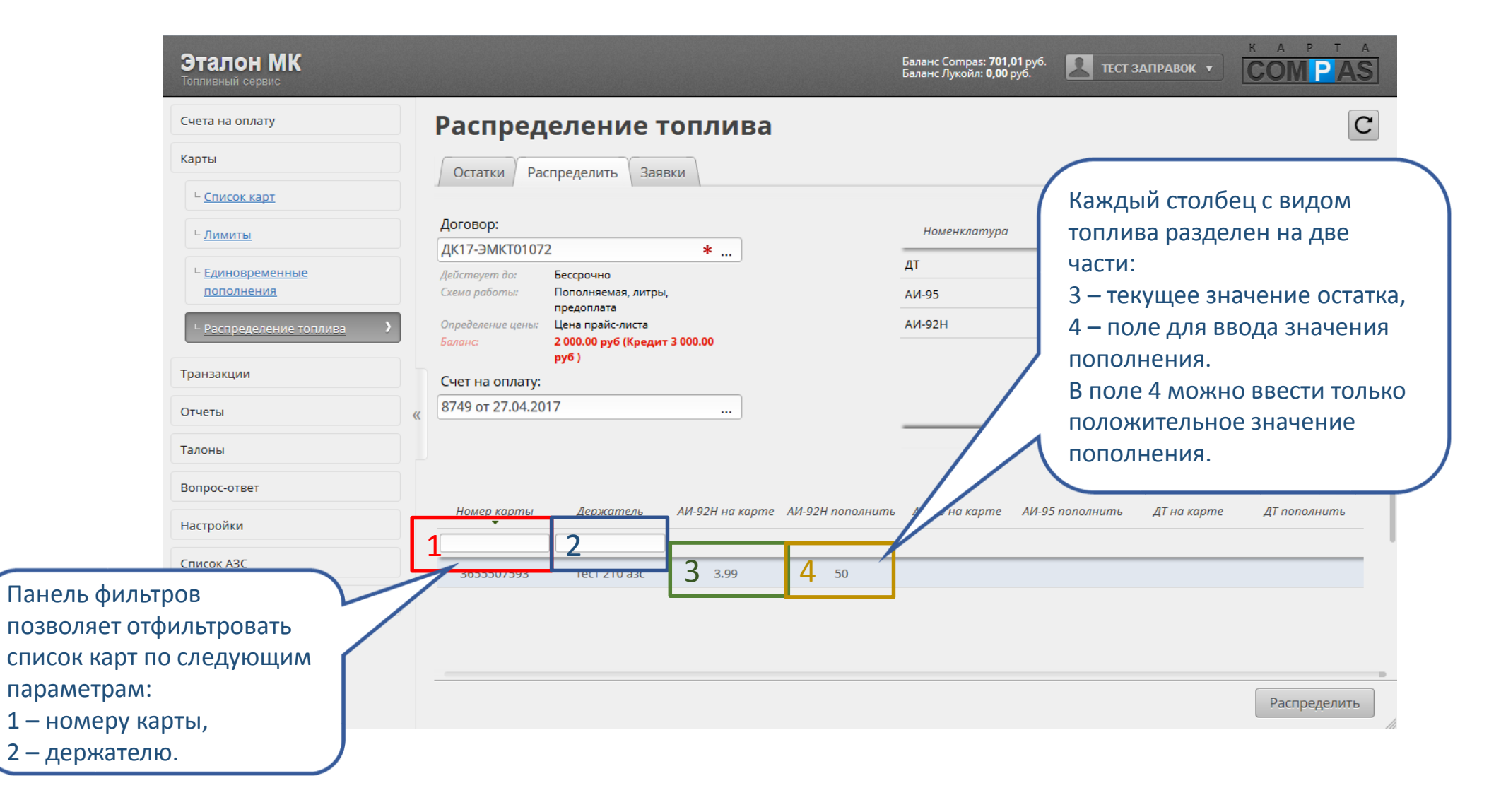

|                                                                                               | МК Значение превышает остаток по номенклатур                                                                                                    |                                                                                                    |
|-----------------------------------------------------------------------------------------------|----------------------------------------------------------------------------------------------------|----------------------------------------------------------------------------------------------------|
| Счета на оплату                                                                               | У Распределение топлива                                                                                                    | C                                                                                                    |
| Карты                                                                                         | Остатки Распределить Заявки<br>Договор:<br>ДК17-ЭМКТ01072 *<br>Действует до: Бессрочно<br>Схема работы: Пополняемая, литры,<br>предоплата<br>Определение цены: Цена прайс-листа<br>2000.00                                                                                                    | Если при распределении топлива по<br>картам вы превысите остаток по счету<br>или сумму текущего баланса по<br>договору, то система выведет<br>предупреждение и не даст вам<br>отправить заявку на распределение. |
| транза ЕС<br>Отчет Та<br>Талон ОТ<br>Вопро ЕС<br>Настр Та<br>Списо ЗН<br>Взаим ВИ<br>ав<br>Пр | сли в значении текущего остатка<br>гоит прочерк «-», значит кошелек с<br>аким видом топлива на карте<br>тсутствует.<br>сли в поле ввода пополнения для<br>акого вида топлива указать<br>начение и нажать кнопку<br>Распределить», то кошелек с таким<br>идом топлива будет создан<br>втоматически и к нему будет<br>рименено пополнение. | на карте AU-95 пополнить ДТ Нажатие этой кнопки сохраняет<br>введенные данные как заявку<br>и отправляет ее на проверку.<br>Вы можете следить за статусом<br>вашей заявки на вкладке<br>«Заявки».                |

### Заявки на распределение топлива

| Эта                                          | и <b>лон МК</b><br>иный сервис |              |             | Баланс Compas:<br>Баланс Лукойл: <b>С</b> | 2 701,01 руб.<br>,00 руб.      | ТЕСТ ЗАПРАВ | ок • С     |                | ]                            |                    |                             |              |         |
|----------------------------------------------|--------------------------------|--------------|-------------|-------------------------------------------|--------------------------------|-------------|------------|----------------|------------------------------|--------------------|-----------------------------|--------------|---------|
| Счета                                        | на оплату                      | Распред      | елени       | е топл                                    | ива                            |             |            |                |                              |                    | C                           |              |         |
| Карты                                        |                                | Остатки Ра   |             |                                           |                                |             |            |                |                              |                    |                             |              |         |
| ц <u>с</u> п                                 | исок карт                      |              |             | Sansian                                   |                                |             |            |                |                              |                    |                             |              |         |
| ц.                                           | <u>ІМИТЫ</u>                   | Номер заявки | Дата заявки | Время заявки                              | Договор                        | Счет        | Сумма литр | ов Общая сумма | дата<br>обработки            | Время<br>обработки | Статус<br>заявки            |              |         |
| L EA                                         | иновременные                   | 1            | 2           | 3                                         | 4                              | 5           |            |                | 6                            | 7                  | -8                          |              |         |
| по                                           | полнения                       | 470          | 27.04.2017  | 14:37:27                                  | ДК17-ЭМКТОТО:<br>ЛК12 ЭМКТО67: | 8749        | 300        | 11490          | 27.04.2017                   | 14:39:20           | СТКАЗАНО                    |              |         |
| Панель фильтров позво отфильтровать список з | оляет<br>заявок по             | 361          | 31.01.2017  | 12:01:09                                  | дк13-ЭМКТ067                   | 1994        | -          | 1              | 24.04<br>Причи<br>31.01.2017 | на отклонения      | а: тест отклоне<br>подтверя | $\backslash$ |         |
| следующим параметра                          | M:                             |              |             |                                           |                                |             |            |                |                              |                    |                             |              |         |
| 1 — номеру заявки,                           |                                |              |             |                                           |                                |             |            |                |                              |                    |                             |              |         |
| 2 – по дате или интерва                      | алу дат                        |              |             |                                           |                                |             | Люб        | ая заявка      | обладае                      | т одни             | и из четыр                  | рех статус   | OB:     |
| создания заявки,                             |                                |              |             |                                           |                                |             | 1)         | Сформир        | овано –                      | заявка с           | сохранена                   | В ЛИЧНОМ     | ١       |
| 3 – по времени создани                       | ия заявки,                     |              |             |                                           |                                |             |            | кабинете       | ;                            |                    |                             |              |         |
| 4 – по номеру договору                       | Ι,                             |              |             |                                           |                                |             | 2)         | Отправле       | ено – зая                    | вка отпр           | равлена н                   | а подтвер    | ждение; |
| 5 – по номеру счета                          |                                |              |             |                                           |                                |             | 3)         | Подтвер»       | кдено – з                    | заявка п           | юдтвержд                    | цена и пог   | юлнения |
| 6 - по дате или интерва                      | лу дат                         |              |             |                                           |                                |             | l í        | будут прі      | именены                      | к карта            | м немедл                    | іенно;       |         |
| обработки заявки,                            |                                |              |             |                                           |                                |             | 4)         | Отказано       | ) — ваша з                   | ваявка н           | а пополн                    | ение карт    | С       |
| 7 – по времени обрабо                        | тки заявки,                    |              |             |                                           |                                |             | .,         | ланными        | 1 параме                     | трами о            | тклонена                    |              | -       |
| 8 - по статусу заявки.                       | /                              |              |             |                                           |                                |             |            |                |                              |                    |                             | -            |         |
|                                              |                                |              |             |                                           |                                |             |            |                |                              |                    |                             |              |         |

#### Заявки на распределение топлива

| Эталон МК<br>Топливный сервис |   |              |             |              |                           | Ба<br>Ба            | аланс Compas: <b>2 70</b><br>аланс Лукойл: <b>0,00</b> | 1 <b>,01</b> руб.<br>руб. | ТЕСТ ЗАПРАВО      | к СС          | A P T A          |
|-------------------------------|---|--------------|-------------|--------------|---------------------------|---------------------|--------------------------------------------------------|---------------------------|-------------------|---------------|------------------|
| Счета на оплату               | F | Распре       | делени      | іе топл      | ива 🗖                     | ри нав              | едении к                                               | урсора                    | мыши на           |               | C                |
| Карты                         |   | Остатки Р    | аспределить | Заявки       | C1                        | гатус «(<br>кне 1 в | Этказано<br>ысвечив                                    | » во всг<br>ается по      | ілывающе<br>мчина | ew            |                  |
| ∟ <u>Список карт</u>          |   | Номер заявки | Дата заявки | Время заявки | Договор О                 | тказа в             | выполне                                                | ении зая                  | івки.             | тки           | Статус<br>заявки |
| - <u>лимиты</u>               |   |              | ·           |              |                           |                     | ]                                                      |                           |                   |               |                  |
| пополнения                    |   | 476          | 27.04.2017  | 14:37:27     | ДК17-ЭМКТ010              | 8749                | 300                                                    | 11490                     | 27.04.2017        | 14:39:26      | Отказано         |
| ⊢ Распределение топлива >     |   | 460          | 24.04.2017  | 11:47:28     | ДК13-ЭМКТ067 <sup>.</sup> | 8389                | -                                                      | 2                         | 24.04             | а отклонения: | тест отклонения  |
| Транзакции                    |   | 361          | 31.01.2017  | 12:01:09     | ДК13-ЭМКТ067 <sup>.</sup> | 1994                | -                                                      | 1                         | 31.01.2017        | 12.00.01      | подгосрждене     |
| Отчеты                        | « |              |             |              |                           |                     |                                                        |                           |                   |               |                  |
| Талоны                        |   |              |             |              |                           |                     |                                                        |                           |                   |               |                  |
| Вопрос-ответ                  |   |              |             |              |                           |                     |                                                        |                           |                   |               |                  |
| Настройки                     |   |              |             |              |                           |                     |                                                        |                           |                   |               |                  |
| Список АЗС                    |   |              |             |              |                           |                     |                                                        |                           |                   |               |                  |
| Взаиморасчеты                 |   |              |             |              |                           |                     |                                                        |                           |                   |               |                  |
|                               |   |              |             |              |                           |                     |                                                        |                           |                   |               |                  |
|                               |   |              |             |              |                           |                     |                                                        |                           |                   |               |                  |
|                               |   |              |             |              |                           |                     |                                                        |                           |                   |               | li li            |

# Список транзакций

| <b>Эталон МК</b><br>Топливный сервис                                                                                                    |                          |                                                               |                                                      |                                            | Баланс<br>Баланс | Compas: <b>2 7</b> (<br>Лукойл: <b>0,00</b> | <b>01,01</b> руб.<br>) руб. | 2                   | ЕСТ ЗАПРА            | авок 🔻                      | КА                                           |                                                                                          |                                                                          |                   |
|----------------------------------------------------------------------------------------------------|--------------------------|---------------------------------------------------------------|------------------------------------------------------|--------------------------------------------|------------------|---------------------------------------------|-----------------------------|---------------------|----------------------|-----------------------------|----------------------------------------------|------------------------------------------------------------------------------------------|--------------------------------------------------------------------------|-------------------|
| Счета на оплату                                                                                                    | Список т                 | транзакций                                                    |                                                      |                                            |                  |                                             |                             |                     |                      |                             |                                              | C                                                                                        |                                                                          |                   |
| Транзакции                                                                                                    | Номер карти<br>талона    | л \<br>Держатель                                              | Точка<br>обслуживан                                  | Дата<br>1 отпуска                          | Время<br>отпуска | Отпущен<br>(номенклі                        | Отпущен<br>(количесп        | Списано<br>(номенкл | Списано<br>(количесп | Сумма по<br>цене<br>клиента | )<br>Тип<br>транз                            | Вид отпуска                                                                              |                                                                          |                   |
| <sup>L</sup> <u>Список транзакций</u>                                                                                                    | 1                        | 2                                                             | 3                                                    | 2203.2017                                  | 5                | 6 🔻                                         | 7                           | 8 🔻                 | 9                    | 10                          | 11                                           | 12 -                                                                                     |                                                                          |                   |
|                                                                                                    | 3513501666               |                                                               | A3C №700                                             | 19.04 17                                   | 13:41:58         | АИ-92Н                                      | 0.01                        | ГСМ                 | 0.29                 | 0.2900                      | отпуск                                       | Карта Compas                                                                             | Γ                                                                        |                   |
| Панель фильтров позволяет отфильтров                                                                                                    | ать 3501666              | /                                                             | A3C №700                                             | 197                                        | 13:39:14         | АИ-95                                       | -0.01                       | ГСМ                 | -0.35                | -0.3500                     | возврі                                       | Карта Compas                                                                             |                                                                          |                   |
| список транзакций по следующим                                                                                                    | 16                       |                                                               | A3C №700                                             |                                            | 13:39:14         | АИ-95                                       | 0.01                        | ГСМ                 | 0.35                 | 0.3500                      | отпуск                                       | Карта Compas                                                                             |                                                                          |                   |
| <ol> <li>1 – номеру карты,</li> <li>2 – держателю,</li> <li>3 – точке обслуживания,</li> <li>4 - по дате или интервалу дат отпуска то</li> <li>5 – по времени отпуска,</li> <li>6 – отпущенному на АЗС виду топлива,</li> <li>7 – отпущенному на АЗС количеству топлива,</li> <li>9 – списанному с карты виду топлива,</li> <li>9 – списанному с карты количеству,</li> <li>10 – сумме,</li> <li>11 – типу транзакции,</li> <li>12 – виду отпуска (т.е. отпуск по карте Со<br/>или по талону).</li> </ol> | плива,<br>лива,<br>ompas | Интервал,<br>можно кан<br>в поле вво<br>выбрать с<br>выпадаюц | дат отп<br>к ввести<br>ода 4, та<br>помош<br>цего ка | уска<br>и вручну<br>ак и<br>цью<br>лендаря | ию<br>           |                                             |                             |                     |                      |                             | Тр<br>ти<br>1)<br>2)<br>Кр<br>от<br>Се<br>тр | ранзакции<br>пов:<br>Отпуск<br>Возвра<br>расным цв<br>тмененны<br>ерым цвет<br>ранзакции | бывают 2х<br>т.<br>ветом отмече<br>транзакци<br>гом отмечен<br>возврата. | іены<br>1и.<br>1ы |

# Список транзакций

|                                                                               | Эталон МК<br>Топливный сервис                                    |            |            |                        |                                     |                 |                                 | Баланс<br>Баланс | Compas: <b>2 70</b><br>Тукойл: <b>0,00</b> | <b>1,01</b> руб.<br>руб. | Е                          | СТ ЗАПРАІ            | вок 🔻                       | K A               | P T A        |
|-------------------------------------------------------------------------------|------------------------------------------------------------------|------------|------------|------------------------|-------------------------------------|-----------------|---------------------------------|------------------|--------------------------------------------|--------------------------|----------------------------|----------------------|-----------------------------|-------------------|--------------|
| Одинарный клик на<br>устанавливает выде<br>Двойной клик – откр<br>транзакции. | строке транзакции<br>ление выбранной тра<br>рывает диалог просмо | анз<br>отр | акци<br>ра | транзак<br>оты \ Держа | <b>ций</b><br><sup>ттель</sup> обсл | очка<br>уживані | Дата<br>отпуска<br>27.03.2017 . | Время<br>отпуска | Отпущен<br>(номенкла)                      | Отпущен<br>(количесп     | Списано<br>(номенкли       | Списано<br>(количесп | Сумма по<br>цене<br>клиента | Тип<br>транз<br>च | Вид отпуска  |
|                                                                               | Отчеты                                                           |            |            | 3513501666             | A30                                 | N₂700           | 19.04.2017                      | 13:41:58         | АИ-92Н                                     | 0.01                     | ГСМ                        | 0.29                 | 0.2900                      | отпуск            | Карта Compas |
|                                                                               | Талоны                                                           |            |            | 3513501666             | A30                                 | N⊵700           | 19.04.2017                      | 13:39:14         | АИ-95                                      | -0.01                    | ГСМ                        | -0.35                | -0.3500                     | возвра            | Kapta Compas |
|                                                                               | Вопрос-ответ                                                     |            |            | 5715501000             | ASC                                 | . 112700        | 19.04.2017                      | 15:59:14         | AN-95                                      | 0.01                     | T CIVI                     | 0.55                 | 0.3000                      | отпуск            | Kapia Compas |
|                                                                               | Настройки                                                        |            |            |                        |                                     |                 |                                 |                  |                                            |                          |                            |                      |                             |                   |              |
|                                                                               | Список АЗС                                                       | **         |            |                        |                                     |                 |                                 |                  |                                            |                          |                            |                      |                             |                   |              |
|                                                                               | Взаиморасчеты                                                    |            |            |                        |                                     |                 |                                 |                  |                                            |                          |                            |                      |                             |                   |              |
|                                                                               |                                                                  |            |            |                        |                                     |                 |                                 | ۲<br>۲           | (нопка<br>циалог                           | а «Пр<br>прос            | осмо <sup>.</sup><br>смотр | гр» от<br>а тра      | гкрые<br>нзакц              | зает<br>ции.      | Просмотр     |

### Диалог просмотра транзакции

|                 | Эталон МК<br>Топливный сервис |               | Просмотр транзакции 🛞 |                      |                |                  |        |                  |     |        |              |  |  |
|-----------------|-------------------------------|---------------|-----------------------|----------------------|----------------|------------------|--------|------------------|-----|--------|--------------|--|--|
|                 | Счета на оплату               | Номер карты:  |                       | 351350               | 1666           |                  |        |                  |     |        | C            |  |  |
|                 | Карты                         | Тип           |                       | Пополня              | яемая          | Група Азс        | Bce    | Bce              |     |        |              |  |  |
|                 | Транзакции                    | Состояние     |                       | Заблоки              | ірована до     | Заправлять с     | 0      | 0                |     | Tun    | Вид отпуска  |  |  |
|                 | 1 puniouxquin                 |               |                       | синхрон              | изации         | Держатель        |        |                  | нта |        |              |  |  |
| 06              |                               | Заправлять по |                       | 0                    |                | Пересчет топлива | Нет    |                  | F   |        |              |  |  |
| Область текущеи |                               | Дни недели    |                       | ПН ВТ СР ЧТ ПТ СБ ВС |                |                  |        |                  |     |        | Карта Compas |  |  |
| информаг        | ции о карте.                  |               |                       |                      |                |                  |        |                  | 500 | возвра | Карта Compas |  |  |
|                 |                               | Номенклатура  | Ocman                 | пок                  | Суточный лимит | Суточный остаток | Скидка | Заправлять в бак | 500 | отпуск | Карта Compas |  |  |
|                 | Вопрос-ответ                  | ГСМ           | 216.2                 | 29                   |                |                  | 0.50   | Нет              |     |        |              |  |  |
|                 | Настройки                     | _             |                       |                      |                |                  |        |                  |     |        |              |  |  |
|                 | Список АЗС                    |               |                       |                      |                |                  | 3      |                  |     |        |              |  |  |
|                 | Взаиморасчеты                 |               |                       |                      |                |                  |        |                  |     |        |              |  |  |
|                 |                               |               |                       |                      |                |                  |        |                  |     |        |              |  |  |
|                 |                               |               |                       |                      |                |                  |        |                  |     |        |              |  |  |
|                 |                               | Номер ТО:     |                       | A3C №7               | 700            |                  |        |                  |     |        |              |  |  |
|                 |                               | Бренд:        |                       | Прочее               | :              |                  |        |                  |     |        |              |  |  |
|                 |                               | Город ТО:     |                       | г. Росто             | в-на-Дону      |                  |        |                  |     |        |              |  |  |
|                 |                               | Assoc TO:     |                       | Tortopi              | й торинцал     |                  |        |                  |     |        |              |  |  |
|                 |                               |               |                       |                      | За             | крыть            |        |                  |     |        | 🖋 Просмотр   |  |  |
|                 |                               |               |                       |                      |                |                  |        |                  |     |        |              |  |  |

### Диалог просмотра транзакции

|                      | Эталон МК<br>Топливный сервис |                          | Просмотр транзакции | 8        | к<br>С(            | OM P AS                      |
|----------------------|-------------------------------|--------------------------|---------------------|----------|--------------------|------------------------------|
|                      | Счета на оплату               |                          |                     |          |                    | C                            |
|                      | Карты                         |                          |                     | a la     | 10 Tup             |                              |
|                      | Транзакции                    | Номер ТО:                | A3C №700            | не<br>нп | а <sup>транз</sup> | вид отпуска                  |
|                      |                               | Бренд:                   | Прочее              |          |                    |                              |
| Область информации о |                               | Город ТО:                | г. Ростов-на-Дону   | 900      | отпус              | » Kарта Compas               |
| транзакци            | ии.                           | Адрес ТО:                | Тестовый терминал   | 50       | возвр              | карта Compas                 |
|                      | Вопрос-ответ                  | Дата:                    | 19.04.2017 🗰        | 500      | отпус              | карта Compas                 |
|                      | Настройки                     | Время:                   | 13:41:58            |          |                    |                              |
|                      | Список АЗС                    | Отпущено (номенклатура): | АИ-92H т            |          |                    |                              |
|                      | Взаиморасчеты                 | Отпущено (количество):   | 0.01                |          |                    |                              |
|                      |                               | Списано (номенклатура):  | □ CM ▼              |          |                    | 2                            |
|                      |                               | Списано (количество):    | 0.29                |          |                    | - 0                          |
|                      |                               | Цена клиента:            | 29.00               |          |                    |                              |
|                      |                               | Сумма по цене клиента:   | 0.2900              |          |                    |                              |
|                      |                               | Тип транзакции:          | отпуск              |          |                    |                              |
|                      |                               |                          | Закрыть             |          |                    | <ul> <li>Просмотр</li> </ul> |

#### Отчеты

|                                   |                                      |                                                 |                                     | КАРТА           |
|-----------------------------------|--------------------------------------|-------------------------------------------------|-------------------------------------|-----------------|
| На этой вкладке вы можете         | чнструкция пользователя<br>≈10МЬ)    | На                                              | этой вкладке вы можете              |                 |
| Compas.                           | Основной отчет                       | Пос                                             | строить отчет по талонам.           | C               |
| Транзакции                        | Отчет по картам Compas Отче          | ет по талонам                                   |                                     | <u>^</u>        |
| Отчеты                            | Договор:                             | ДК12-ЭМКТ00042 / 1<br>Действует до: Бес         | 1 ()                                |                 |
| ⊢ <u>Основной отчет</u> <b>)</b>  |                                      | Схема работы: Ли<br>пос<br>Определение цены: Це | имитная, литры,<br>остоплата<br>ена |                 |
| ∟ <u>Мастер отчетов</u>           |                                      | cot<br>cre                                      | юственной<br>елы<br>838 706 90 руб  |                 |
| ∟ <u>Остатки по картам Compas</u> |                                      | (Кр                                             | редит 0.00 руб                      |                 |
| Талоны                            | Номер карты:                         | Выберите карту                                  |                                     |                 |
| Вопрос-ответ                      | « Сводный отчет по картам:           | ДА                                              |                                     |                 |
| Настройки                         | ГСМ:                                 |                                                 |                                     |                 |
| Список АЗС                        | Детализированный отчет по<br>картам: | HET                                             |                                     |                 |
| Взаиморасчеты                     | Дата с: 01.12.2                      | 2020 * 🖮                                        |                                     |                 |
|                                   | Дата по: 15.12.2                     | 2020 * 🗰                                        |                                     |                 |
|                                   | Примечание                           |                                                 |                                     |                 |
|                                   | Отчет будет сформирован и загруз     | жен в формате PDF.                              |                                     | ¥               |
|                                   |                                      |                                                 |                                     | Построить отчет |

# Основной отчет по картам Compas

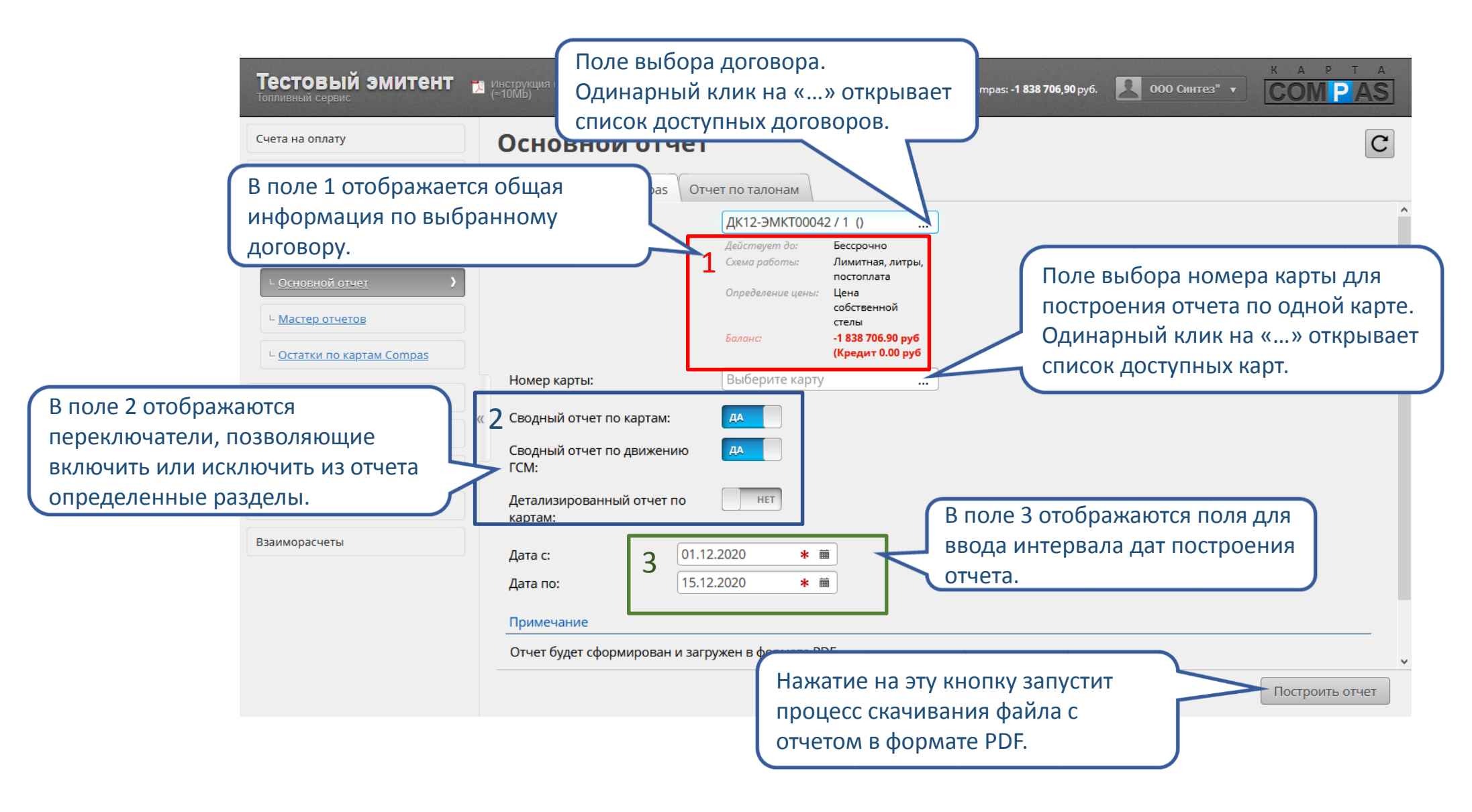

# Основной отчет по талонам

| Тестовый эмитент                  | Поле выбора договора.                                                                                                    |
|-----------------------------------|----------------------------------------------------------------------------------------------------|
| Топливный сервис                  | Сом PAS                                                                                                    |
| Счета на оплату                   | Основнои отчет С                                                                                                    |
| Карты                             | Отчет по картам Сотраз Отчет по талонам В поле 2 отображаются                                                                                                    |
| Транзакции                        | Договор: Выберите номер договора переключатели, позволяющие                                                                                                    |
| Отчеты                            | Сволный отчет: талоны по номиналам:                                                                                                    |
| └ <u>Основной отчет</u> >         | Сводный отчет: талоны по ценам:                                                                                                    |
| ∟ <u>Мастер отчетов</u>           | Детализированный отчет: выданные талоны (за период):                                                                                                    |
| ∟ <u>Остатки по картам Compas</u> | Детализированный отчет: погашенные талоны (за период):                                                                                                    |
| Талоны                            | Детализированный отчет: непогашенные талоны (на текущую дату):                                                                                                    |
| Вопрос-ответ                      | Детализированный отчет: непогашенные талоны с истекшим сроком годности (на текущую дату):                                                                                                    |
| Настройки                         |                                                                                                    |
| Список АЗС                        | Дата по: 15.12.2020 * В ВОЛА ИНТЕРВАЛА ЛАТ ПОСТРОЕНИЯ                                                                                                    |
| Взаиморасчеты                     | Примечание отчета.                                                                                                    |
|                                   | Отчет будет сформирован и загружен в формате PDF.                                                                                                    |
|                                   | Для просмотра отчета необходимо наличие совместимого программного продукта, также Вы можете воспользоваться Вашим браузером<br>(например Google Chrome), если к нему установлено расширение позволяющее просматривать файлы данного типа. |
|                                   | Нажатие на эту кнопку запустит<br>процесс скачивания файла с<br>отчетом в формате PDF.                                                                                                    |
|                                   |                                                                                                    |

### Мастер отчетов

Мастер отчетов позволяет сформировать прямую ссылку на несколько различных отчетов в машиночитаемом виде для прямой загрузки в вашу учетную систему.

| Оляет                              |                                              |                                             |                                     | Баланс /                     | Тукойл: <b>-248,32</b> руб. |                                      |  |  |  |  |
|------------------------------------|----------------------------------------------|---------------------------------------------|-------------------------------------|------------------------------|-----------------------------|--------------------------------------|--|--|--|--|
| ую ссылку на<br>х отчетов в        | Мастер о                                     | тчетов                                      |                                     |                              | Поле выбора типа отчета.    |                                      |  |  |  |  |
| де для<br>шу учетную               | Выберите отчет, за<br>Тип отчета:<br>Формат: | здайте необходимые і<br>Отчет по по<br>XLSX | параметы и скопи<br>гашенным талона | руйте ссылку.<br>м за период |                             |                                      |  |  |  |  |
| Отчеты                             | Дата <mark>с</mark> :                        | 2 01.04.2017                                | <b>m</b>                            |                              | Поле выб                    | оора формата конечного файла.        |  |  |  |  |
| <sup>L</sup> <u>Основной отчет</u> | Дата по:                                     | 27.04.2017                                  |                                     |                              | В поле 3 о                  | тображаются поля для ввода интервала |  |  |  |  |
| <sup>L</sup> <u>Мастер отчетов</u> | Ссылка получени                              | ія отчета                                   |                                     |                              | дат постро                  | оения отчета.                        |  |  |  |  |
| Талоны                             | http://my.tk-ug.ru/<br>start=01.04.2017&d    | reports/report_coupon<br>end=27.04.2017     | <u>is_applied?client=57</u>         | 7134&emitent=3&t             | oken=6b05c3d2t154           | e681145d8e5a9a0t50ct&type=xisx&      |  |  |  |  |
| Вопрос-ответ                       |                                              | $\wedge$                                    |                                     |                              |                             |                                      |  |  |  |  |
| Настройки                          |                                              |                                             |                                     |                              |                             |                                      |  |  |  |  |
| Список АЗС                         | Пря                                          | мая ссылка н<br>чивание фай.                | на<br>ла с отчето                   | M.                           |                             |                                      |  |  |  |  |
| Взаиморасчеты                      |                                              |                                             |                                     |                              |                             |                                      |  |  |  |  |
|                                    |                                              |                                             |                                     |                              |                             |                                      |  |  |  |  |
|                                    |                                              |                                             |                                     |                              |                             |                                      |  |  |  |  |
|                                    |                                              |                                             |                                     |                              |                             |                                      |  |  |  |  |
|                                    |                                              |                                             |                                     |                              |                             |                                      |  |  |  |  |
|                                    |                                              |                                             |                                     |                              |                             |                                      |  |  |  |  |

Баланс Compas: -2 040 248 55 руб.

KAPTA

## Мастер отчетов

| Эталон МК<br>Топливный сервис      | Баланс Сотраз: -2 040 248,55 руб.<br>Баланс Лукойл: -248,32 руб. 000 Синтез" • СОМРАЗ                                                                                                    |
|------------------------------------|----------------------------------------------------------------------------------------------------|
| Счета на оплату                    | Мастер отчетов                                                                                                    |
| Карты<br>Карты Лукойл              | Выберите отчет, задайте необходимые параметы и скопируйте ссылку.<br>Тип отчета: Отчет по погашенным талонам за период                                                                                                  |
| Тра<br>Доступные тип               | Ы ОТЧЕТ ПО ПОГАШЕННЫМ ТАЛОНАМ ЗА ПЕРИОД<br>Отчет по транзакциям топливных карт Compas                                                                                                    |
| <sup>L</sup> <u>Основной отчет</u> | Дата по: Отчет по транзакциям топливных карт Лукойл<br>Отчет по пополняемым картам Compas за период                                                                                                    |
| └ <u>Мастер отчетов</u>            | Отчет по лимитным картам Compas за месяц           Отчет по картам Лукойл за месяц           http://my.tk-ug.ru/reports/report coupons applied/client=5/134&emitent=3&token=6b05c3d2t154e681145d8e5a9a0t50ct&type=xisx& |
| Талоны<br>Вопрос-ответ             | <u>start=01.04.2017&amp;end=27.04.2017</u><br>«                                                                                                    |
| Настройки                          |                                                                                                    |
| Список АЗС                         |                                                                                                    |
| Бзаиморасчеты                      |                                                                                                    |
|                                    |                                                                                                    |
|                                    |                                                                                                    |
|                                    |                                                                                                    |

# Мастер отчетов

| Эталон МК<br>Топпивный сервис      |                  |                        |                          | Баланс Compas: <b>-2 040 248,55</b> руб<br>Баланс Лукойл: <b>-248,32</b> руб. | 000 Синтез" 🔹           | K A P T A |
|------------------------------------|------------------|------------------------|--------------------------|-------------------------------------------------------------------------------|-------------------------|-----------|
| Счета на оплату                    | Мастер о         | отчетов                |                          |                                                                               |                         | C         |
| Карты                              |                  |                        |                          |                                                                               |                         |           |
| Карты Лукойл                       | Выберите отчет,  | задаите необходимые    | е параметы и скопируи    | ге ссылку.                                                                    |                         |           |
| Транзакции                         | Формат:          | XLSX                   | дт                       | период                                                                        |                         | •         |
| ные форматы коне                   | ечного файла.    | XLSX                   |                          |                                                                               |                         |           |
|                                    |                  | XML                    |                          |                                                                               |                         |           |
| <sup>L</sup> <u>Мастер отчетов</u> | Ссылка получен   | ия отчета CSV          |                          |                                                                               |                         |           |
| Талоны                             | start=01.04.2017 | <u>%end=27.04.2017</u> | ons applied?client=57134 | &emitent=3&token=6b05c3d2t154e                                                | 58114508e5a9a0f50cf&typ | De=XISX&  |
| Вопрос-ответ                       | «                |                        |                          |                                                                               |                         |           |
| Настройки                          |                  |                        |                          |                                                                               |                         |           |
| Список АЗС                         |                  |                        |                          |                                                                               |                         |           |
| Взаиморасчеты                      |                  |                        |                          |                                                                               |                         |           |
|                                    |                  |                        |                          |                                                                               |                         |           |
|                                    |                  |                        |                          |                                                                               |                         |           |
|                                    |                  |                        |                          |                                                                               |                         |           |
|                                    |                  |                        |                          |                                                                               |                         |           |
|                                    |                  |                        |                          |                                                                               |                         |           |

### Список талонов

| Эталон МК<br>Топлиеный сервис           | Баланс Сотраз: -2 040 248,55 руб.<br>Баланс Лукойл: -248,32 руб.                                                                                                    |
|-----------------------------------------|----------------------------------------------------------------------------------------------------|
| Счета на оплату                         | Список талонов                                                                                                    |
| Карты                                   |                                                                                                    |
| Карты Лукойл                            | Штрих-коо<br>(красный оффлайн-<br>талон) Ме Договор Номер Номинал Вид Дата Время Дата Время ТО<br>талон) счёту<br>Счёту                                                                                                    |
| Транзакции                              | 1 2 3 4 5 6 7 8 9 10 11 12 13 14                                                                                                    |
| Отчеты                                  | - 003010000027540020: 100000027 ДК12-ЭМК НТ16-ЭМК 20 АИ-92Н 17.09 11 10:50:13 Отменен В работе ( 26.90                                                                                                    |
| Талоны                                  | □ 003010000022080020 10000022 ДК12-ЭМК НТ16-ЭМК 5 АИ-92Н 17 € 10:50:13 Вработе ( 26.90                                                                                                    |
| ∟ <u>Список талонов</u>                 | о 003010000021880020 <sup>-</sup> 10000021 дк12-эмк нт16-эмк 5 АИ-92Н 10:50:13 - Панель фильтров позволяет отфильтровать список                                                                                                    |
| <sup>L</sup> <u>Накладные на талоны</u> | □ 003010000026870020: 10000026 дк12-эмк нт16-эмк 20 АИ-92н 10:50:13 - талонов по следующим параметрам:                                                                                                    |
|                                         | « Интервал дат выдачи і                                                                                                    |
| Вопрос-ответ                            | <u>оозоноооосс5970020: 10000025 /</u><br>МОЖНО КАК ВВЕСТИ ВРУЧНУЮ <u>3 – договору</u> .                                                                                                    |
| Настройки                               | <u>о 003010000024220020: 10000024 4</u><br>в поле ввода 7, так и <u>4</u> – номеру накладной,                                                                                                    |
| Список АЗС                              | оказото оказото оказото то оказото и така и така и так |
| Взаиморасчеты                           | оизотополота выпадающего календаря. 6 – виду топлива,                                                                                                    |
|                                         | о оозотоооот зтоого тоооот з дкт                                                                                                    |
|                                         | ○ 003010000006800020 <sup>-</sup> 10000006 дК12-ЭМК НТ15-ЭМК 5 АИ-92Н 10.11.201! 13:11:27 - О дате или интервалу дат гашения тадона                                                                                                    |
|                                         | □ 003010000005030020 10000005 ДК12-ЭМК НТ15-ЭМК 5 АИ-92Н 10.11.2015 13:11:27 - 10 – по времени гашения,                                                                                                    |
|                                         | 11 – АЗС, на которой был погашен талон,                                                                                                    |
|                                         | 12 — статусу талона,                                                                                                    |
|                                         | 13 — состоянию талона,                                                                                                    |
|                                         | 14 — цене.                                                                                                    |

#### Список талонов

| Эталон МК<br>Топливный сервис | Баланс Сотраз: -2 040 248,55 руб.<br>Баланс Лукойл: -248,32 руб. ООО Синтез" • СОМРАЗ                                                                                |
|-------------------------------|----------------------------------------------------------------------------------------------------|
| Счета на оплату               | Список талонов                                                                                                    |
| Карты                         |                                                                                                    |
| Карты Лукойл                  | штрих-коо № Договор Номер Цена по<br>(красный - оффлайн- талона Договор накладної Номинал топлива выдачи выдачи гашения гашения Статус Состояни Счёту<br>талон)<br>• |
| Транзакции                    |                                                                                                    |
| Отчеты                        | оозо10000027540020: 10000027 дк12-ЭМ Возможные статусы талона: Отменен В работе ( 26.90                                                                              |
| Талоны                        | оозо10000022080020 <sup>-</sup> 10000022 дк12-ЭМР 1) ВЫДАН, Отменен В работе ( 26.90                                                                                 |
| └ Список талонов >            | оозотооооставае и совет в работе ( 26.90 Отменен В работе ( 26.90                                                                                                    |
|                               | □ 003010000026870020: 10000026 дК12-ЭМК 3) ОТМЕНЕН Отменен В работе ( 26.90                                                                                          |
| пакладные на талоны           | □ 003010000023360020 <sup>-</sup> 10000023 ДК12-ЭМК НТ16-ЭМК 5 АИ-92Н 17.05.201€ 10:50:13 Отменен В работе ( 26.90                                                   |
| Вопрос-ответ                  | 003010000025970020: 10000025 ДК12-ЭМК НТ16-ЭМК Возможные состояния - Отменен Вработе ( 26.90                                                                         |
| Настройки                     | 003010000024220020: 10000024 ДК12-ЭМК НТ16-ЭМК<br>Тадона:                                                                                                    |
| Список АЗС                    | 003010000001040020 <sup>-</sup> 10000001 дк12-ЭМК НТ15-ЭМК 1) В работе 35.40                                                                                         |
| Взаиморасчеты                 | 003010000012860020° 10000012 ДК12-ЭМК НТ15-ЭМК 2) Заблокирован. 1171 Погашен В работе ( 35.40                                                                        |
|                               | 003010000013100020 <sup>-</sup> 10000013 ДК12-ЭМК НТ15-ЭМК БЛОКИРОВКА ВОЗМОЖНА                                                                                       |
|                               | оозотоооооосе и полосо дкта-эмк нтта-эмк только для online-талонов.                                                                                                  |
|                               | О03010000005030020° 10000005 ДК12-ЭМК НТ15-ЭМК 5 АИ-92Н 10.11.2015 13:11:27 - 1171 Погашен В работе ( 35.40                                                          |
|                               | ш Блокировать 🖉 Просмотреть                                                                                                    |

### Список талонов

| Эталон МК<br>Топливный сервис                                                                                                    |               |           |                                                                                                    |                                                                                              |                                                                                  |                                                                                  |                                          | E                                                                            | аланс Сотр<br>аланс Лукої                                                                                    | as: <b>-2 040 2</b><br>іл: <b>-248,32</b> р                                                  | <b>48,55</b> руб.<br>ууб.                | 2 00                                                                                  | ) Синтез"                                         | . С                                                                       |                                                                                                    | A<br>AS                                                      |                        |                  |
|----------------------------------------------------------------------------------------------------|---------------|-----------|----------------------------------------------------------------------------------------------------|----------------------------------------------------------------------------------------------|----------------------------------------------------------------------------------|----------------------------------------------------------------------------------|------------------------------------------|------------------------------------------------------------------------------|----------------------------------------------------------------------------------------------------|----------------------------------------------------------------------------------------------|------------------------------------------|---------------------------------------------------------------------------------------|---------------------------------------------------|---------------------------------------------------------------------------|----------------------------------------------------------------------------------------------------|--------------------------------------------------------------|------------------------|------------------|
| Одинарный клик на строке талона устан<br>выделение выбранного талона.<br>Двойной клик – открывает диалог прос<br>информации о талоне. | навлі<br>мотр | ива<br>ра | ет <b>тал</b><br>•код<br>ффлайн-<br>н)                                                                                                    | ОНОЕ<br><sup>№</sup><br>талона                                                               | <b>З</b><br>Договор ,                                                            | Номер<br>накладноі                                                               | Номинал                                  | вид<br>топлива                                                               | Дата<br>выдачи<br>Т                                                                                          | Время<br>выдачи                                                                              | Дата<br>гашения                          | Время<br>гашения                                                                      | ТО<br>гашения                                     | Cmamyc                                                                    | Состояни Це                                                                                                    | С<br>на по<br>tēmy                                           |                        |                  |
| Отчеты<br>Талоны<br><u>Список талонов</u><br><u>Накладные на талоны</u><br>Вопрос-ответ<br>Настройки<br>Список АЗС                    | ><br>«        |           | 003010000027540020:<br>003010000022080020<br>003010000021880020<br>003010000026870020:<br>003010000023360020<br>003010000025970020:<br>003010000024220020:<br>003010000001040020 | 10000027<br>10000022<br>10000021<br>10000023<br>10000023<br>10000025<br>10000024<br>10000001 | ДК12-ЭМК<br>ДК12-ЭМК<br>ДК12-ЭМК<br>ДК12-ЭМК<br>ДК12-ЭМК<br>ДК12-ЭМК<br>ДК12-ЭМК | НТ16-ЭМК<br>НТ16-ЭМК<br>НТ16-ЭМК<br>НТ16-ЭМК<br>НТ16-ЭМК<br>НТ16-ЭМК<br>НТ16-ЭМК | 20<br>5<br>5<br>20<br>5<br>20<br>10<br>5 | АИ-92H<br>АИ-92H<br>АИ-92H<br>АИ-92H<br>АИ-92H<br>АИ-92H<br>АИ-92H<br>АИ-92H | 17.05.2016<br>17.05.2016<br>17.05.2016<br>17.05.2016<br>17.05.2016<br>17.05.2016<br>17.05.2016<br>10.11.2015 | 10:50:13<br>10:50:13<br>10:50:13<br>10:50:13<br>10:50:13<br>10:50:13<br>10:50:13<br>13:11:27 | -<br>-<br>-<br>-<br>-<br>-<br>27.11.2015 | -<br>-<br>-<br>-<br>-<br>-<br>-<br>-<br>-<br>-<br>-<br>-<br>-<br>-<br>-<br>-<br>-<br> | -<br>-<br>-<br>-<br>-<br>-<br>-<br>-<br>-<br>1512 | Отменен<br>Отменен<br>Отменен<br>Отменен<br>Отменен<br>Отменен<br>Погашен | В работе ( 2<br>В работе ( 2<br>В работе ( 2<br>В работе ( 2<br>В работе ( 2<br>В работе ( 2<br>В работе ( 2<br>В работе ( 3 | 6.90<br>6.90<br>6.90<br>6.90<br>6.90<br>6.90<br>6.90<br>5.40 |                        |                  |
| Взаиморасчеты                                                                                                    |               |           | 003010000012860020 <sup>.</sup><br>003010000013100020 <sup>.</sup><br>00301000006800020 <sup>.</sup><br>003010000005030020 <sup>.</sup>                                          | 10000012<br>10000013<br>10000006<br>10000005                                                 | ДК12-ЭМК<br>ДК12-ЭМК<br>ДК12-ЭМК<br>ДК12-ЭМК                                     | нт15-эмк<br>н Кн<br>н ди<br>н тал                                                | ₅<br>опка<br>алог<br>лоно                | аи-92н<br>к «Блон<br>блоки<br>в.                                             | 10.11.2015<br>КИРОВА<br>ІРОВКИ                                                                               | 13:11:27<br>Эть» с<br>1 выб                                                                  | откры<br>ранны                           | вает                                                                                  | 1171<br>1171<br>1171<br>1171                      | Кни<br>ди<br>тал                                                          | опка «Г<br>алог пр<br>юне.                                                                                                   | осмо                                                         | ютр» откр<br>тра инфор | ывает<br>мации о |

# Диалог просмотра информации о талоне

| Эталон МК<br>Топливный сервис |            |                  | Баланс Compas: <b>-2 040 248,55</b> ру<br>Баланс Лукойл: <b>-248,32</b> руб.                              | 5. | 00     | 0 Синтез" | • С             |             | T A      |
|-------------------------------|------------|------------------|----------------------------------------------------------------------------------------------------|----|--------|-----------|-----------------|-------------|----------|
| Счета на оплату               | Сп         |                  | Просмотр информации по талону                                                                             | 8  | -      |           |                 |             | C        |
| Карты                         |            | Номер талона:    | 10000026                                                                                                  |    | ремя   | TO        |                 |             | Haug po  |
| Карты Лукойл                  |            | Штрихкод:        | 003010000026870020305322                                                                                  |    | иения  | гашения   | Статус Состояни |             | счёту    |
|                               |            | Договор:         | ДК12-ЭМКТ00105                                                                                            |    |        |           |                 | 🔻           |          |
| Область текущей               |            |                  | Действует до: Бессрочно<br>Схема работы: Талоны, литры, предоплата<br>Опраделиция цицьт. Цена прайс-листа |    | -      | -         | Отменен         | В работе (  | 26.90    |
| информации о талоне.          |            |                  | Баланс: -7 840.00 руб (Кредит 0.00 руб )                                                                  |    | -      | -         | Отменен         | В работе (  | 26.90    |
| - Список талонов              | <b>,</b> – | Номинал:         | 20                                                                                                    |    | -      | -         | Отменен         | В работе (  | 26.90    |
|                               |            | Вид топлива:     | АИ-92Н                                                                                                    |    | -      | -         | Отменен         | В работе (  | 26.90    |
| Накладные на талоны           |            | Цена счёта:      | 26.90                                                                                                    |    | -      | -         | Отменен         | В работе (  | 26.90    |
| Вопрос-ответ                  | <i>"</i>   | Цена АЗС:        |                                                                                                    |    |        | -         | Отменен         | В работе (  | 26.90    |
| Настройки                     |            | Дата выдачи:     | 17.05.2016                                                                                                |    | -      | -         | Отменен         | В работе (  | 26.90    |
|                               |            | Время выдачи:    | 10:50:13                                                                                                  |    | ·15·31 | 1512      | Погашен         | В работе (  | 35.40    |
| Список АЗС                    |            | Место выдачи:    | ул. Малиновского, 29                                                                                      |    |        | 4474      | Deserver        | D and and ( | 25.40    |
| Взаиморасчеты                 |            | Номер накладной: | НТ16-ЭМК000001                                                                                            |    | -      | 1171      | Погашен         | в работе (  | 33.40    |
|                               |            | Срок годности:   | 16.06.2016                                                                                                |    | •      | 1171      | Погашен         | В работе (  | 35.40    |
|                               |            | Статус:          | Отменен                                                                                                   |    | -      | 1171      | Погашен         | В работе (  | 35.40    |
|                               |            | Состояние:       | В работе (не заблокирован)                                                                                |    | -      | 1171      | Погашен         | В работе (  | 35.40    |
|                               |            |                  | Закрыть                                                                                                   |    |        | 🚔 Бл      | окировать       | 🖋 Про       | смотреть |

#### Блокировка талонов

| Эталон МК<br>Топпивный сервис |   |                                                      |                                   | -              | Баланс Compas: <b>-2 040</b> :<br>Баланс Лукойл: <b>-248,32</b> | <b>248,55</b> руб.<br>руб. | 00               | О Синтез"     | т С       |                         | T A              |
|-------------------------------|---|------------------------------------------------------|-----------------------------------|----------------|-----------------------------------------------------------------|----------------------------|------------------|---------------|-----------|-------------------------|------------------|
| Счета на оплату               |   | ісок талонов                                         |                                   |                |                                                                 |                            |                  |               |           |                         | C                |
| Карты                         |   |                                                      |                                   |                |                                                                 |                            |                  |               |           |                         |                  |
| Карты Лукойл                  |   | Штрих-код №<br>асный - оффлайн- талона До<br>талон)  | оговор Номер Номинал<br>накладної | Вид<br>топлива | Дата Время<br>выдачи выдачи                                     | Дата<br>гашения            | Время<br>гашения | ТО<br>гашения | Статус    | Состояни                | Цена по<br>счёту |
| Транзакции                    |   |                                                      |                                   |                |                                                                 |                            |                  |               | 🔻         | 🔻                       |                  |
| Отчеты                        |   | )3010000027540020: 10000027 Д                        | К12-ЭМК НТ16-ЭМК 20               | АИ-92Н         | 17.05.201€ 10:50:13                                             |                            | -                | -             | Отменен   | В работе <mark>(</mark> | 26.90            |
| Талоны                        |   | )3010000022080020 <sup>,</sup> 10000022 Д            | К12-ЭМК НТ16-ЭМК 5                | АИ-92Н         | 17.05.201( 10:50:13                                             |                            | -                | -             | Отменен   | В работе <mark>(</mark> | 26.90            |
| - Список талонов              |   | 030100000218                                         | Блокировка тало                   | нов            | 8                                                               | -                          | -                | -             | Отменен   | В работе (              | 26.90            |
|                               |   | 3010000268                                           | Блокировать 5 тало                | онов?          |                                                                 | -                          | -                | -             | Отменен   | В работе (              | 26.90            |
|                               | « | 3010000233                                           | Ла Н                              | PT             |                                                                 | -                          | -                | -             | Отменен   | В работе (              | 26.90            |
| Вопрос-ответ                  |   | 030100000259                                         | Да                                | CI             |                                                                 | -                          | -                | -             | Отменен   | В работе (              | 26.90            |
| Настройки                     |   | )3010000024220020: 10000024 Д                        | К12-ЭМК НТ16-ЭМК 10               | АИ-92Н         | 17.05.201€ 10:50:13                                             | -                          | -                | -             | Отменен   | В работе (              | 26.90            |
| Список АЗС                    |   | )3010000001040020 <sup>,</sup> 10000001 Д            | К12-ЭМК НТ15-ЭМК 5                | АИ-92Н         | 10.11.2015 13:11:27                                             | 27.11.2015                 | 18:15:31         | 1512          | Погашен   | В работе <mark>(</mark> | 35.40            |
| Взаиморасчеты                 |   | <mark>3010000012860020<sup>,</sup> 10000012</mark> Д | К12-ЭМК НТ15-ЭМК 5                | АИ-92Н         | 10.11.2015 13:11:27                                             | -                          | -                | 1171          | Погашен   | В работе <mark>(</mark> | 35.40            |
|                               |   | <mark>3010000013100020<sup>,</sup> 10000013</mark> Д | К12-ЭМК НТ15-ЭМК 5                | АИ-92Н         | 10.11.2015 13:11:27                                             | -                          | -                | 1171          | Погашен   | В работе <mark>(</mark> | 35.40            |
|                               |   | )301000006800020 <sup>,</sup> 10000006 Д             | К12-ЭМК НТ15-ЭМК 5                | АИ-92Н         | 10.11.2015 13:11:27                                             | -                          | -                | 1171          | Погашен   | В работе <mark>(</mark> | 35.40            |
|                               |   | )301000005030020 <sup>-</sup> 10000005 Д             | К12-ЭМК НТ15-ЭМК 5                | АИ-92Н         | 10.11.2015 13:11:27                                             | -                          | -                | 1171          | Погашен   | В работе (              | 35.40            |
|                               |   |                                                      |                                   |                |                                                                 |                            |                  | 🚔 Бло         | окировать | 🖋 Прос                  | смотреть         |

#### Список накладных на талоны

| Эталон МК<br>Топпивный сервис      |                                     |                  | Баланс Compas: <b>-2</b><br>Баланс Лукойл: <b>-24</b> | 040 248,55 руб.<br>8,32 руб. | Синтез" • С( | A P T A          |
|------------------------------------|-------------------------------------|------------------|-------------------------------------------------------|------------------------------|--------------|------------------|
| Счета на оплату                    | Накладные на т                      | алоны            |                                                       |                              |              | C                |
| Карты                              | № накладной                         | Логовор          | Тип накладной                                         | Обшая сумма                  | Лата выдачи  | Ваемя выдачи     |
| Карты Лукойл                       |                                     | 2                |                                                       |                              | 5            | 6                |
| Транзакции                         |                                     | Дк12-ЭМКТ00105   | Накладная на талоны                                   | 2286.50                      | 17.05.201    | 10:50:13         |
| Отчеты                             | Панель фильтров поз                 | воляет отфильтро | овать список                                          | 3540.00                      | 10.11.2019   | 13:11:27         |
| Талоны                             | накладных на талоны                 | ы по следующим і | параметрам:                                           | 6140.00                      | 21.01.2013   | -44              |
| <sup>L</sup> <u>Список талонов</u> | 1 – номеру накладно                 | ой,              |                                                       | Интерва                      | л дат выда   | ЧИ               |
| ∟ <u>Накладные на талоны</u> >     | 2 – договору,<br>3 – типу наклалной |                  |                                                       | можно к                      | ак ввести в  | зручную          |
| Водрос-ответ                       | « 4 – сумме накладной               | i <i>,</i>       |                                                       | в поле в                     | вода 5, так  | И                |
|                                    | 5 – по дате или инте                | овалу дат выдачи | накладной,                                            | выбрать                      | с помощы     | Ю                |
| Настройки                          | 6 — по времени выда                 | чи.              |                                                       | выпадан                      | ощего кале   | ендаря.          |
| Список АЗС                         | 5079                                | ДК12-ЭМКТ00105   | Накладная на талоны                                   | 6140.00                      | 21.12.2012   | 02:10:32         |
| Взаиморасчеты                      | 5077                                | ДК12-ЭМКТ00105   | Накладная на талоны                                   | 6140.00                      | 21.12.2012   | 01:57:27         |
|                                    | 5076                                | ДК12-ЭМКТ00105   | Накладная на талоны                                   | 6140.00                      | 21.12.2012   | 01:55:39         |
|                                    | 5075                                | ДК12-ЭМКТ00105   | Накладная на талоны                                   | 6140.00                      | 21.12.2012   | 01:47:45         |
|                                    | 4966                                | ДК12-ЭМКТ00105   | Накладная на талоны                                   | 269.00                       | 13.12.2012   | 11:03:42         |
|                                    |                                     |                  |                                                       |                              | 🖨 Пр         | осмотр накладной |
|                                    |                                     |                  |                                                       |                              |              |                  |

#### Список накладных на талоны

Одинарный клик на устанавливает выде. Двойной клик – запу печатной формы на

Эталон МК

| строке накладной                                       | ные на                    | ные на талоны С                                       |                              |             |             |             |                  |                    |  |  |  |
|--------------------------------------------------------|---------------------------|-------------------------------------------------------|------------------------------|-------------|-------------|-------------|------------------|--------------------|--|--|--|
| еление выбранной накладно<br>ускает процесс скачивания | ОЙ.<br><sup>кладной</sup> | Договор                                               | Tun на                       | кладной     | Общая сумма | Дата выдачи | Время выдачи     |                    |  |  |  |
| кладной в формате PDF.                                 |                           |                                                       | ] [                          | ▼           |             |             |                  |                    |  |  |  |
|                                                        | -ЭМК000001                | ДК12-ЭМКТ00105                                        | Накладна                     | я на талоны | 2286.50     | 17.05.2016  | 10:50:13         |                    |  |  |  |
| Отчеты                                                 | НТ15-ЭМК000001            | ДК12-ЭМКТ00105                                        | Накладна                     | я на талоны | 3540.00     | 10.11.2015  | 13:11:27         |                    |  |  |  |
| Талоны                                                 | 215                       | 0K12 2MKT00105                                        |                              | на талоны   | 6140.00     | 21.01.2013  | 11:04:44         |                    |  |  |  |
| <sup>L</sup> <u>Список талонов</u>                     | 5201                      | Схема работы: Талоны, лит<br>Определение цены: Цена п | ры, предоплата<br>райс-листа | на талоны   | 6140.00     | 27.12.2012  | 11:44:56         |                    |  |  |  |
| L Накладные на тадоны                                  | 5200                      | Баланс: -7 840.00 руб<br>Кредитный лимит: 0.00 руб    | руб                          | на талоны   | 6140.00     | 27.12.2012  | 11:44:11         |                    |  |  |  |
| «                                                      | 5090                      | Неснижаемый остаток: 0.0                              | 0 руб                        | на талоны   | 6140.00     | 21.12.2012  | 04:34:29         |                    |  |  |  |
| Вопрос-ответ                                           | 5083                      | ДК12-ЭМКТ00105                                        | Накладна                     | я на талоны | 3070.00     | 21.12.2012  | 02:22:51         |                    |  |  |  |
| Настройки                                              | 5080                      | ДК12-ЭМКТ00105                                        | Накладна                     | я на талоны | 6140.00     | 21.12.2012  | 02:12:25         |                    |  |  |  |
| Список АЗС                                             | 5079                      | ДК12-ЭМКТ00105                                        | Накладна                     | я на талоны | 6140.00     | 21.12.2012  | 02:10:32         |                    |  |  |  |
| Взаиморасчеты                                          | 5077                      | ДК12-ЭМКТ00105                                        | Накладна                     | я на талоны | 6140.00     | 21.1 Кнс    | опка «Просм      | лотр» запускает    |  |  |  |
|                                                        | 5076                      | ДК12-ЭМКТ00105                                        | Накладна                     | я на талоны | 6140.00     | 21.1 Про    | цесс скачие      | зания печатной     |  |  |  |
|                                                        | 5075                      | ДК12-ЭМКТ00105                                        | Накладна                     | я на талоны | 6140.00     | 21.1 фор    | мы наклад        | ной в формате PDF. |  |  |  |
|                                                        | 4966                      | ДК12-ЭМКТ00105                                        | Накладна                     | я на талоны | 269.00      | 13.12.2012  |                  |                    |  |  |  |
|                                                        |                           |                                                       |                              |             |             | 🛱 Пр        | осмотр накладной |                    |  |  |  |

Баланс Compas: **-2 040 248,55** руб. Баланс Лукойл: **-248,32** руб.

KAPTA

PAS

CON

000 Синтез" 🔻

# Список запросов обратной связи

|                                                                                                    | <b>Эталон МК</b><br>Топливный сервис                                                                                 |                     |               |                                      | Ба<br>Ба                         | аланс Compas: <b>-2 040</b><br>аланс Лукойл: <b>-248,3</b> ; | <b>) 248,55</b> руб.<br><b>2</b> руб. | 2 000 Синтез   |                  | P T A<br>MPAS |
|----------------------------------------------------------------------------------------------------|----------------------------------------------------------------------------------------------------|---------------------|---------------|--------------------------------------|----------------------------------|--------------------------------------------------------------|---------------------------------------|----------------|------------------|---------------|
|                                                                                                    | Счета на оплату                                                                                                    | Список запр         | осов          |                                      |                                  |                                                              |                                       |                |                  | C             |
|                                                                                                    | Карты                                                                                                    |                     | <b>T</b>      |                                      | 2                                |                                                              |                                       |                | <b>C</b>         | 1/2           |
|                                                                                                    | Карты Лукойл                                                                                                    | Номер клиент        | 2             | дата вопроса<br>0 <b>Д</b> 01.2016 : | время вопросс                    | 5                                                            | дата ответ                            | а время ответа | <mark>8 v</mark> | HG VOANEH     |
|                                                                                                    | Транзакции                                                                                                    | 000 Синтез"         | тестовыи запр | 28.04.7                              | 11:57:31                         |                                                              | 0                                     |                | Не обработан     | Нет           |
|                                                                                                    | Отчеты                                                                                                    | 000 Синтез"         | тестовый запр | 001 281 7                            | 11:57:01                         | Администратор                                                | 28.04.2017                            | 11:57:50       | Обработан        | Нет           |
|                                                                                                    | Талоны                                                                                                    |                     |               |                                      |                                  |                                                              |                                       |                |                  |               |
|                                                                                                    | Вопрос-ответ                                                                                                    |                     |               | / L                                  |                                  |                                                              |                                       |                |                  |               |
|                                                                                                    | ∟ <u>Список запросов</u>                                                                                             |                     | Ин            | гервал да                            | ат запрос                        | ca                                                           |                                       |                |                  |               |
|                                                                                                    | Настройки                                                                                                    |                     | MO            | жно как в                            | вести вр                         | ручную                                                       |                                       |                |                  |               |
| Панель фильтров г<br>запросов обратной<br>1 – номеру запросо<br>2 – теме запроса,<br>3 – по дате или ин<br>4 – по времени зап<br>5 – по менеджеру, | позволяет отфильтровать<br>й связи по следующим па<br>а,<br>тервалу дат запроса,<br>проса,<br>ответившему на запрос, | список<br>раметрам: | ВЫ            | оле ввода<br>брать с по<br>тадающе   | а 3, так и<br>омощью<br>го кален | ідаря.                                                       | )                                     |                |                  |               |
| 6 – по дате или ин<br>7 – по времени оте                                                                                                    | тервалу дат ответа,<br>зета,                                                                                         |                     |               |                                      |                                  |                                                              |                                       | + Добавить     | Х Удалить        | Просмотреть   |
| 8 – статусу запроса                                                                                                    | а,                                                                                                    |                     |               |                                      |                                  |                                                              |                                       |                |                  |               |
| 9 – признаку «Удал                                                                                                    | лен».                                                                                                    |                     |               |                                      |                                  |                                                              |                                       |                |                  |               |

# Список запросов обратной связи

| Этало<br>Топливный с                              | сервис                            |             |                 |              | Ба,<br>Ба,    | ланс Compas: <b>-2 04(</b><br>ланс Лукойл: <b>-248,3</b> | <b>0 248,55</b> руб.<br>3 <b>2</b> руб. | 000 Синтез                       | ка<br>СО       | MPAS             |                                            |
|---------------------------------------------------|-----------------------------------|-------------|-----------------|--------------|---------------|----------------------------------------------------------|-----------------------------------------|----------------------------------|----------------|------------------|--------------------------------------------|
| Одинарный клик на строке выделение выбранного зап | а запроса устанавливает<br>проса. | запро       | сов             |              |               |                                                          |                                         |                                  |                | C                |                                            |
| Двойной клик – открывает                          | ,<br>диалог просмотра             | Клиент      | Тема            | Дата вопроса | Время вопроса | Кто ответил                                              | Дата ответа                             | Время ответа                     | Статус         | Удален           |                                            |
| запроса.                                          |                                   |             |                 | 01.01.2016 2 |               |                                                          |                                         |                                  |                | Нет 🔻            |                                            |
| Призосност                                        | 22                                | 000 Синтез" | тестовый запрос | 28.04.2017   | 11:57:31      |                                                          |                                         |                                  | Не обработан   | Нет              |                                            |
| Отчеты                                            | 21                                | 000 Синтез" | тестовый запрос | 28.04.2017   | 11:57:01      | Администратор                                            | 28.04.2017                              | 11:57:50                         | Обработан      | Нет              |                                            |
| Талоны                                            |                                   |             |                 |              |               |                                                          |                                         |                                  |                |                  |                                            |
| Вопрос-отв                                        | вет                               |             |                 |              |               |                                                          |                                         |                                  |                |                  |                                            |
| L <u>Список</u>                                   | к запросов                        |             |                 |              |               |                                                          |                                         |                                  |                |                  |                                            |
| Настройки                                         | 1                                 |             |                 |              |               |                                                          |                                         |                                  |                |                  |                                            |
| Список АЗС                                        | c                                 |             |                 |              |               |                                                          |                                         |                                  |                |                  |                                            |
| Взаиморас                                         | счеты                             |             |                 |              |               |                                                          |                                         |                                  |                |                  |                                            |
|                                                   |                                   |             | Кн              | опка «Д      | обавить       | нопка «Уд<br>иалог уда<br>» открыва                      | далить»<br>аления з<br>ает              | открыва<br>апроса.<br>+ добавить | ет<br>Худалить | Кнопка<br>диалог | «Просмотр» открывает<br>просмотра запроса. |
|                                                   |                                   |             | Ци              |              | дания за      | anpoca.                                                  |                                         |                                  |                |                  |                                            |

# Просмотр запроса

|             | Эталон МК<br>Топливный сервис       |               | Баланс Compas: <b>-2 040 248,55</b> руб.<br>Баланс Лукойл: <b>-248,32</b> руб. |                              |
|-------------|-------------------------------------|---------------|--------------------------------------------------------------------------------|------------------------------|
|             | Счета на оплату                     | Списо         | к запросов                                                                     | C                            |
|             | Карты                               | Номер         | Клиент Тема Дата вопроса Время вопроса Кто ответил Дата ответа Время о         | твета Статус Удален          |
|             | Карты Лукойл                        |               |                                                                                | v Her v                      |
|             | Транзакции                          | 1             | Просмотр запроса                                                               | () Не обработан Нет          |
|             | Отчеты                              | Дата запроса: | 28.04.2017 11:57:01                                                            | Обработан Нет                |
| 1 - область | ь запроса. 📂                        | Тема:         | тестовый запрос                                                                |                              |
|             |                                     | Сообщение:    | Гест сообщения обратной связи.                                                 |                              |
|             | <sup>L</sup> <u>Список запросов</u> | Дата ответа:  | 28.04.2017 11:57:50                                                            |                              |
| 2 - область | ь ответа.                           | Ответ:        | Тестирование ответа на запрос                                                  |                              |
|             | Список АЗС                          | 2             |                                                                                |                              |
|             | Взаиморасчеты                       |               | Отмена                                                                         |                              |
|             |                                     |               |                                                                                |                              |
|             |                                     |               |                                                                                |                              |
|             |                                     |               |                                                                                |                              |
|             |                                     |               | + добав                                                                        | зить 🗙 Удалить 🖉 Просмотреть |

# Создание запроса

| Для создания но<br>в поле 1 - ввести<br>в поле 2 – ввести<br>запрос будет сох<br>После обработки | вого запроса об<br>тему сообщени<br>і текст вопроса и<br>ранен и отправи<br>і запроса менед | ратной связ<br>я,<br>1 нажать на 1<br>1ен вашему<br>жером стату | и необходим<br>кнопку 3. Пос<br>менеджеру.<br>ус запроса изи | о:<br>ле этого<br>менится на | Бал           | анс Compas: <b>-2 040</b><br>анс Лукойл: <b>-248,3</b> | <b>248,55</b> руб.<br>2 руб. | 000 Синтез   |              | P T A<br>PAS<br>C |
|--------------------------------------------------------------------------------------------------|---------------------------------------------------------------------------------------------|-----------------------------------------------------------------|--------------------------------------------------------------|------------------------------|---------------|--------------------------------------------------------|------------------------------|--------------|--------------|-------------------|
| «Обработан».                                                                                     |                                                                                             |                                                                 |                                                              |                              | Время вопроса | Кто ответил                                            | Дата ответа                  | Время ответа | Статус       | Удален            |
| T                                                                                                | Гранзакции                                                                                  | 22                                                              |                                                              | 01.01.2010                   | 11:57:31      |                                                        |                              |              | Не обработан | Нет 🔻             |
|                                                                                                  | Отчеты                                                                                      | 21                                                              |                                                              | стовый запрос 28.04.2017     | 11:57:01      | Администратор                                          | 28.04.2017                   | 11:57:50     | Обработан    | Нет               |
| Т                                                                                                | Галоны                                                                                      |                                                                 |                                                              | Созданио                     | anpoca        |                                                        |                              |              |              |                   |
| E                                                                                                | Вопрос-ответ                                                                                | Тема:                                                           | 1                                                            |                              |               |                                                        |                              | *            |              |                   |
|                                                                                                  | <sup>L</sup> <u>Список запросов</u>                                                         | Сообщение:                                                      | 2                                                            |                              |               |                                                        |                              | *            |              |                   |
| F                                                                                                | Настройки                                                                                   |                                                                 |                                                              | 2 Создать                    | Отмена        |                                                        |                              |              |              |                   |
| C                                                                                                | Список АЗС                                                                                  |                                                                 |                                                              |                              |               |                                                        |                              |              |              |                   |
| E                                                                                                | Взаиморасчеты                                                                               |                                                                 |                                                              |                              |               |                                                        |                              |              |              |                   |
|                                                                                                  |                                                                                             |                                                                 |                                                              |                              |               |                                                        |                              |              |              |                   |
|                                                                                                  |                                                                                             |                                                                 |                                                              |                              |               |                                                        |                              |              |              |                   |
|                                                                                                  |                                                                                             |                                                                 |                                                              |                              |               |                                                        |                              |              |              |                   |
|                                                                                                  |                                                                                             |                                                                 |                                                              |                              |               |                                                        | [                            | + Добавить   | 🗙 Удалить 🖉  | Просмотреть       |

# Удаление запроса

| Эталон МК<br>Топливный сервис |     |      | Баланс Сотраз: - <b>2 040 248,55</b> руб.<br>Баланс Лукойл: - <b>248,32</b> руб. |                         |
|-------------------------------|-----|------|----------------------------------------------------------------------------------|-------------------------|
| Счета на оплату               | Спи | псок | апросов                                                                          | C                       |
| Карты                         | Ho  | мер  | -<br>Клиент Тема Лата вопроса Время вопроса Кто ответил Лата ответа Время ответа | Статус Удален           |
| Карты Лукойл                  |     | •••• |                                                                                  | ) v) Her v              |
| Транзакции                    | :   | 22 0 | )О Синтез" тестовый запрос 28.04.2017 11:57:31                                   | Не обработан Нет        |
| Отчеты                        | :   | 21 O | ОО Синтеэ" тестовый запрос 28.04.2017 11:57:01 Администратор 28.04.2017 11:57:50 | Обработан Нет           |
| Талоны                        |     |      |                                                                                  |                         |
| Вопрос-ответ                  |     |      | Здаление запроса                                                                 |                         |
| ∟ <u>Список запросов</u>      |     |      | Удалить запрос?                                                                  |                         |
| Настройки                     | «   |      | Да Нет                                                                           |                         |
| Список АЗС                    |     |      |                                                                                  |                         |
| Взаиморасчеты                 |     |      |                                                                                  |                         |
|                               |     |      |                                                                                  |                         |
|                               |     |      |                                                                                  |                         |
|                               |     |      |                                                                                  |                         |
|                               |     |      |                                                                                  |                         |
|                               |     |      | + Добавить                                                                       | Х Удалить 🖉 Просмотреть |

# Просмотр регистрационной информации

| Эталон МК<br>Топливный сервис                                                               |                                                   | Баланс Сотраз: -2 040 248,55 руб.<br>Баланс Лукойл: -248,32 руб.                                                                           |
|---------------------------------------------------------------------------------------------|---------------------------------------------------|----------------------------------------------------------------------------------------------------|
| Счета на оплату                                                                             | Регистрацио                                       | нная информация С                                                                                                    |
| Карты                                                                                       |                                                   |                                                                                                    |
| Карты Лукойл                                                                                | Регистрационные данные ,<br>обслуживания клиентов | доступны только для просмотра, если у Вас возникла необходимость их изменения, свяжитесь с Центром                                         |
| Транзакции                                                                                  | Логин:                                            | QW234ER                                                                                                    |
| Отчеты                                                                                      | Наименование:                                     | ООО Синтез"                                                                                                    |
| Талоны                                                                                      | ИНН:<br>КПП:                                      | 6164203963<br>616301001                                                                                                    |
| Вопрос-ответ                                                                                | оконх:<br>окпо:                                   |                                                                                                    |
| Настройки                                                                                   | Адрес:                                            | 344022, Ростовская область, г.Ростов-на-Дону, ул. Б.Садовая,д. 150, оф.9                                                                   |
| └ <u>Регистрационная</u>                                                                    | « Фактический адрес:                              | 344022, Ростовская область, г.Ростов-на-Дону, ул. Б.Садовая,                                                                               |
| <u>информация</u>                                                                           | E-Mail:                                           | itsales@sintezr.ru                                                                                                    |
| <sup>L</sup> <u>Изменение пароля</u>                                                        | Телефон:                                          | 12345678                                                                                                    |
| <sup>L</sup> <u>Изменение секретного</u><br><u>ключа</u><br>L <u>Информация об эмитенте</u> | Контактное лицо:                                  |                                                                                                    |
| <sup>L</sup> <u>История операций</u>                                                        |                                                   | На странице просмотра регистрационной информ                                                                                               |
| Список АЗС<br>Взаиморасчеты                                                                 |                                                   | проверить реквизиты вашей организации.<br>Если приведенные на этой странице реквизиты ва<br>не верны или устарели, вы можете отправить зап |
|                                                                                             |                                                   | ваших реквизитов через форму запроса обратной<br>«Вопрос-Ответ».                                                                           |

# Изменение пароля к личному кабинету

| Эталон МК<br>Топливный сервис                 | На этой странице вы можете изменить<br>ваш текущий пароль к личному кабинету.                                                     |
|-----------------------------------------------|----------------------------------------------------------------------------------------------------|
| Счета на оплату                               | Изменение пароля                                                                                                    |
| Карты<br>Карты Лукойл                         | Для смены пароля от личного клиента введите в соответствующие поля пароля.<br>В ЭТО ПОЛЕ НЕООХОДИМО ВВЕСТИ ВАШ<br>Текущий пароль. |
| Транзакции                                    | Текущий пароль: Текущий пароль © *                                                                                                |
| Отчеты                                        | Новый пароль: В ЭТО ПОЛЕ НЕОбходимо ввести новый Пароль.                                                                          |
| Вопрос-ответ                                  | Подтверждение нового пароля: Подтверждение пароля 💿 🔹                                                                             |
| Настройки                                     | В это поле необходимо ввести новый                                                                                                |
| Регистрационная<br>информация                 | пароль еще раз.                                                                                                    |
| ∟ <u>Изменение пароля</u>                     |                                                                                                    |
| ∟ <u>Изменение секретного</u><br><u>ключа</u> |                                                                                                    |
| <sup>L</sup> <u>Информация об эмитенте</u>    | Нажатие этой кнопки отправит заявку на                                                                                            |
| История операций                              | смену пароля.                                                                                                    |
| Список АЗС                                    |                                                                                                    |
| Взаиморасчеты                                 | Сменить пароль                                                                                                    |
#### Изменение секретного ключа к отчетам

| Эталон МК<br>Топлиеный сервис                     |                          |                                     |                                                              | На этой странице вы можете изменить ва<br>секретный ключ, используемый в мастер                                                            | аш текущий<br>ре отчетов.        | A  |
|---------------------------------------------------|--------------------------|-------------------------------------|--------------------------------------------------------------|----------------------------------------------------------------------------------------------------|----------------------------------|----|
| Счета на оплату                                   | Изи                      | ленение                             | секретн                                                      | иото ключа                                                                                                    | (                                | C  |
| Карты                                             |                          |                                     |                                                              |                                                                                                    |                                  |    |
| Карты Лукойл                                      | Секрет<br>Даннь<br>Испол | гный ключ предн<br>ій ключ использу | азначен для получ<br>ется в качестве за<br>иссо клюца сарацт | чения доступа к отчетам через НПР-запросы, минуя процесс аутентифик<br>мены вашего пароля входа в личный кабинет в URL-адресах таких запро | ации в кабинете клиента.<br>сов. |    |
| Транзакции                                        | HTTP-3                   | апросы.                             | юго ключа гарант                                             | ирует конфиденциальность вашего пароля и в то же время обеспечивае                                                                         | т доступ к отчетам через         |    |
| Отчеты                                            | Текущ                    | ий ключ:                            | 8341dgmwl67                                                  | 789m5640n46744778awtre44r4dg5nwe59efcd72mvb3xd                                                                                             |                                  |    |
| Талоны                                            |                          |                                     |                                                              |                                                                                                    |                                  |    |
| Вопрос-ответ                                      |                          |                                     |                                                              |                                                                                                    |                                  |    |
| Настройки                                         |                          |                                     |                                                              |                                                                                                    |                                  |    |
| <sup>L</sup> <u>Регистрационная</u><br>информация | «                        |                                     |                                                              |                                                                                                    |                                  |    |
| └ <u>Изменение пароля</u>                         |                          |                                     | (                                                            | Нажатие этой кнопки приведет к                                                                                                    |                                  |    |
| <sup>L</sup> <u>Изменение секретного</u> <b>у</b> |                          |                                     |                                                              | автоматической генерации нового<br>секретного ключа.                                                                                       |                                  |    |
| └ <u>Информация об эмитенте</u>                   |                          |                                     |                                                              | Ввести секретный ключ вручную –                                                                                                    |                                  |    |
| └ История операций                                |                          |                                     | (                                                            | нельзя.                                                                                                    |                                  |    |
| Список АЗС                                        |                          |                                     |                                                              |                                                                                                    |                                  |    |
| Взаиморасчеты                                     |                          |                                     |                                                              |                                                                                                    | Сменить секретный кл             | юч |

## Просмотр информации об эмитенте

|                                      | На этой странице вы можете посмотреть                                                                                               |       |
|--------------------------------------|----------------------------------------------------------------------------------------------------|-------|
| Эталон МК                            | информацию о реквизитах эмитента ваших к                                                                                            | карт. |
| Топливный сервис                     |                                                                                                    |       |
| Счета на оплату                      | Информация об эмитенте                                                                                                    | 2     |
| Карты                                |                                                                                                    | _     |
| Карты Лукойл                         | Ваш персональный менеджер Реквизиты эмитента.                                                                                       | -     |
| Транзакции                           | Менеджер: Радченко Марина Владимировна                                                                                              |       |
| Отчеты                               | ООО "Эталон МК"                                                                                                    | _     |
| Талоны                               | Эмитент: ООО "Эталон МК"                                                                                                    |       |
| Вопрос-ответ                         | OГPH: <b>1116195010997</b><br>ИНН: <b>6163109990</b>                                                                                |       |
| Настройки                            | КПП: 616301001                                                                                                    |       |
|                                      | р/сч 407028100000000874 в ООО «ЗЕМКОМБАНК»<br>« к/сч 3010181020000000267 в РКЦ Аксай Ростовской области                             |       |
| информация                           | БИК 046027267                                                                                                    |       |
| - Изменение пароля                   | Телефон горячей линии: <u>8 (800) 100-45-15</u>                                                                                     |       |
| Изменение секретного                 | Круглосуточная блокировка карт<br>в нерабочее время: <u>8 (863) 242-39-79</u>                                                       |       |
| ключа                                | Юридический адрес: 344022, Ростовская область, г.Ростов-на-Дону,<br>ул.Б.Садовая, 150 оф. 600                                       |       |
| └ Информация об эмитенте >           |                                                                                                    |       |
| <sup>L</sup> <u>История операций</u> | Отделы продаж:                                                                                                    |       |
| Список АЗС                           | г.Ростов-на-Дону, ул.Большая Садовая 150, офис 200                                                                                  |       |
| Взаиморасчеты                        | Отдел по работе с<br>коммерческими         8 (863) 295-02-75(многоканальный),           8 (863) 263-03-30         8 (863) 263-03-30 |       |

## Просмотр информации об эмитенте

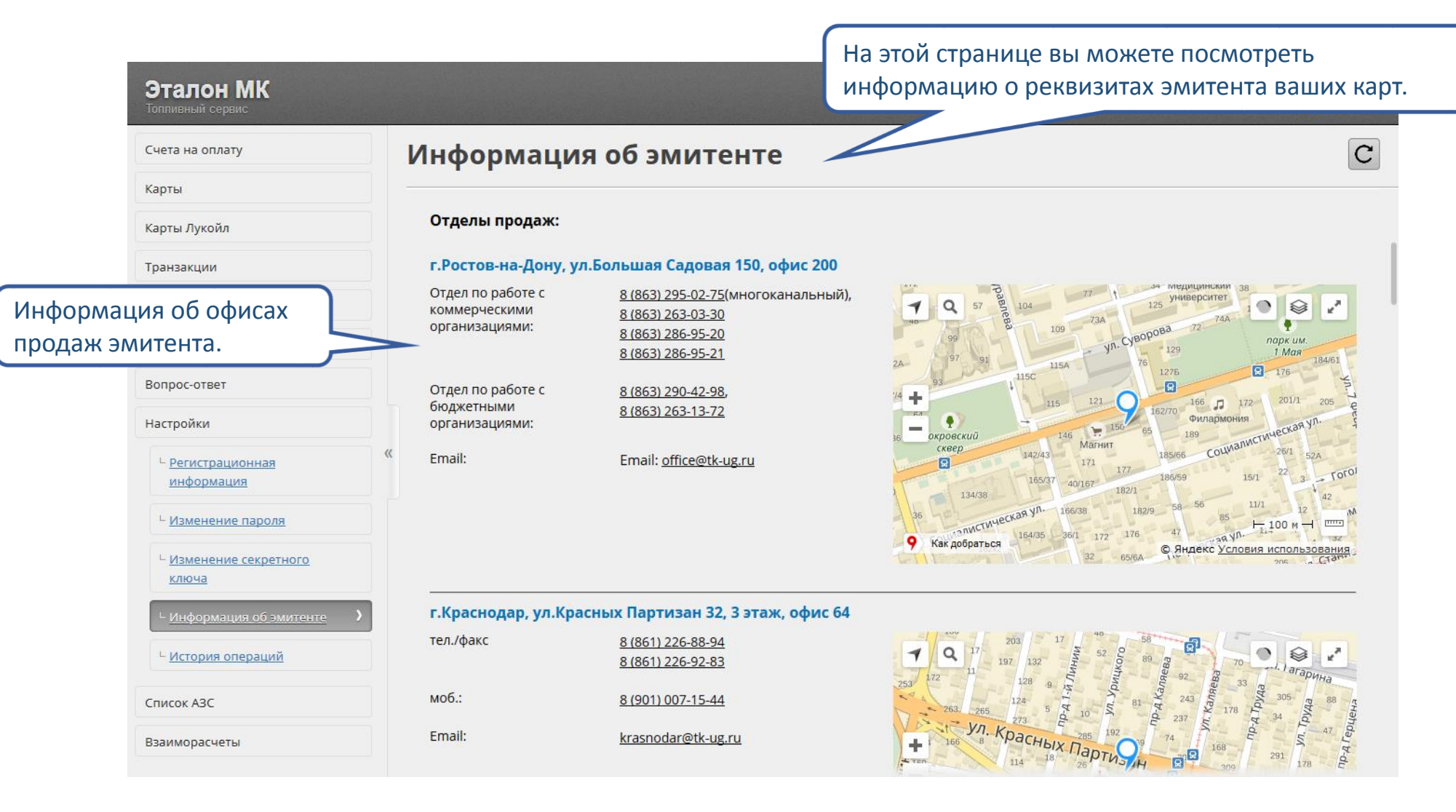

## Просмотр истории операций

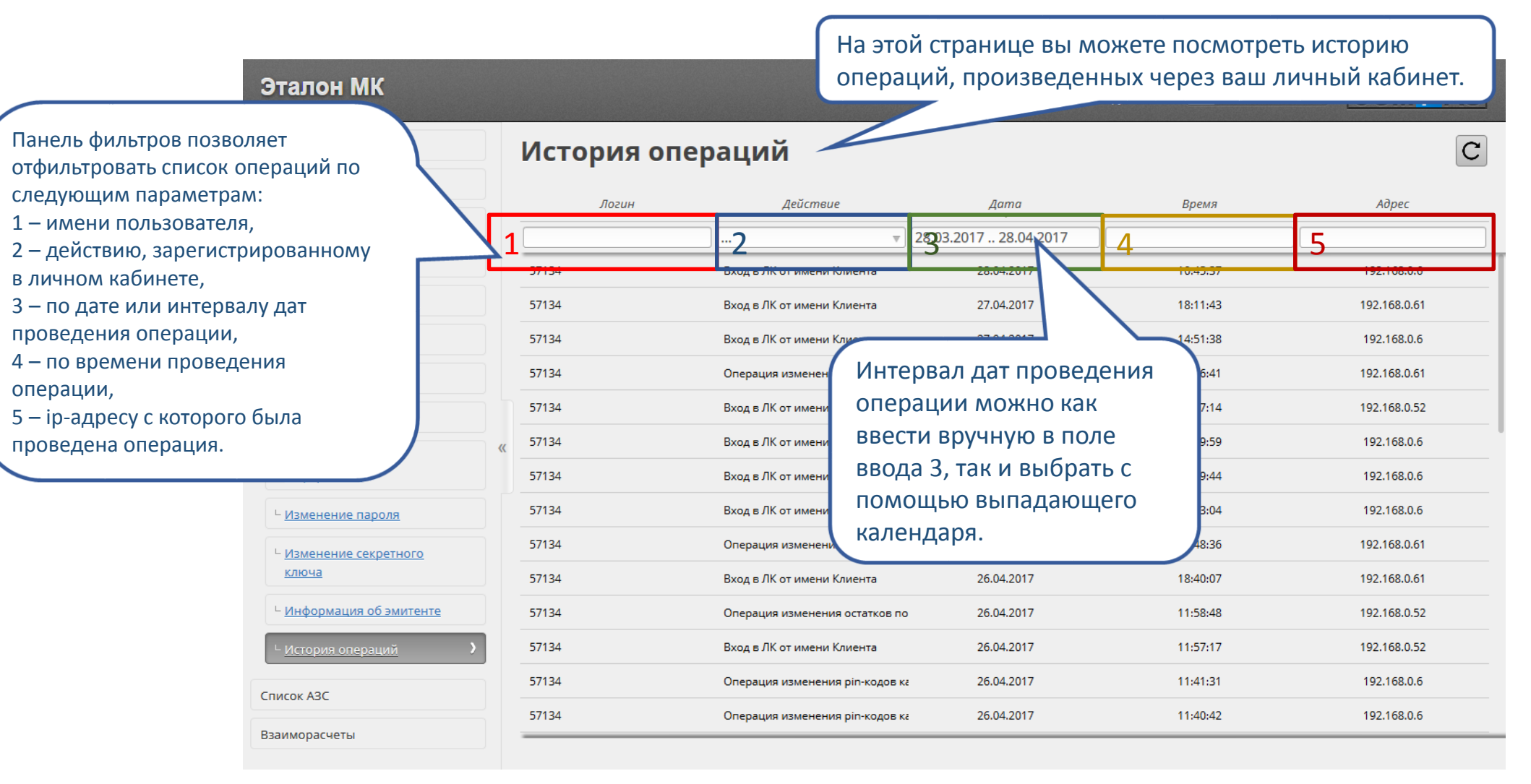

## Просмотр истории операций

| Эталон МК<br>Топливный сервис              |   |             |                                                            | Баланс Сотра<br>Баланс Лукой | аз: -2 040 248,55 руб.<br>л: -248,32 руб. 🛛 🚺 000 Синтез" 🔻 | COMPAS       |   |
|--------------------------------------------|---|-------------|------------------------------------------------------------|------------------------------|-------------------------------------------------------------|--------------|---|
| Счета на оплату                            |   | История опе | раций                                                      |                              |                                                             | C            |   |
| Карты                                      |   | Порин       | Лайстана                                                   | Лата                         | Родия                                                       | Adnec        |   |
| Карты Лукойл                               |   |             |                                                            | 8.03.2017 28.04.201          | 7                                                           |              |   |
| Транзакции                                 |   | 57134       |                                                            | 28.04.2017                   | 10:45:37                                                    | 192.168.0.6  |   |
| Отчеты                                     |   | 57134       | Неудачная попытка входа в ЛК<br>Вход в ЛК от имени Клиента | 27.04.2017                   | 18:11:43                                                    | 192.168.0.61 |   |
| Талоны                                     |   | 57134       | Вход в ЛК от имени Держателя                               | 27.04.2017                   | 14:51:38                                                    | 192.168.0.6  |   |
| Вопрос-ответ                               |   | 57134       | Операция выписки счета на оплату                           | 27.04.2047                   | Список действий, по                                         | 51           |   |
| Настройки                                  |   | 57134       | Операция изменения остатков                                | 27.04.201.                   | которым можно                                               | 52           |   |
| - Регистрационная                          | « | 57134       | по картам Compas<br>Операция распределения                 | 27.04.2017                   | отфильтровать историю                                       | 6            |   |
| информация                                 |   |             | 57134                                                      | топлива по картам Compas     | 27.04.2017                                                  | операций.    | 6 |
| <sup>L</sup> <u>Изменение пароля</u>       |   | 57134       | Операция заказа электронных<br>талонов                     | 27.04.2017                   | 09:43:04                                                    | 192.168.0.6  |   |
| <sup>L</sup> <u>Изменение секретного</u>   |   | 57134       | Операция смены пароля<br>Клиентом                          | 26.04.2017                   | 18:48:36                                                    | 192.168.0.61 |   |
| ключа                                      |   | 57134       | Операция смены секретного                                  | 26.04.2017                   | 18:40:07                                                    | 192.168.0.61 |   |
| <sup>L</sup> <u>Информация об эмитенте</u> |   | 57134       | Ключа Клиентом<br>Операция пополнения карты                | 26.04.2017                   | 11:58:48                                                    | 192.168.0.52 |   |
| ∟ <u>История операций</u> >                |   | 57134       | Вход в ЛК от имени Клиента                                 | 26.04.2017                   | 11:57:17                                                    | 192.168.0.52 |   |
| CRIVEOV A2C                                |   | 57134       | Операция изменения pin-кодов ка                            | 26.04.2017                   | 11:41:31                                                    | 192.168.0.6  |   |
|                                            |   | 57134       | Операция изменения pin-кодов ка                            | 26.04.2017                   | 11:40:42                                                    | 192.168.0.6  |   |
| взаиморасчеты                              |   |             |                                                            |                              |                                                             |              |   |

## Список точек обслуживания

| Эталон МК<br>Топливный сереис                | Баланс Сотраз: -2 040 248,55 руб.<br>Баланс Лукойл: -248,32 руб.                                                                                                    |
|----------------------------------------------|----------------------------------------------------------------------------------------------------|
| Счета на оплату                              | Список точек обслуживания                                                                                                    |
| Карты                                        | Kad                                                                                                    |
| Карты Лукойл                                 | Номер Название территории. Код региона Город Адрес Телефон Широта Долгота Бренд Карты Талоны                                                                                                    |
| Транзакции                                   | 1 2 3 4 5 6 7 <u>8</u> 9 10 11 12                                                                                                    |
| Отчеты                                       | 20. АЗС Роснефть РОСТОВ 61 Ростовская о Россия, Ростс 0 48.403294 42.156496 Роснефть Да Нет                                                                                                    |
| Талоны                                       | 2051 фт. РОСТОВ 61 Ростовская о Россия, Ростс 0 48.395521 42.178469 Роснефть Да Нет                                                                                                    |
| Талоны                                       | 2050 Россия, Андрі 0 44.489113 42.503549 Роснефть Да Нет                                                                                                    |
| Вопрос-ответ                                 | Панель фильтров позволяет Ставя о 44.704052 Нажатие на эту кнопку запуст                                                                                                    |
| Настройки                                    | отфильтровать список точек авк о 45.355756 процесс скачивания файда со                                                                                                    |
| Список АЗС                                   | « обслуживания по следующим<br>выс 0 44.763117 списком АЗС в формате PDE                                                                                                    |
| L Список точек обслуживания                  |                                                                                                    |
|                                              | $2 = H_{23} R_{24} H_{24} R_{24} R_{$ |
| <sup>L</sup> <u>Карта точек обслуживания</u> | 3 - KOJV TEDDUTODUM.                                                                                                    |
| Взаиморасчеты                                | 4 – коду региона, фильтра.                                                                                                    |
|                                              | авс 0 44.123195 45<br>5 — городу,                                                                                                    |
|                                              | - 6 – адресу, Нег 0 44.484524 42.502016 Роснефть Да                                                                                                    |
|                                              | 7 — телефону, 3,: 0 44.565335 41.881853 Роснефть Да                                                                                                    |
|                                              | 8 — широте, ьс 0 44.045905 44.481819 Роснефть Да ет                                                                                                    |
|                                              | 9 – долготе,                                                                                                    |
|                                              | 10 — бренду,                                                                                                    |
|                                              | 11 – признаку «принимает карты»,                                                                                                    |
|                                              | עב - וואיואמגע אוואיואימבי ומאטאפאייאייי                                                                                                    |

## Карта точек обслуживания

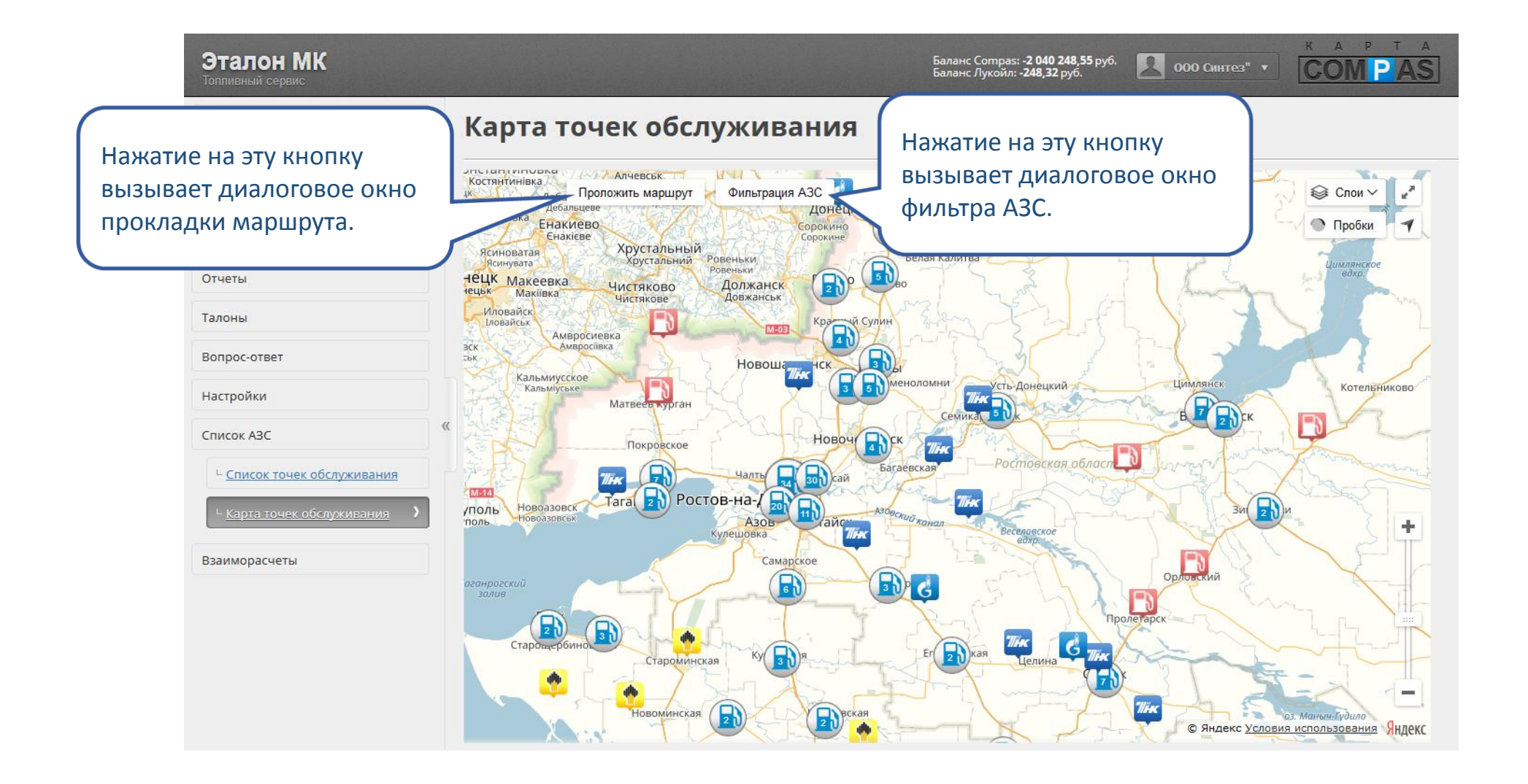

#### Проложить маршрут

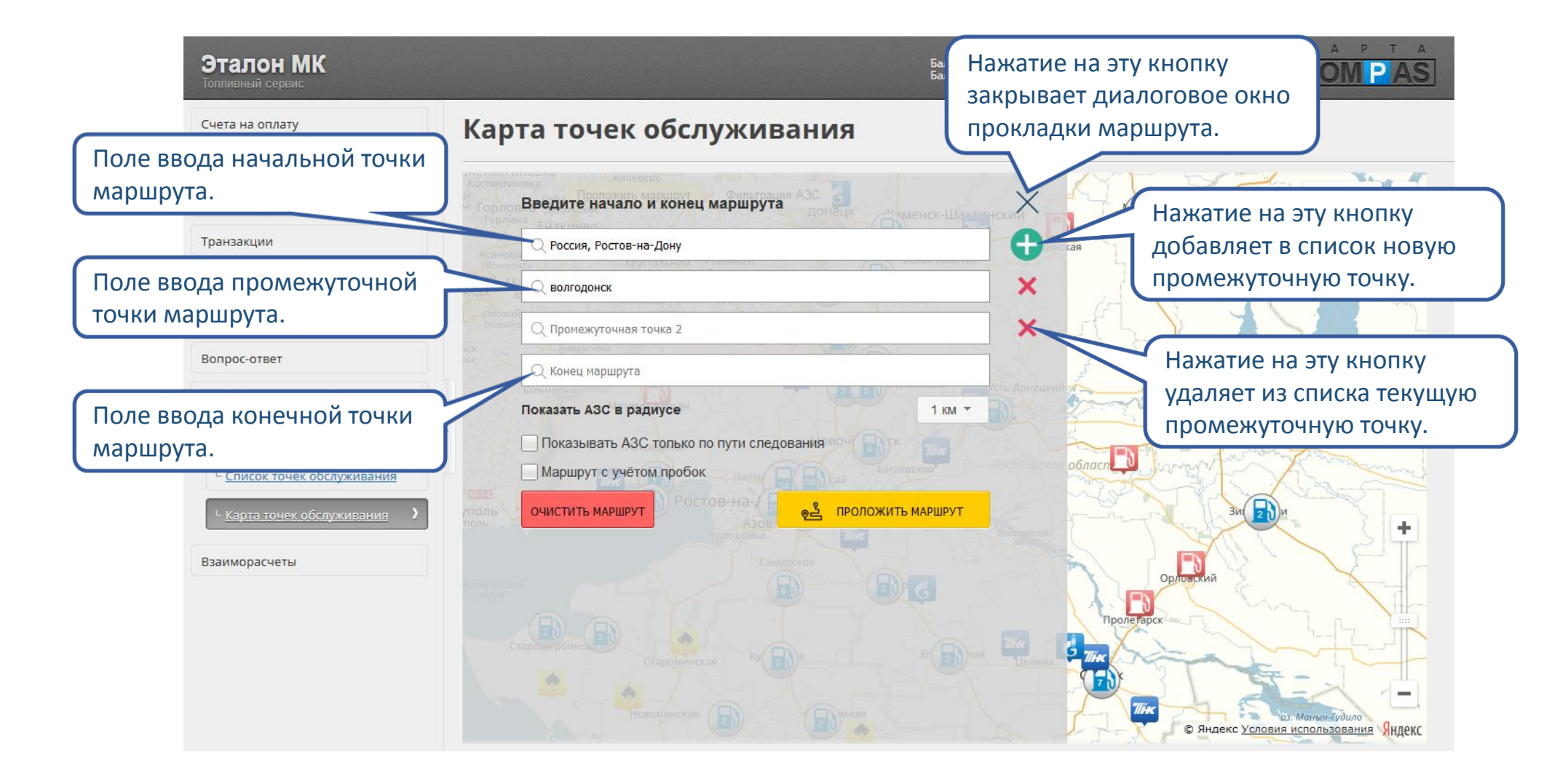

#### Проложить маршрут

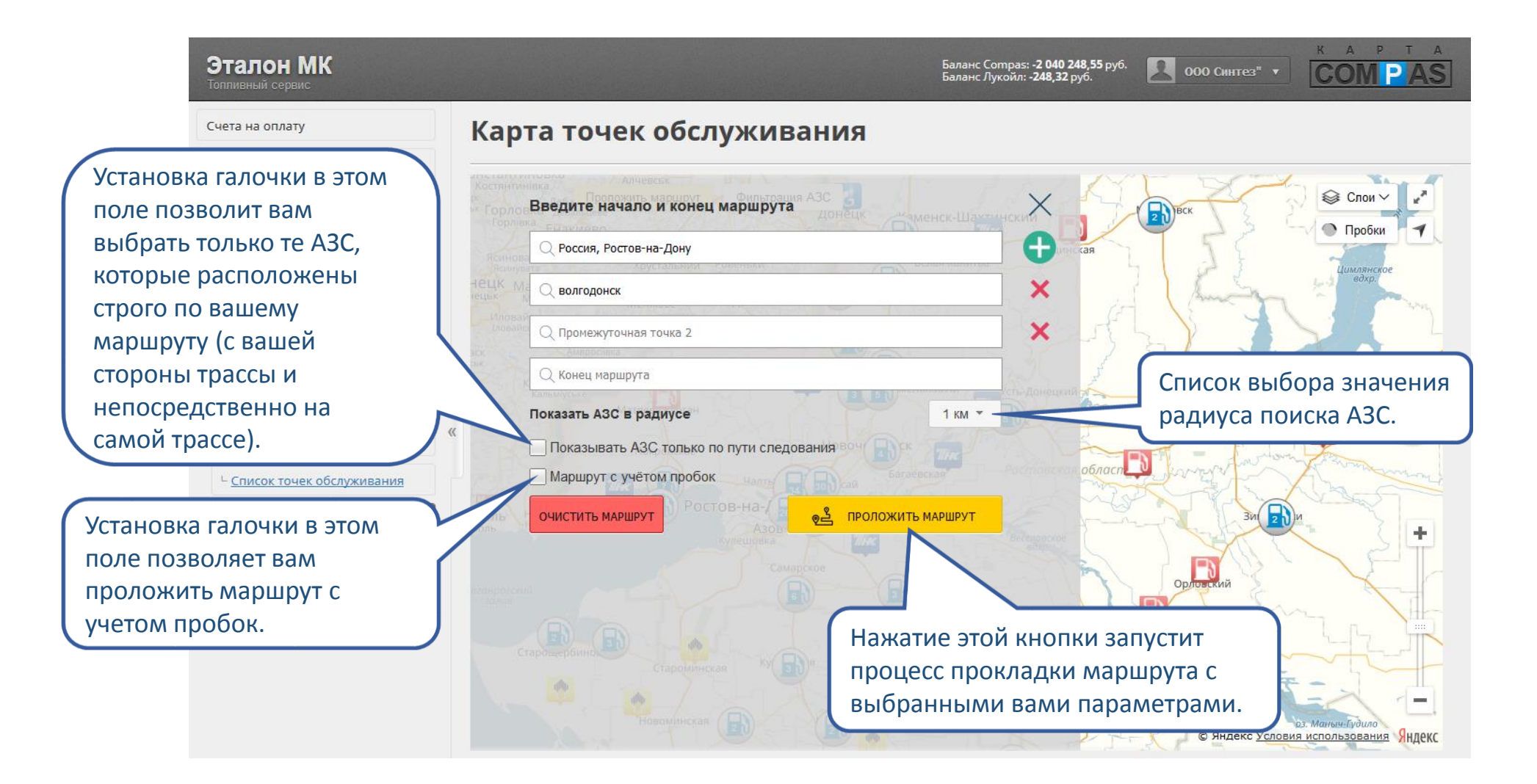

## Фильтр АЗС

| Эталон МК<br>Топпивный сервис                 | Нажатие на эту кнопку закрывает диалоговое окно                                                     |
|-----------------------------------------------|----------------------------------------------------------------------------------------------------|
| Счета на оплату                               | Карта точек обслуживания фильтра АЗС.                                                               |
| Карты                                         | The last management of Anglebox                                                                     |
| Карты Лукойл                                  | Фильтрация точек обслуживания                                                                       |
| Транзакции                                    | Наявание АЗС:                                                                                       |
| Отчеты                                        | Ренд: 2 Газпром - Панель фильтров позволяет                                                         |
| Талоны                                        | Регион: 3 Все - отфильтровать список АЗС по                                                         |
| Вопрос-ответ                                  | город: 4 следующим параметрам:                                                                      |
| Настройки                                     | Тип сервиса:                                                                                        |
| Список АЗС                                    | 5 № Карты Новоч Пос В 2 орспду, 3 – региону,                                                        |
| <sup>L</sup> <u>Список точек обслуживания</u> | Палоны цапта Салаевская област 4 – городу,                                                          |
| L <u>Карта точек обслуживания</u>             | 6 У Номенклатуры, доступные к отпуску на ТО 5 − признакам «принимает карты» и<br>«принимает талоны» |
|                                               |                                                                                                    |
| Взаиморасчеты                                 |                                                                                                    |
|                                               |                                                                                                    |
|                                               | Пролегарск                                                                                          |
|                                               | Собласным на (ст.)<br>Г Бензин АИ-95 (АИ-95)                                                        |
|                                               | ✓ Дизель евростандарт (ДЕС)                                                                         |
|                                               | Дизельное Топливо (ДТ) © Яндекс Условия использования Яндекс                                        |

## Фильтр АЗС

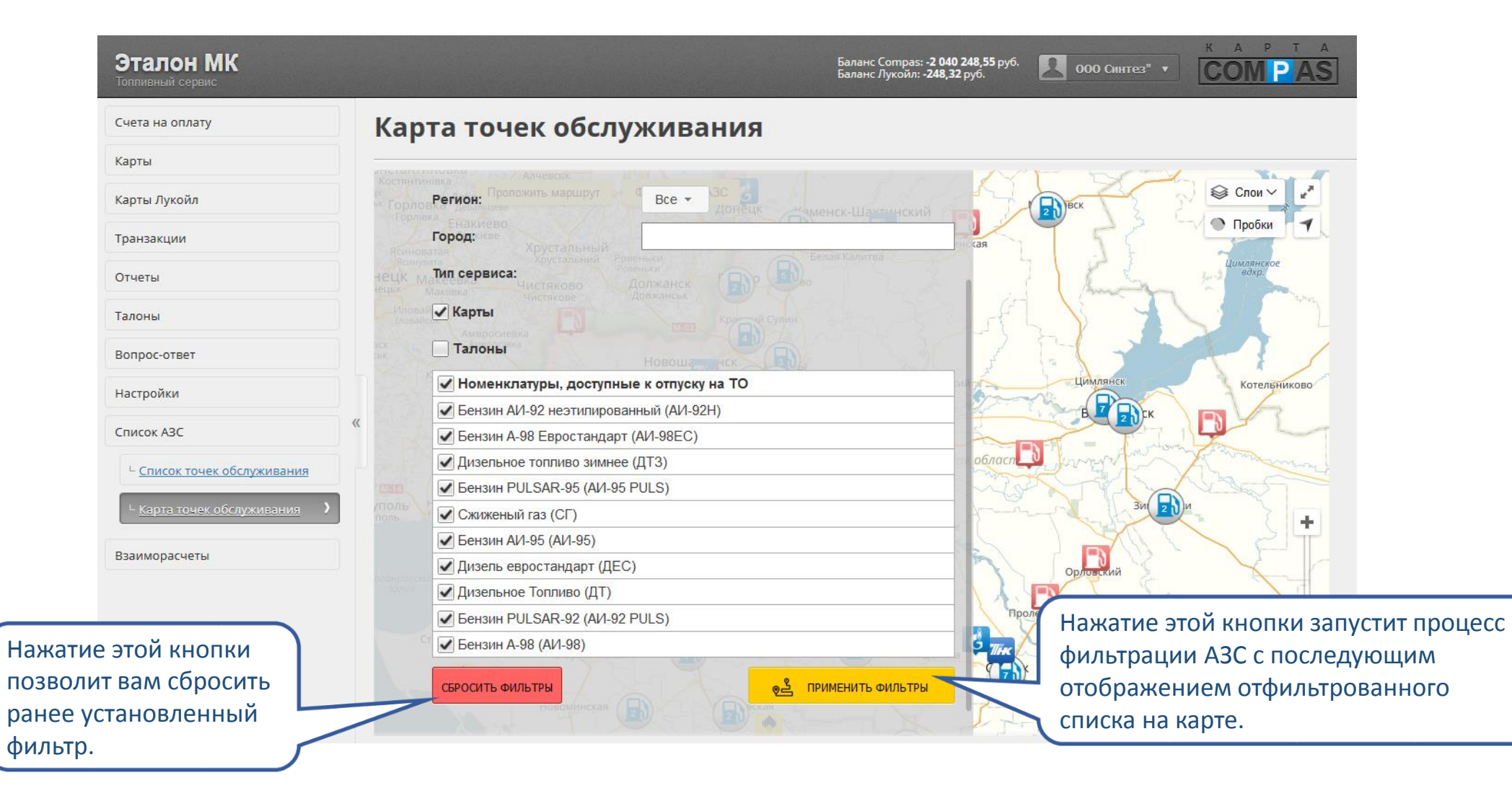

#### Список договоров

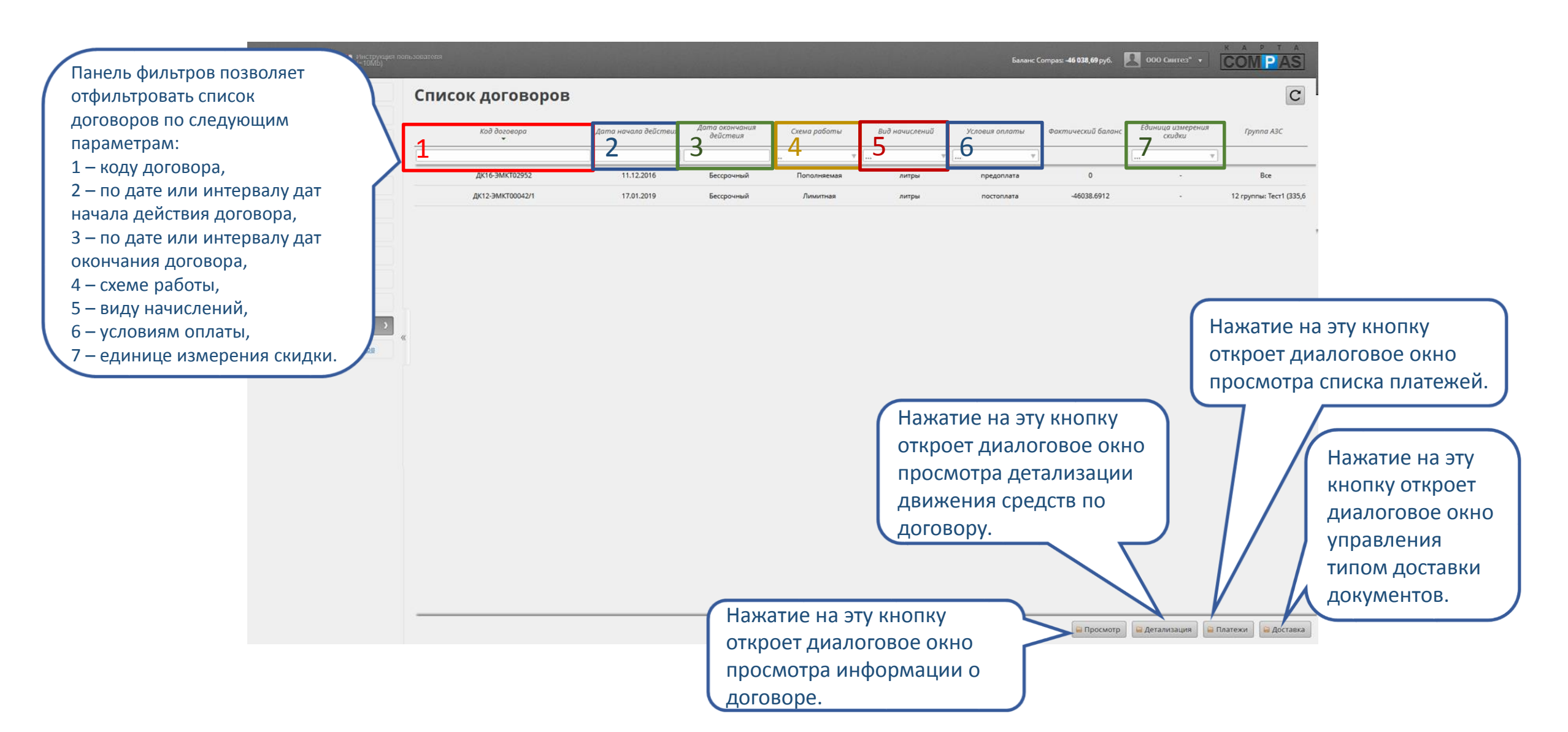

## Просмотр информации по договору

|                  | Эталон МК<br>Топливный сервис                                                |          |                                |                                                 | Баланс Compas: - <b>2 040 248,55</b> руб.<br>Баланс Лукойл: - <b>248,32</b> руб. | 2 000 Синтез"                  |                     | P T A      |
|------------------|------------------------------------------------------------------------------|----------|--------------------------------|-------------------------------------------------|----------------------------------------------------------------------------------|--------------------------------|---------------------|------------|
|                  | Счета на оплату                                                              | Сп       | исок догово                    | ров                                             |                                                                                  |                                |                     | C          |
| На<br>про<br>ино | этой вкладке вы може <sup>.</sup><br>осмотреть общую<br>формацию по договору | те<br>/. | Просмот                        | ата начала Дата<br>гр информации по договору ДК | Вид Условия<br>12-ЭМКТ00042                                                      | Единица<br>измерения<br>скидки | Признак<br>"Лукойл" | Группа АЗС |
|                  | Отчеты                                                                       |          | Общая информация Код договора: | Условия работы / Скидка ДК12-ЭМКТ00042          |                                                                                  | -                              | Нет                 | Bce        |
|                  | Талоны                                                                       | _        | Лукойл:                        | HET                                             |                                                                                  |                                | Да                  | Bce        |
|                  | Вопрос-ответ                                                                 | _        | Дата создания:                 | 10.01.2012                                      |                                                                                  |                                | Нет                 | Bce        |
|                  | Настройки                                                                    |          | Тип договора:                  | Договор                                         |                                                                                  | -                              | Нет                 | Bce        |
|                  | Список АЗС                                                                   | (        | Предмет договора:              | карты                                           |                                                                                  |                                |                     |            |
|                  | Взаиморасчеты                                                                |          | Дата начала:                   | 10.01.2012                                      |                                                                                  |                                |                     |            |
|                  |                                                                              |          | Дата окончания:                | Бессрочный                                      |                                                                                  |                                |                     |            |
|                  | - <u>Список договоров</u>                                                    |          |                                | Закрыть                                         |                                                                                  |                                |                     |            |
|                  |                                                                              |          |                                |                                                 |                                                                                  | 🖻 Просмотр                     | 🗎 Детализация       | 🗎 Платежи  |

## Просмотр информации по договору

| Эталон МК<br>Топливный сервис                 |       | На этой вкл             | адке вы можете               | Баланс Compas: <b>-2 040 248,55</b> руб<br>Баланс Лукойл: <b>-248,32</b> руб. | 2 00   | н<br>О Синтез" 🔻              | COM PAS                                     |
|-----------------------------------------------|-------|-------------------------|------------------------------|-------------------------------------------------------------------------------|--------|-------------------------------|---------------------------------------------|
| Счета на оплату                               | Списо | просмотре<br>об условия | ть информацию<br>х работы по |                                                                               |        |                               | C                                           |
| Карты                                         |       | договору.               |                              |                                                                               | Fðu    | нша                           |                                             |
| Карты Лукойл                                  |       | Просмотр                | информа договору             | <sub>Вид</sub><br>ДК12-ЭМКТ00042                                              | я изме | грения Призна<br>идки "Лукойл | <sup>ік</sup> Группа АЗС<br>1 <sup>°′</sup> |
| Транзакции                                    |       | бщая информация         | Условия работы Скидка        |                                                                               |        | ▼                             | ▼                                           |
| Отчеты                                        | Cxe   | ема работы:             | Лимитная                     |                                                                               |        | - Нет                         | Bce                                         |
| Талоны                                        | Ви    | д начислений:           | литры                        |                                                                               | í 🔔    | - Да                          | Bce                                         |
| Вопрос-ответ                                  | Оп    | ределение цены:         | Цена стелы                   |                                                                               | j 🔔    | - Нет                         | Bce                                         |
| Настройки                                     | Усл   | ювия оплаты:            | постоплата                   |                                                                               |        | - Нет                         | Bce                                         |
| Coursey A2C                                   | «Кр   | едитный лимит:          | Неограничен                  |                                                                               | ]      |                               |                                             |
|                                               | От    | срочка платежа:         | -                            |                                                                               |        |                               |                                             |
| Взаиморасчеты                                 | Гру   | иппа АЗС:               | Bce                          |                                                                               |        |                               |                                             |
| ∟ <u>Список договоров</u>                     |       |                         |                              |                                                                               |        |                               |                                             |
| <sup>L</sup> <u>Список учетных документов</u> |       |                         | Закрыть                      |                                                                               |        |                               |                                             |
|                                               |       |                         |                              |                                                                               |        |                               |                                             |
|                                               |       |                         |                              |                                                                               |        |                               |                                             |
|                                               |       |                         |                              |                                                                               |        |                               |                                             |
|                                               |       |                         |                              |                                                                               |        |                               |                                             |
|                                               |       |                         |                              |                                                                               | E fipo | смотр 🛛 🛏 Детали              | зация                                       |

## Просмотр информации по договору

| Эталон МК<br>Топливный сервис                 | 1.040 248,55 руб.<br>18,32 руб.           |                                                            |
|-----------------------------------------------|-------------------------------------------|------------------------------------------------------------|
| Счета на оплату                               | Список догов просмотреть информацию о     | C                                                          |
| Карты                                         | скидке по договору.                       | Edukuura                                                   |
| Карты Лукойл                                  | Просмотр информации по догово оМКТ00042 😵 | измерения Признак Группа АЗС<br>скидки "Лукойл" Группа АЗС |
| Транзакции                                    | Общая информация Условия работы Скидка    |                                                            |
| Отчеты                                        | Тип скидки: Нет скидки                    | - Нет Все                                                  |
| Талоны                                        | Единица измерения: -                      | - Да Все                                                   |
| Вопрос-ответ                                  |                                           | - Нет Все                                                  |
| Настройки                                     | Закрыть                                   | - Нет Все                                                  |
| Список АЗС                                    | «                                         |                                                            |
| Взаиморасчеты                                 |                                           |                                                            |
| ∟ <u>Список договоров</u>                     |                                           |                                                            |
| <sup>L</sup> <u>Список учетных документов</u> |                                           |                                                            |
|                                               |                                           |                                                            |
|                                               |                                           |                                                            |
|                                               |                                           |                                                            |
|                                               |                                           | 🖻 Просмотр 📔 Детализация 📔 Платежи                         |

# Просмотр детализации движения средств по договору

KAPTA Баланс Compas: -**2 040 248,55** руб. Баланс Лукойл: -**248,32** руб. 000 Синтез" 🔻 На этой вкладке вы D можете просмотреть C Просмотр детализации по договору ДК12-ЭМКТ00042 Θ информацию о бухгалтерском балансе по Бухгалтерский баланс Фактический баланс Признак Группа АЗС договору. Дата учета Номер документа Описание Дебет Кредит Бухгалтерский баланс .... 83893.81 31.08.2016 PФTЭ16020939 0 Счет СФ конечному кл строится на основе Нет Bce 30.09.2016 856 Оплата за ГСМ соглас 0 100000.00 платежей и учтенных Дa Bce 30.09.2016 65449.97 PФTЭ16023860 0 Счет СФ конечному кл бухгалтерских Нет Bce 31.10.2016 PФTЭ16026872 Счет СФ конечному кл 46201.81 0 документов. 30.11.2016 PФTЭ16031095 Счет СФ конечному кл 50889.20 0 Нет Bce настроики 31.12.2016 62370.12 0 PΦTЭ16034087 Счет СФ конечному кл Список АЗС 31.01.2017 PΦTЭ17002165 48435.56 0 Счет СФ конечному кл 28.02.2017 PΦTЭ17004985 Счет СФ конечному кл 46108.85 0 Взаиморасчеты 31.03.2017 PФTЭ17008083 Счет СФ конечному кл 74074.77 0 331 30000.00 03.04.2017 Оплата за ГСМ соглас 0 Список учетных документов 2972784.98 1222878.69 28.04.2017 Итого Сальдо на 28.04.2017 1749906.29 Закрыть 🗎 Детализация 🗎 Платежи

# Просмотр детализации движения средств по договору

| На этой вкладке вы                            |            |                    |                                   | 6<br>6     | аланс Compas: <b>-2 0</b><br>аланс Лукойл: <b>-248</b> | <b>40 248,55</b> руб.<br><b>,32</b> руб. | 000 Син  | тез" • СО   | P T A      |
|-----------------------------------------------|------------|--------------------|-----------------------------------|------------|--------------------------------------------------------|------------------------------------------|----------|-------------|------------|
| можете просмотреть                            |            | Просмотр д         | етализации по дог                 | овору ДК12 | -ЭMKT00042                                             |                                          | 8        |             | C          |
| фактическом балансе по                        |            | Фактич             | еский баланс                      |            |                                                        |                                          | цица     | Признак     | Found ADC  |
| договору.<br>Фактический баланс               | Дата учета | Номер<br>документа | Описание                          | Дебет      | Кредит                                                 | Операция                                 | дки      | "Лукойл"    | труппи Азс |
| строится на основе                            | 24.04.2017 | Карты              | АИ-95 30.00 40.60 12 <sup>-</sup> | 1218.00    | 0                                                      | Начисление                               |          | Нет         | Bce        |
| платежей и реальных                           | 24.04.2017 | Карты              | АИ-92Н 30.00 37.35 1              | 1120.50    | 0                                                      | Начисление                               |          | Дa          | Bce        |
| операций с картами и                          | 25.04.2017 | Карты              | АИ-95 PULS 29.26 41.              | 1208.44    | 0                                                      | Начисление                               |          | Нет         | Bce        |
| талонами (пополнения.                         | 25.04.2017 | Карты              | АИ-92Н 56.00 37.35 2              | 2091.60    | 0                                                      | Начисление                               |          | Нет         | Bce        |
| транзакции отпуска и т.п.).                   | 25.04.2017 | Карты              | ДТ 25.00 37.10 927.50             | 927.50     | 0                                                      | Начисление                               |          |             |            |
|                                               | 25.04.2017 | Карты              | АИ-95 41.00 40.60 16              | 1664.60    | 0                                                      | Начисление                               |          |             |            |
|                                               | 26.04.2017 | Карты              | АИ-92Н 80.00 37.35 2              | 2988.00    | 0                                                      | Начисление                               |          |             |            |
| взаиморасчеты                                 | 26.04.2017 | Карты              | АИ-92Н 30.00 37.40 1              | 1122.00    | 0                                                      | Начисление                               |          |             |            |
| └ <u>Список договоров</u>                     | 27.04.2017 | Карты              | АИ-92Н 51.00 37.35 1              | 1904.85    | 0                                                      | Начисление                               |          |             |            |
| <sup>L</sup> <u>Список учетных документов</u> | 27.04.2017 | Карты              | АИ-95 PULS 25.57 41.              | 1056.04    | 0                                                      | Начисление                               |          |             |            |
|                                               | 28.04.2017 | Итого              |                                   | 1873751.92 | 735656.66                                              |                                          |          |             |            |
|                                               |            | Сальдо на 28.0     | 4                                 | 1138095.26 |                                                        |                                          |          |             |            |
|                                               |            |                    | Закрыть                           |            |                                                        |                                          |          |             |            |
|                                               |            |                    |                                   |            |                                                        | E                                        | Просмотр | Детализация | 🗎 Платежи  |

## Просмотр платежей по договору

| Эталон МК<br>Топливный сервис                 |                  |                                              |                 |           |        | Баланс Со<br>Баланс Лу | mpas: - <b>2 040 248,</b><br>койл: - <b>248,32</b> руб | 55 руб.          | 000 Синтез"          | к A<br>СО           | P T A<br>M P AS |
|-----------------------------------------------|------------------|----------------------------------------------|-----------------|-----------|--------|------------------------|--------------------------------------------------------|------------------|----------------------|---------------------|-----------------|
| Счета на оплату                               |                  |                                              |                 | <u> </u>  |        |                        | 0.42                                                   |                  |                      |                     | C               |
| Карты                                         |                  | просмотр платежей по договору дкт2-эмктооо42 |                 |           |        |                        |                                                        |                  |                      |                     |                 |
| Карты Лукойл                                  | Номер<br>платежа | Код договора                                 | Дата<br>платежа | Сумма     | Статус | Tun платежа            | Описание                                               | Дата<br>создания | ница<br>рения<br>дки | Признак<br>"Лукойл" | Группа АЗС      |
| Транзакции                                    | 331              | ДК12-ЭМКТОО                                  | 03.04.2017      | 30000.00  | Учтен  | Обычный                | Оплата за ГСМ                                          | 03.04.2017       | -                    |                     |                 |
| Отчеты                                        | 856              | ДК12-ЭМКТ00                                  | 30.09.2016      | 100000.00 | Учтен  | Обычный                | Оплата за ГСМ                                          | 30.09.2016       | -                    | Нет                 | Bce             |
| Талонии                                       | 920              | ДК12-ЭМКТ00                                  | 20.10.2014      | 51869.02  | Учтен  | Обычный                | Оплата за ГСМ                                          | 20.10.2014       |                      | Дa                  | Bce             |
| Талоны                                        | 659              | ДК12-ЭМКТ00                                  | 04.08.2014      | 133543.79 | Учтен  | Обычный                | Оплата за ГСМ                                          | 04.08.2014       |                      | Нет                 | Bce             |
| Вопрос-ответ                                  | 527              | ДК12-ЭМКТ00                                  | 23.06.2014      | 70652.41  | Учтен  | Обычный                | Оплата за ГСМ                                          | 10.07.2014       |                      | Нет                 | Bre             |
| Настройки                                     | 495              | ДК12-ЭМКТ00                                  | 09.06.2014      | 63775.48  | Учтен  | Обычный                | Оплата за ГСМ                                          | 10.07.2014       |                      | The F               | bee             |
| Список АЗС                                    | 307              | ДК12-ЭМКТ00                                  | 11.04.2014      | 62411.81  | Учтен  | Обычный                | Оплата за ГСМ                                          | 10.07.2014       |                      |                     |                 |
|                                               | 284              | ДК12-ЭМКТ00                                  | 08.04.2014      | 70500.90  | Учтен  | Обычный                | Оплата за ГСМ                                          | 10.07.2014       |                      |                     |                 |
| взаиморасчеты                                 | 1007             | ДК12-ЭМКТ00                                  | 10.12.2013      | 331758.07 | Учтен  | Обычный                | Оплата за ГСМ                                          | 10.07.2014       |                      |                     |                 |
| ∟ <u>Список договоров</u>                     | 88               | ДК12-ЭМКТ00                                  | 21.02.2013      | 137358.58 | Учтен  | Обычный                | Оплата за ГСМ                                          | 10.07.2014       |                      |                     |                 |
| <sup>L</sup> <u>Список учетных документов</u> | 935              | ДК12-ЭМКТ00                                  | 21.12.2012      | 171008.63 | Учтен  | Обычный                | Оплата за тов                                          | 19.11.2015       |                      |                     |                 |
|                                               |                  |                                              |                 |           |        |                        |                                                        |                  |                      |                     |                 |
|                                               |                  |                                              |                 | Зак       | рыть   |                        |                                                        |                  |                      |                     |                 |
|                                               | _                |                                              |                 |           |        |                        |                                                        | 🖻 D¢             | оосмотр              | 🖴 Детализация       | 🗎 Платежи       |